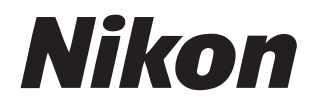

# Sistema NX Field Manuale d'uso

## Sommario

| Informazioni su questo documento |   | Informazioni su questo documento |  |
|----------------------------------|---|----------------------------------|--|
| Simboli                          | 5 |                                  |  |
| Convenzioni                      | 5 |                                  |  |

| Conoscenze di base6     |  |
|-------------------------|--|
| Fotocamere compatibili6 |  |

#### Utilizzo del sistema NX Field: fotocamere D6, D5 e Z 9

| Che cosa può fare il sistema NX Field | 7  |
|---------------------------------------|----|
| L'app NX Field                        |    |
| Elementi richiesti                    | 12 |

7

#### Configurazione dei dispositivi per il sistema NX Field 13

| Preparazione delle fotocamere                                   | 13 |
|-----------------------------------------------------------------|----|
| Restrizioni e impostazioni per le fotocamere remote controllate |    |
| dall'app NX Field                                               | 28 |
| Preparazione: iPhone                                            | 31 |
| Preparazione: iPad                                              | 41 |

#### Scatto e caricamento di immagini con fotocamere master e remote (Scatto sincronizzato) 60

| Scatto sincronizzato                                | 60 |
|-----------------------------------------------------|----|
| Impostazioni di scatto sincronizzato                | 62 |
| Visualizzazione dello stato della fotocamera remota | 64 |
| Impostazioni di autofocus per fotocamere remote     | 67 |

### Scatto e selezione di immagini in remoto per il caricamento con un iPhone 68

| Display dell'app NX Field                                                                       | 69        |
|-------------------------------------------------------------------------------------------------|-----------|
| Scatto di foto con l'app NX Field                                                               | 74        |
| Regolazione delle impostazioni della fotocamera remota dall'app NX Field                        | d86       |
| Visualizzazione delle immagini con l'app NX Field                                               | 97        |
| Visualizzazione e regolazione delle impostazioni FTP nell'app NX Field                          | 106       |
| Copia delle impostazioni di connessione per tutte le fotocamere remote :<br>altri iPhone o iPad | su<br>117 |
| Formattazione delle schede di memoria delle fotocamere remote con<br>l'app NX Field             | 118       |
| Velocità di caricamento e frequenza fotogrammi                                                  | 119       |
| Utilizzo di Wake-on-LAN per attivare il timer di standby sulle fotocamere                       |           |
| remote (solo D6)                                                                                | 121       |
| Altre opzioni                                                                                   | 126       |

#### Scatto e selezione di immagini in remoto per il caricamento con un iPad 128

| Display dell'app NX Field                                                 | 129 |
|---------------------------------------------------------------------------|-----|
| Scatto di foto con l'app NX Field                                         | 140 |
| Regolazione delle impostazioni delle fotocamere remote dall'app           |     |
| NX Field                                                                  | 175 |
| Visualizzazione delle immagini con l'app NX Field                         | 189 |
| Visualizzazione e regolazione delle impostazioni FTP nell'app NX Field    | 198 |
| Copia delle impostazioni di connessione per tutte le fotocamere remote su | L   |
| altri iPhone o iPad                                                       | 209 |

| Formattazione delle schede di memoria delle fotocamere remote con         |     |
|---------------------------------------------------------------------------|-----|
| l'app NX Field                                                            | 210 |
| Velocità di caricamento e frequenza fotogrammi                            | 211 |
| Utilizzo di Wake-on-LAN per attivare il timer di standby sulle fotocamere |     |
| remote (solo D6)                                                          | 213 |
| Altre opzioni                                                             | 218 |
|                                                                           |     |

#### Utilizzo del sistema NX Field: fotocamere Z 7II, Z 6II, Z 7 e Z 6

| Che cosa può fare il sistema NX Field                  | .222 |
|--------------------------------------------------------|------|
| L'app NX Field                                         | .223 |
| Elementi richiesti                                     | .224 |
| Configurazione dei dispositivi per il sistema NX Field | .225 |
| Scatto di immagini in remoto con un iPhone             | .233 |
| Scatto di foto in remoto con un iPad                   | .234 |

#### Note tecniche

| Impostazioni di caricamento automatico consigliate per larghezze di |    |
|---------------------------------------------------------------------|----|
| banda di rete diverse2                                              | 35 |

#### Indice

235

221

## Informazioni su questo documento

I seguenti simboli e convenzioni sono utilizzati in tutto il presente documento.

## Simboli

Nel presente documento vengono utilizzati i seguenti simboli. Utilizzarli come aiuto per individuare le informazioni necessarie.

|   | Questa icona indica note, informazioni che devono essere lette prima di                                                    |
|---|----------------------------------------------------------------------------------------------------|
|   | utilizzare il sistema NX Field.                                                                                            |
| Ø | Questa icona indica suggerimenti, informazioni aggiuntive che possono essere utili quando si utilizza il sistema NX Field. |
|   | Questa icona indica riferimenti ad altre sezioni di questo documento.                                                      |

## Convenzioni

In questo documento, la fotocamera che trasmette i comandi di scatto sincronizzato viene chiamata "fotocamera master" e qualsiasi fotocamera che risponde con scatto sincronizzato viene chiamata "fotocamera remota".

## Conoscenze di base

Questo documento presuppone conoscenze di base sulle reti e, nel caso delle D6, D5 e Z 9, sui server FTP. Per ulteriori informazioni sul funzionamento e sulla configurazione dei server FTP, contattare il fornitore del software FTP in questione o consultare i libri disponibili in commercio o altri materiali di riferimento.

## Fotocamere compatibili

Il sistema NX Field può essere utilizzato con le D6, D5, Z 9, Z 7II, Z 6II, Z 7 e Z 6. Per informazioni sulla propria fotocamera, fare riferimento a:

Utilizzo del sistema NX Field: fotocamere D6, D5 e Z 9 (CC 7)

Utilizzo del sistema NX Field: fotocamere Z 7II, Z 6II, Z 7 e Z 6 (C 221)

## Utilizzo del sistema NX Field: fotocamere D6, D5 e Z 9

Il sistema NX Field consente di azionare le fotocamere in remoto da una fotocamera master oppure da un iPhone o un iPad che eseguono l'app NX Field (
10). Prima di poter essere utilizzata con il sistema NX Field, la fotocamera richiederà un aggiornamento a pagamento da un centro assistenza autorizzato Nikon per installare un firmware compatibile (
13).

#### 🖉 Controllo del firmware della fotocamera

Le fotocamere che hanno ricevuto l'aggiornamento firmware dispongono delle seguenti voci nei relativi menu:

- Fotocamere D6: [LAN/WT cablata] > [Opzioni] > [Sync. release with FTP] (Rilascio sincronizzato con FTP).
- Fotocamere D5: [Rete] > [Opzioni] > [Sync. release with FTP] (Rilascio sincronizzato con FTP).
- Fotocamere Z 9: [Collega ad altre fotocamere] > [Profilo collegamento].

## Che cosa può fare il sistema NX Field

Utilizzando il sistema NX Field, è possibile controllare più fotocamere in remoto da una fotocamera master, un iPhone o un iPad e caricare immagini su un server FTP al momento dello scatto.

#### 🖉 Connessioni wireless

Sebbene il sistema NX Field sia in grado di collegarsi a reti wireless tramite un trasmettitore wireless WT-5 o WT-6 o la LAN wireless incorporata della Z 9, le reti Ethernet sono una scelta migliore in quanto garantiscono un controllo affidabile della fotocamera remota e un caricamento FTP non influenzato dalle variazioni della intensità del segnale. Per riconnettersi dopo la perdita di una connessione wireless a causa di un'interruzione del segnale o simili, attendere il riavvio della rete, quindi spegnere e riaccendere la fotocamera.

Scatto e caricamento di immagini con fotocamere master e remote ( 1 60)

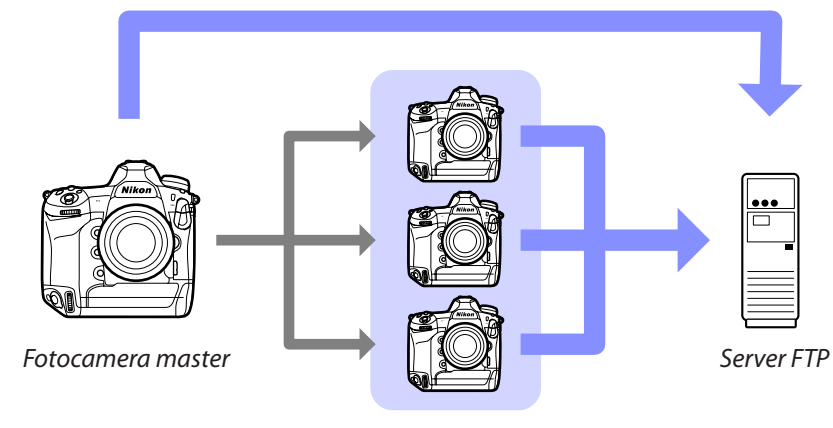

Fotocamere remote

Scatto e selezione di immagini in remoto per il caricamento con un iPhone ( 1 68)

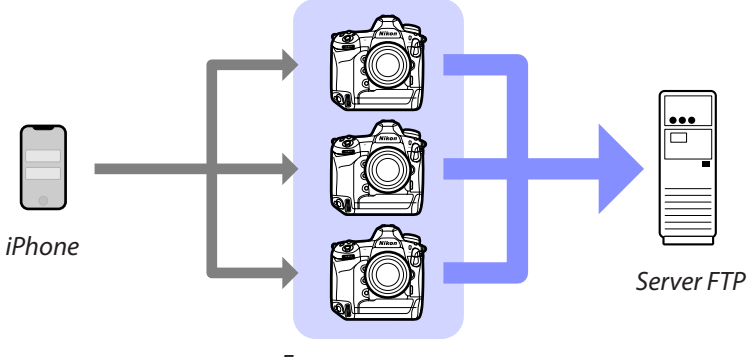

Fotocamere remote

Scatto e selezione di immagini in remoto per il caricamento con un iPad (🕮 128)

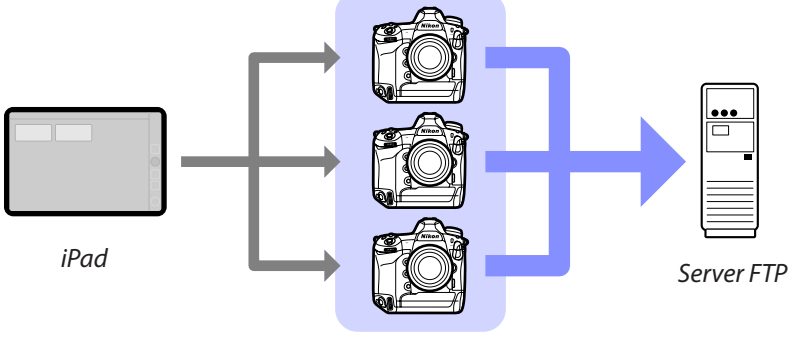

#### Fotocamere remote

## 🔽 Reti

La fotocamera master, l'iPhone o l'iPad devono essere sulla stessa rete locale delle fotocamere remote. Le fotocamere e il server FTP possono essere sulla stessa rete locale o su una rete di area estesa.

#### 🖉 Combinazione di fotocamere di tipi diversi

iPhone e iPad possono essere utilizzati per rilasciare gli otturatori su fotocamere remote in gruppi che includono una combinazione di diversi tipi di fotocamere.

#### Scatto sincronizzato master/remoto

Le D6, D5 e Z 9 possono servire nei ruoli master e remoti per lo scatto sincronizzato master/remoto (CC 60).

## L'app NX Field

L'app NX Field viene eseguita su iPhone e iPad. Può essere utilizzata per controllare più fotocamere remote sulla stessa rete locale e per caricare foto su un server FTP al momento dello scatto.

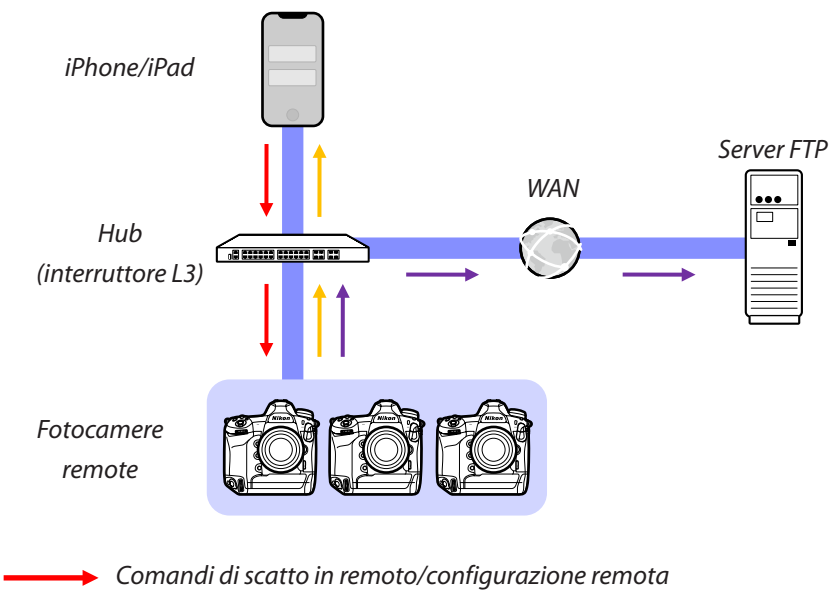

- -----> Stato scatto remoto/fotocamere remote
- Caricamento FTP

#### Le differenze delle app per iPhone e iPad

#### Attraversamento di confini di rete (NAT Traversal)

Solo una fotocamera remota alla volta può essere controllata da una fotocamera master, un iPhone o un iPad utilizzando NAT traversal, messo in atto tramite inoltro da porta router.

## Elementi richiesti

Quando si utilizza l'app NX Field, sono richiesti:

- Fotocamere D6, D5 o Z 9 con l'aggiornamento firmware NX Field installato,
- un iPhone o un iPad con l'app NX Field installata,
- un server FTP,

 un adattatore da Ethernet a USB di tipo C o un adattatore da Ethernet a Lightning (per connettere dispositivi iOS a reti Ethernet) e

altre periferiche di rete come richiesto dal tipo di connessione.

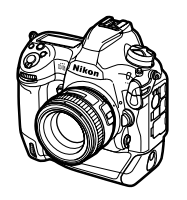

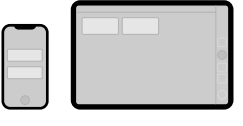

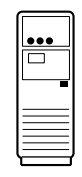

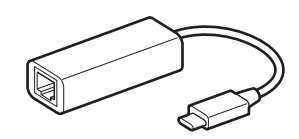

## Configurazione dei dispositivi per il sistema NX Field

Configurare le fotocamere e l'iPhone o l'iPad per l'uso con il sistema NX Field.

## Preparazione delle fotocamere

Configurare le fotocamere master e remote per l'uso con il sistema NX Field.

## Aggiornamento del firmware della fotocamera a una versione compatibile con NX Field

Il firmware della fotocamera deve essere aggiornato a una versione che supporti NX Field. Gli aggiornamenti possono essere eseguiti da un centro assistenza autorizzato Nikon (questo servizio è a pagamento).

### Impostazioni degli orologi della fotocamera

Si consiglia di impostare gli orologi su tutte le fotocamere nel modo più preciso possibile quando si utilizza il sistema NX Field.

- Con una fotocamera master, gli orologi devono essere sincronizzati manualmente, in quanto la connessione non avviene tramite l'app NX Field.

#### 🔽 Fusi orari

L'app NX Field non sincronizza i fusi orari. Prima di sincronizzare gli orologi, assicurarsi di impostare tutte le fotocamere sullo stesso fuso orario.

#### 🖉 Sincronizzazione della fotocamera master

Configurare temporaneamente la master come una fotocamera remota consente di impostare l'orologio da un iPad o un iPhone tramite sincronizzazione automatica.

- La procedura varia a seconda della fotocamera:
  - Fotocamere D6: nel menu impostazioni, selezionare [LAN/WT cablata] >
    [Opzioni] > [Sync. release with FTP] ((Rilascio sincronizzato con FTP) >
    [On] (Si) > [Master/remote] (Master/remoto) > [Remote camera]
    (Fotocamera remota).
  - Fotocamere D5: nel menu impostazioni, selezionare [Rete] > [Opzioni] > [Sync. release with FTP] (Rilascio sincronizzato con FTP) > [On] (Sì) > [Master/remote] (Master/remoto) > [Remote camera] (Fotocamera remota).
  - Fotocamere Z 9: nel menu di rete, selezionare [Collega ad altre
    - fotocamere] > [Master/remoto] > [Fotocamera remota].
- Dopo aver sincronizzato gli orologi, ripristinare l'impostazione originale [Master camera] (Fotocamera master).

## Regolazione delle impostazioni di connessione Ethernet per il sistema NX Field

Regolare le impostazioni per tutte le fotocamere che saranno utilizzate con il sistema NX Field.

#### Step 1: Attivare LAN cablata (solo D6)

Gli utenti della D6 dovranno attivare la LAN cablata prima di procedere.

Selezionare [Attiva] per [LAN/WT cablata] >

[Funzioni LAN/WT cablate] nel menu impostazioni.

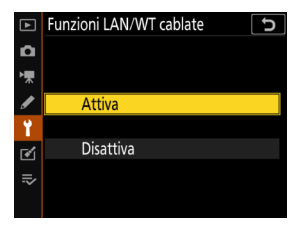

#### Step 2: attivare l'hardware di rete LAN cablata

- La procedura varia a seconda della fotocamera:
  - Fotocamere D6: nel menu impostazioni, selezionare [LAN/WT cablata] > [Scegli hardware] > [LAN cablata].
  - Fotocamere D5: nel menu impostazioni, selezionare [Rete] > [Scegli hardware] > [LAN cablata].
  - Fotocamere Z 9: nel menu di rete, selezionare [LAN cablata] > [ON].
- Il Wi-Fi integrato della D6 non può essere utilizzato. Sebbene sia possibile collegarsi a reti wireless tramite un trasmettitore wireless WT-5 o WT-6 o la LAN wireless incorporata della Z 9, le reti Ethernet sono una scelta migliore in quanto garantiscono un controllo affidabile della fotocamera remota e un caricamento FTP non influenzato dalle variazioni della intensità del segnale.

### Step 3: Collegare la fotocamera e il server FTP

Immettere un nome profilo, un indirizzo IP e le altre informazioni necessarie per connettersi al server FTP.

• Regolare le impostazioni di seguito dopo aver connesso la fotocamera tramite un cavo Ethernet e aver avviato il server FTP.

#### Minpostazioni di connessione

Chiedere all'amministratore di rete indirizzi IP fissi, subnet mask e altre informazioni che potrebbe essere necessario immettere.

- 1. Creare un profilo server FTP.
  - La procedura varia a seconda della fotocamera:
    - Fotocamere D6: nel menu impostazioni, selezionare [LAN/WT cablata] > [Impostazioni di rete] > [Crea profilo] > [Creazione guidata connessione] > [Caricamento FTP].
    - Fotocamere D5: nel menu impostazioni, selezionare [Rete] > [Impostazioni di rete] > [Crea profilo] > [Creazione guidata connessione] > [Caricamento FTP].
    - Fotocamere Z 9: nel menu di rete, selezionare [Collega a server FTP] > [Impostazioni di rete] > [Crea profilo] > [Creazione guidata connessione].
- 2. Denominare il nuovo profilo.

 Quando viene richiesto di scegliere come ottenere l'indirizzo IP, selezionare [Inserisci manualmente].

Sebbene NX Field non supporti [**Ottieni in automatico**], si consiglia di utilizzare indirizzi IP fissi, in quanto altrimenti i profili dovranno essere aggiornati nell'app NX Field ogni volta che l'indirizzo IP della fotocamera remota cambia, come potrebbe verificarsi per esempio quando la fotocamera si riconnette alla rete o il leasing DHCP scade.

4. Immettere l'indirizzo IP della fotocamera.

- La procedura varia a seconda della fotocamera:

  - Fotocamere D5: premere ④ o ④ per selezionare le cifre e ④ o ④ per modificare il valore selezionato.

5. Immettere la subnet mask.

- Premere 
   ø per procedere quando 
   è stata
   visualizzata la finestra di dialogo di conferma.
- 6. Scegliere il tipo di server.

Selezionare [**FTP**] o [**SFTP**] e premere **(e)**; verrà richiesto di immettere l'indirizzo del server. Dalla versione 3.00 del firmware "C", la Z 9 supporta [**FTPS**] oltre alle opzioni elencate sopra.

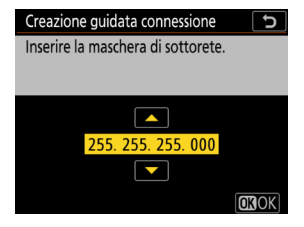

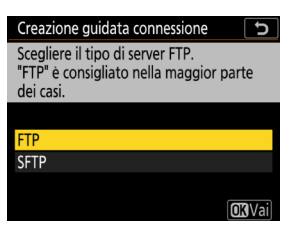

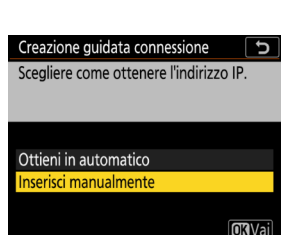

- 7. Immettere l'indirizzo del server.
- 8. Scegliere un metodo di accesso.

Selezionare il metodo desiderato e premere  ${}^{\textcircled{\mbox{\scriptsize es}}}$ .

 Se è stato selezionato [Inserire l'ID utente], fornire un ID utente e una password quando richiesto.

| Creazione guidata connessione                     |
|---------------------------------------------------|
| Scegliere un metodo di accesso per il server FTP. |
|                                                   |
| Accesso anonimo                                   |
| Inserire l'ID utente                              |
|                                                   |
| OKIVai                                            |
|                                                   |

#### Attenzione: FTP sicuro (SFTP)

Scegliere sempre [**Inserire l'ID utente**] quando ci si connette a server SFTP. L'app NX Field potrebbe non riuscire a connettere alle fotocamere remote quando è selezionato [**Accesso anonimo**].

- 9. Scegliere una cartella di destinazione.
  - Selezionare [**Cartella personale**] per caricare le immagini nella cartella personale del server FTP.
  - Per immettere il nome della cartella manualmente, selezionare [Inserisci il nome della cartella]. La cartella deve già esistere sul server.
  - - Fotocamere D6 e D5: selezionare [Connetti ed esci dall'instal. guidata].
       La fotocamera avvierà i collegamenti alla rete e al server FTP.
    - Fotocamere Z 9: la fotocamera avvierà i collegamenti alla rete e al server FTP.

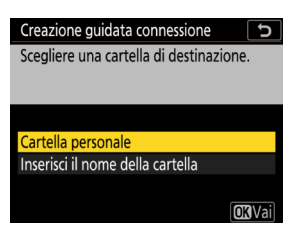

- 10. Confermare che la fotocamera abbia stabilito una connessione al server FTP.
  - Una volta stabilita una connessione, il nome del profilo verrà visualizzato in verde.
  - Se il nome profilo viene visualizzato in rosso, controllare le impostazioni FTP o le impostazioni di rete.

#### 🖉 Numeri di porta

Le porte TCP 21 e da 32768 a 61000 vengono utilizzate per [**FTP**], le porte TCP 22 e da 32768 a 61000 per [**SFTP**] e la porta TCP 990 per [**FTPS**]. Il trasferimento dei file potrebbe essere bloccato se il server ha un firewall che non è configurato per consentire l'accesso a queste porte.

FTPS Prima di connettersi a un server FTPS, sarà necessario caricare un certificato radice sulla fotocamera. I certificati radice possono essere gestiti utilizzando la

voce [Gestisci certificato radice] appena aggiunta in [Collega a server FTP] > [Opzioni] nel menu di rete della fotocamera.

#### Attraversamento di confini di rete (NAT Traversal)

- Solo una fotocamera remota alla volta può essere controllata da una fotocamera master, un iPhone o un iPad utilizzando NAT traversal, messo in atto tramite inoltro da porta router.
- Si consiglia di utilizzare un VPN per una maggiore sicurezza quando si controllano le fotocamere remote tramite Internet.

La fotocamera è ora configurata per la connessione. Procedere a <u>Abilitare le</u> <u>impostazioni NX Field sulle fotocamere</u> (C 20).

## Abilitare le impostazioni NX Field sulle fotocamere

Ora che le fotocamere sono configurate per la connessione, preparare il sistema NX Field per l'uso.

- La procedura varia a seconda della fotocamera:
  - Fotocamere D6: nel menu impostazioni, selezionare [LAN/WT cablata] >
     [Opzioni] > [Sync. release with FTP] (Rilascio sincronizzato con FTP) > [On] (Sì).
  - Fotocamere D5: nel menu impostazioni, selezionare [Rete] > [Opzioni] >
     [Sync. release with FTP] (Rilascio sincronizzato con FTP) > [On] (Si).
  - Fotocamere Z 9: selezionare [Collega ad altre fotocamere] nel menu di rete e scegliere [ON] sia per [Scatto sincronizzato] sia per [Profilo collegamento].

| Voce                             | Descrizione                                                                                                    |  |  |
|----------------------------------|----------------------------------------------------------------------------------------------------|--|--|
| Group name<br>(Nome gruppo)      | <ul> <li>Immettere il nome gruppo.</li> <li>Per controllare le fotocamere remote da un iPhone o un iPad, far corrispondere il nome a quello scelto per [Grou name] (Nome gruppo) nell'app NX Field (  36, 48).</li> </ul>                                                                                                    |  |  |
| Master/remote<br>(Master/remota) | <ul> <li>Scegliere se la fotocamera deve agire come master o remota.</li> <li>Master camera (Fotocamera master): La fotocamera funziona come fotocamera master. La pressione del pulsante di scatto sulla fotocamera master rilascia gli otturatori sulle fotocamere remote.</li> <li>Remote camera (Fotocamera remota): La fotocamera funziona come fotocamera remota): La fotocamera funziona come fotocamera remota. Gli otturatori sulle fotocamere remote. Gli otturatori sulle fotocamere remote.</li> </ul> |  |  |

| Remote camera |                                                             |
|---------------|-------------------------------------------------------------|
| list (Elenco  | Aggiungere le fotocamere all elenco fotocamere remote sulla |
| fotocamere    | fotocamera master (LL 24). L'elenco mostra anche lo stato   |
| remote)       | delle fotocamere remote.                                    |

#### Master Camera] (Fotocamera master) Selezionato per fotocamere multiple

- Se più fotocamere in un determinato gruppo sono state scelte come fotocamere master, il sistema NX Field assegnerà il ruolo alla prima fotocamera accesa.
- Solo una fotocamera alla volta in ciascun gruppo può funzionare nel ruolo di "fotocamera master".
- Dalla versione 3.00 del firmware "C" della Z 9, è possibile utilizzare un controllo personalizzato per trasferire il controllo delle fotocamere remote dalla fotocamera master attuale a una Z 9 configurata per funzionare nel ruolo di fotocamera master.
  - Assegnare [Sovrascrivi altre fotocamere] a un controllo mediante la Personalizzazione f2 [Controlli personalizz. (ripresa)].
  - Premere il controllo al quale è stato assegnato [Sovrascrivi altre fotocamere] per promuovere la fotocamera al ruolo di una fotocamera master nel controllo delle fotocamere remote all'interno del suo gruppo attuale nel sistema NX Field.

#### Impostazioni del timer di standby per fotocamere master

Le fotocamere master impiegano circa 20 secondi per connettersi alle fotocamere remote dopo l'attivazione del timer di standby. Impostare il timer di standby sulla fotocamera master su 5 minuti o più e avviare il timer almeno 20 secondi prima di scattare le foto.

- La procedura per accedere alle impostazioni del timer di standby varia a seconda della fotocamera:
  - Fotocamere D6 e D5: utilizzare la Personalizzazione c2 [Timer di standby].
  - Fotocamere Z 9: utilizzare la Personalizzazione c3 [Ritardo spegnimento] > [Timer di standby].

#### Impostazioni del timer di standby per le fotocamere remote

Il sistema NX Field non può essere utilizzato per configurare fotocamere remote o per rilasciare l'otturatore dopo la scadenza del timer di standby. Configurare le fotocamere remote in modo che i timer di standby non scadano.

- La procedura per accedere alle impostazioni del timer di standby varia a seconda della fotocamera:
  - Fotocamere D6 e D5: utilizzare la Personalizzazione c2 [Timer di standby].
  - Fotocamere Z 9: utilizzare la Personalizzazione c3 [Ritardo spegnimento] > [Timer di standby].

#### Monitor delle fotocamere Z 9

Assicurarsi che i monitor sulle fotocamere remote mostrino la visualizzazione di ripresa. Se vengono utilizzati per la riproduzione o la navigazione nei menu mentre le fotocamere non sono connesse al sistema NX Field, i display si spengono alla scadenza dei timer per la Personalizzazione c3 [**Ritardo spegnimento**] > [**Riproduzione**] o [**Menu**], anche se [**Sempre attivo**] è selezionato per [**Timer di standby**], impedendo la ricezione di ulteriori comandi da una fotocamera master, un iPhone o un iPad.

#### 🖉 D6 Timer di standby

I timer di standby sulle fotocamere D6 remote possono essere riattivati dall'app NX Field (CL 121, 213).

#### Riavvio del timer di standby quando si programma la fotografia (Solo D6 e D5)

Le fotocamere remote possono essere configurate per riattivare il timer di standby a una data e ora impostate. Se non si pensa di avviare la fotografia immediatamente dopo aver configurato la fotocamera remota, è disponibile un timer di riavvio separato per ritardare l'attivazione del timer di standby fino a un'ora specificata, riducendo il consumo della batteria ricaricabile della fotocamera.

- 1. Attivare il timer.
  - La procedura varia a seconda della fotocamera:
    - Fotocamere D6: nel menu impostazioni, selezionare [LAN/WT cablata] > [Opzioni] > [Timer] (Timer) > [On] (Si).
    - Fotocamere D5: nel menu impostazioni, selezionare [Rete] > [Opzioni] > [Timer] (Timer) > [On] (Si).

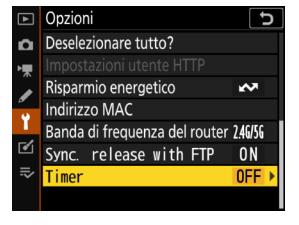

2. Immettere la data e l'ora in cui il timer di standby della fotocamera remota si riattiverà.

Scegliere una data entro i 21 giorni successivi e un'ora tra 0:00 e 23:59.

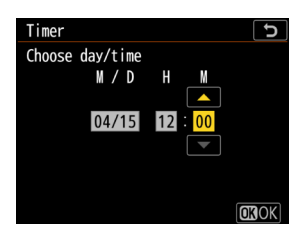

3. Selezionare [Start] (Avvia).

Il timer di standby si spegne dopo circa quattro secondi e non si riavvia fino all'ora specificata.

#### Attenzione: Il timer di riavvio

- La fotocamera remota richiede circa 30 secondi per riattivarsi una volta raggiunte la data e l'ora selezionate.
- Quando sono state impostate una data e un'ora, il timer di standby della fotocamera remota può essere avviato premendo il pulsante di scatto a metà corsa, ma si spegnerà nuovamente dopo circa quattro secondi.
- · Lo spegnimento della fotocamera annulla il timer di riavvio.

#### Risparmio energetico" (Solo D6 e D5)

Per evitare la perdita delle connessioni, selezionare "priorità a velocità di rete" sulle fotocamere remote e master.

- La procedura varia a seconda della fotocamera:
  - Fotocamere D6: nel menu impostazioni, selezionare
     [LAN/WT cablata] > [Opzioni] > [Risparmio energetico] > [Priorità a velocità di rete].
  - Fotocamere D5: nel menu impostazioni, selezionare

[Rete] > [Opzioni] > [Risparmio energetico] > [Priorità a velocità di rete].

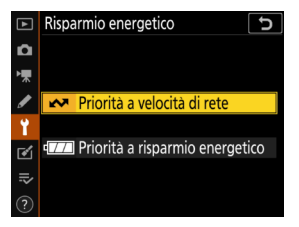

## Aggiungere le fotocamere remote all'elenco sulla fotocamera master

È possibile utilizzare una fotocamera master per rilasciare gli otturatori sulle fotocamere remote nello stesso gruppo (C 20) solo dopo che queste sono state aggiunte all'elenco fotocamere remote della fotocamera master.

- 1. Visualizzare l'elenco fotocamere remote sulla fotocamera master.
  - La procedura varia a seconda della fotocamera:
    - Fotocamere D6: nel menu impostazioni, selezionare [LAN/WT cablata]
      - > [Opzioni] > [Sync. release with FTP] (Rilascio sincronizzato con FTP)
      - > [On] (Sì) > [Remote camera list] (Elenco fotocamere remote).

Fotocamere D5: nel menu impostazioni, selezionare [Rete] >
 [Opzioni] > [Sync. release with FTP] (Rilascio sincronizzato con FTP) >
 [On] (Si) > [Remote camera list] (Elenco fotocamere remote).

- Fotocamere Z 9: nel menu di rete, selezionare [Collega ad altre fotocamere] > [Elenco fotocamere remote].
- 2. Nell'elenco fotocamere remote, selezionare l'alloggiamento desiderato e premere ④.
  - È possibile aggiungere fino a 10 fotocamere all'elenco.
  - Verranno visualizzate le impostazioni delle fotocamere remote.
- 3. Visualizzare l'indirizzo IP.
  - La procedura varia a seconda della fotocamera:
    - Fotocamere D6 e D5: selezionare [**IP address**] (Indirizzo IP).
    - Fotocamere Z 9: selezionare [Indirizzo].

- - La procedura varia a seconda della fotocamera:

    - Fotocamere D5: premere ④ o ④ per selezionare le cifre e ④ o ④ per modificare il valore selezionato.

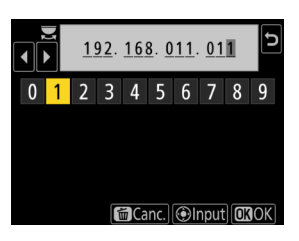

5. Premere ፼ (fotocamere D6 e D5) o ♥ (fotocamere Z 9).

La fotocamera remota verrà aggiunta all'elenco fotocamere remote della fotocamera master.

- Ripetere gli step da 2 a 5 per ciascuna fotocamera che si desidera aggiungere all'elenco.
- Attivare la connessione alla fotocamera remota. La procedura varia a seconda della fotocamera:
  - Fotocamere D6 e D5: selezionare [Remote connection] (Connessione remota) > [Enable] (Attiva).
  - Fotocamere Z 9: selezionare [Collega alla fotocamera remota] > [ON].

## Visualizzazione dello stato di connessione delle fotocamere remote

Lo stato di connessione della fotocamera remota può essere visualizzato sulla fotocamera master.

• Lo stato di connessione della fotocamera remota viene visualizzato nell'elenco fotocamere remote sulla fotocamera master.

| Voce                                                                                                | Descrizione                                                                                                    |  |
|----------------------------------------------------------------------------------------------------|----------------------------------------------------------------------------------------------------|--|
| Connected<br>(Connesso)<br>(tempo di<br>ripresa)                                                    | Connessione normale. Se l'otturatore della fotocamera<br>remota è stato rilasciato, il display di stato mostrerà anche<br>l'ora in cui è stata scattata la foto più recente.                                                                                                    |  |
| Busy (Occupato) La fotocamera viene controllata da un'altra fotocame<br>master o dall'app NX Field. |                                                                                                    |  |
| Error (Errore)                                                                                      | <ul> <li>Il timer di standby della fotocamera remota è scaduto.</li> <li>La fotocamera remota è spenta.</li> <li>La connessione con la fotocamera remota è disattivata<br/>(     20).</li> <li>Le fotocamere master e remote non sono nello stesso<br/>gruppo (     20).</li> <li>Indirizzo IP non corretto (     15).</li> <li>Indirizzo IP non specificato (versioni firmware "C" della Z 9<br/>precedenti a 2.11).</li> </ul> |  |
| OFF (NO)                                                                                            | <ul> <li>Indirizzo IP non specificato (firmware "C" versione 3.00 o successiva della Z 9, D6, D5).</li> <li>[Collega alla fotocamera remota] (Z 9) o [Remote connection] (D6/D5) disattivati (C 25).</li> </ul>                                                                                                    |  |

 Dalla versione 3.00 del firmware "C", le visualizzazioni di ripresa per le fotocamere Z 9 che funzionano nel ruolo di fotocamera master mostreranno il numero di fotocamere remote attualmente elencate come [Connected] (Connesse). Questo non si applica se il selettore del modo foto/video della fotocamera master viene ruotato su **R**.

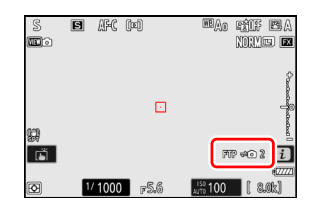

- [FTP] apparirà nella visualizzazione di ripresa della fotocamera master se una delle fotocamere remote è connessa a un server FTP.
- Se una delle fotocamere remote è attualmente elencata come [Busy]
  (Occupata) o [Error] (Errore), le icone [FTP] e della fotocamera e il numero di fotocamere saranno visualizzati in rosso, e 
  apparirà nell'icona della fotocamera. In questo caso, il display mostra il numero di fotocamere con le quali non è stato possibile stabilire la connessione.

Le fotocamere sono ora configurate per l'uso con il sistema NX Field. Se si intende controllare fotocamere remote da un iPhone o un iPad, procedere a <u>Restrizioni e impostazioni per le fotocamere remote controllate dall'app</u> <u>NX Field</u> (<sup>[]]</sup> 28). Passare a <u>Scatto e caricamento di immagini con</u> <u>fotocamere master e remote (Scatto sincronizzato)</u> (<sup>[]]</sup> 60) se non si intende utilizzare un iPhone o un iPad con il sistema NX Field, ma si vuole utilizzare invece una fotocamera master per lo scatto sincronizzato.

# Restrizioni e impostazioni per le fotocamere remote controllate dall'app NX Field

Regolare le impostazioni delle fotocamere remote per evitare restrizioni sull'uso dello scatto dell'otturatore o di live view dell'app NX Field.

### Impostazioni Live view

L'app NX Field chiuderà live view se i monitor sulle fotocamere remote si spengono. Regolare le impostazioni in modo che i display sulle fotocamere remote non si spengano automaticamente.

- La procedura varia a seconda della fotocamera:
  - Fotocamere D6 e D5: selezionare la Personalizzazione c4 [Ritardo autosp. monitor] > [Live view] > [Sempre attivo].
  - Fotocamere Z 9: selezionare la Personalizzazione c3 [Ritardo

spegnimento] > [Timer di standby] > [Sempre attivo].

#### Il selettore del modo live view (o foto/video)

- Quando si scattano foto o si registrano video utilizzando l'app NX Field, impostare i selettori del modo live view della fotocamera remota (o, nel caso della Z 9, del modo foto/video) su . Selezionando R si limita l'accesso alle funzioni in alcune fotocamere.
- Sarà inoltre necessario impostare i selettori del modo live view della fotocamera remota (o, nel caso della Z 9, del modo foto/video) su quando si riprendono video in remoto da un iPad. I video possono essere ripresi selezionando la scheda video (video) nel display affiancato dell'app NX Field o nel display live view principale/secondario.

## Cancella dopo l'invio

L'attivazione dell'opzione sulle fotocamere remote per eliminare automaticamente le foto dopo il caricamento potrebbe limitare la propria capacità di visualizzare le immagini nell'app NX Field. Disattivare questa opzione.

- La procedura varia a seconda della fotocamera:
  - Fotocamere D6: nel menu impostazioni, selezionare [LAN/WT cablata] > [Opzioni] > [Cancella dopo l'invio] > [No].
  - Fotocamere D5: nel menu impostazioni, selezionare [Rete] > [Opzioni] > [Cancella dopo l'invio] > [No].
  - Fotocamere Z 9: nel menu di rete, selezionare [Collega a server FTP] >
     [Opzioni] > [Cancella dopo il caricamento] > [OFF].

### Invio automatico/Caricamento automatico

Attivare il caricamento automatico per caricare automaticamente le foto sul server FTP al momento dello scatto.

- La procedura varia a seconda della fotocamera:
  - Fotocamere D6: nel menu impostazioni, selezionare [LAN/WT cablata] > [Opzioni] > [Invio automatico] > [Sì].
  - Fotocamere D5: nel menu impostazioni, selezionare [Rete] > [Opzioni] > [Invio automatico] > [Sì].
  - Fotocamere Z 9: nel menu di rete, selezionare [Collega a server FTP] >
     [Opzioni] > [Caricamento automatico] > [ON].
- Se si scopre che l'app NX Field ha problemi nel controllare le fotocamere durante il caricamento automatico a causa delle limitazioni della larghezza di banda o simili, si consiglia di selezionare [No] e di selezionare e caricare le immagini manualmente quando la fotografia non è in corso.

## Immagine/Revisione immagine (solo D6 e Z 9)

Disattivare la funzione nel menu riproduzione che visualizza le foto per la revisione subito dopo lo scatto. L'attivazione di questa funzione aumenta il tempo necessario al live view per riprendere dopo lo scatto.

Le impostazioni delle fotocamere remote sono ora state regolate per l'uso con l'app NX Field. Procedere a <u>Preparazione: iPhone</u> (<sup>(C)</sup> 31) se si utilizza un iPhone o a <u>Preparazione: iPad</u> (<sup>(C)</sup> 41) se si utilizza un iPad.

## Preparazione: iPhone

Per utilizzare il sistema NX Field con un iPhone, installare l'app NX Field e collegare un cavo Ethernet.

## Installazione dell'app NX Field

Cercare "NX Field App" sull'App Store e installarla sull'iPhone.

#### 🖉 L'App Store

È richiesto un ID Apple.

### Collegamento a una rete Ethernet

Si consiglia di eseguire le connessioni del sistema NX Field tramite Ethernet, poiché ciò assicura un controllo affidabile delle fotocamere remote non influenzato da variazioni della intensità del segnale. A seconda del modello di iPhone in questione, i cavi Ethernet possono essere connessi tramite un adattatore Lightning di terze parti.

Dopo aver connesso un cavo Ethernet, avviare l'app NX Field e regolare le impostazioni come desiderato.

## Impostazioni di connessione: iPhone

Prima di collegarsi a una rete che utilizza il sistema NX Field, regolare le impostazioni di connessione e assegnare all'iPhone un indirizzo IP.

Chiedere all'amministratore di rete indirizzi IP fissi, subnet mask e altre informazioni che potrebbe essere necessario immettere.

- 1. Avviare l'app iOS [Impostazioni].
- 2. Selezionare [Ethernet].

| 6     | ID Apple, iCloud, File multimediali e acquisti | > |
|-------|------------------------------------------------|---|
| ✐     | Uso in aereo                                   |   |
| ?     | Wi-Fi No                                       | > |
| <···> | Ethernet                                       | > |
| *     | Bluetooth Si                                   | > |
| ((p)) | Cellulare                                      | > |

#### Reti wireless

Sebbene il sistema NX Field supporti le connessioni wireless, sono preferibili le connessioni Ethernet per un controllo affidabile delle fotocamere remote non influenzato dalle variazioni dell'intensità del segnale wireless. Quando si utilizza una rete wireless, attivare Wi-Fi sulla rete alla quale sono connesse le fotocamere remote. 3. Scegliere l'interfaccia desiderata.

| INTERFACCE        |   |
|-------------------|---|
| USB 10/100/1000 L | > |
|                   |   |

#### 4. Toccare [Configura IP] e selezionare [Manuale].

| CEthernet USB 10/10 | 00/1000 LAN  |   | < Indietro   | Configura IPv4 | Salva |
|---------------------|--------------|---|--------------|----------------|-------|
| INDIRIZZO IPV4      | )            | • | Automatico   |                |       |
| Configura IP        | Automatico > |   | Manuale      |                | ~     |
| Indirizzo IP        |              |   | BootP        |                |       |
| Router              |              |   | IP MANUALE   |                |       |
|                     |              |   | Indirizzo IP |                |       |

5. Immettere un indirizzo IP e una subnet mask e

toccare [Salva].

| < Indietro C     | Configura IPv4 | Salva         |
|------------------|----------------|---------------|
| Automatico       |                |               |
| Manuale          |                | ~             |
| BootP            |                |               |
| IP MANUALE       |                |               |
| Indirizzo IP     |                | 192.168.11.21 |
| Maschera sottore | te             | 255.255.255.0 |
| Router           |                | 192.168.11.1  |

#### Immissione di un indirizzo IP e di una maschera di sottorete

Quando si apre la finestra di dialogo di configurazione IPv4 per la prima volta, verranno elencati in grigio i valori non disponibili relativi all'indirizzo IP e alla maschera di sottorete. Il pulsante [**Save**] (Salva) sarà disponibile solo se i nuovi valori sono stati immessi manualmente. I nuovi valori andranno persi se si ritorna alla finestra di dialogo precedente senza salvare le modifiche.

## Aggiunta di fotocamere remote all'app NX Field

Aggiungere le fotocamere remote all'app NX Field.

### Avvio dell'app NX Field

Quando l'app NX Field viene avviata, viene visualizzata la seguente finestra di dialogo.

 Non verranno visualizzate info sulle fotocamere remote (④) finché non si è aggiunta almeno una fotocamera remota; invece, appariranno le istruzioni per aggiungere le fotocamere remote nelle opzioni di connessione (②).

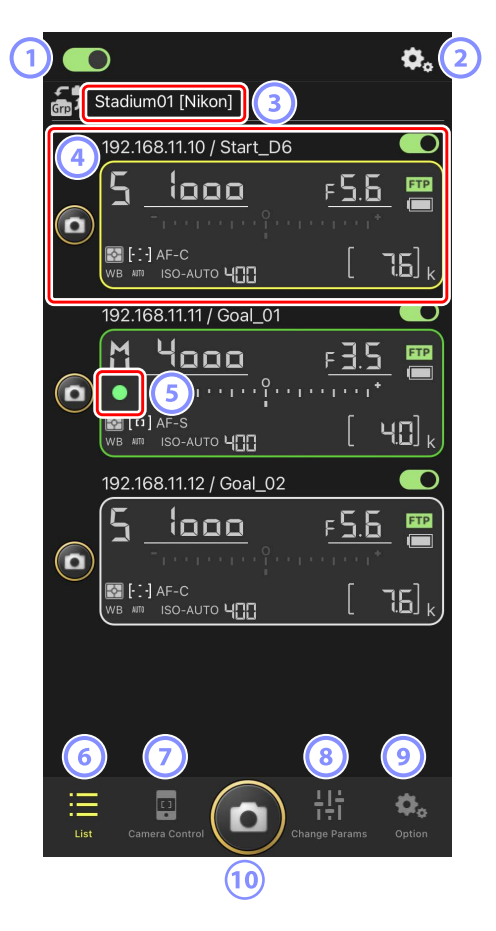

#### 1 Interruttore di connessione (CC 39)

Attivare o disattivare la connessione alle fotocamere remote elencate con il nome display attuale.

#### Opzioni connessione/controllo fotocamera

Toccando questo pulsante nella finestra di dialogo mostrata dopo l'avvio vengono visualizzate le impostazioni di connessione delle fotocamere remote (
 38). Nel display di controllo fotocamera (
 71), è possibile toccare per visualizzare la messa a fuoco, la riproduzione e altre impostazioni per le fotocamere remote.

#### ③ Nome display e [Group Name] (Nome gruppo) (□ 36)

Il nome display e il nome gruppo. Toccare per cambiare i nomi display.

#### ④ Info fotocamere remote

Una serie di display che rispecchiano le informazioni nei pannelli di controllo superiori delle fotocamere, tra cui il tempo di posa e il modo di esposizione. Le fotocamere possono essere controllate individualmente usando il pulsante di scatto a sinistra e l'interruttore di connessione nell'angolo in alto a destra di ciascun display.

#### 5 Icona di accesso alla scheda di memoria

Si illumina durante la registrazione dei dati sulla scheda di memoria nella fotocamera remota.

#### 6 Elenco (🛄 70)

Apre il display elenco.

#### Controllo fotocamera ( 71)

Apre il display di controllo fotocamera.

B Modifica parametri (C 72) Apre il display "modifica parametri".

#### 9 Opzioni (1) 73)

Apre il display opzioni.

#### 10 Pulsante di scatto

Rilascia gli otturatori su tutte le fotocamere nell'elenco fotocamere remote con gli interruttori di connessione attualmente in posizione (attivato).

#### Assegnazione alle fotocamere remote dello stesso nome gruppo nell'app NX Field

Le fotocamere remote alle quali sono assegnati gli stessi nomi gruppo nell'app NX Field possono essere aggiunte all'elenco fotocamere remote.

Il raggruppamento delle fotocamere in base al nome display consente di utilizzare gruppi diversi con nomi display diversi per scopi diversi (per esempio, per controllare le fotocamere in base alla posizione), rendendo le fotocamere remote più facili da gestire. L'illustrazione di seguito mostra un gruppo denominato "Nikon" costituito da quattro fotocamere, con le due posizionate per fotografare gli atleti dalla parte anteriore mentre si avvicinano al traguardo alle quali viene dato il nome display "Traguardo" e le due posizionate sulla linea laterale per fotografare la scena davanti al traguardo dal lato alle quali viene dato il nome display "Linea laterale".

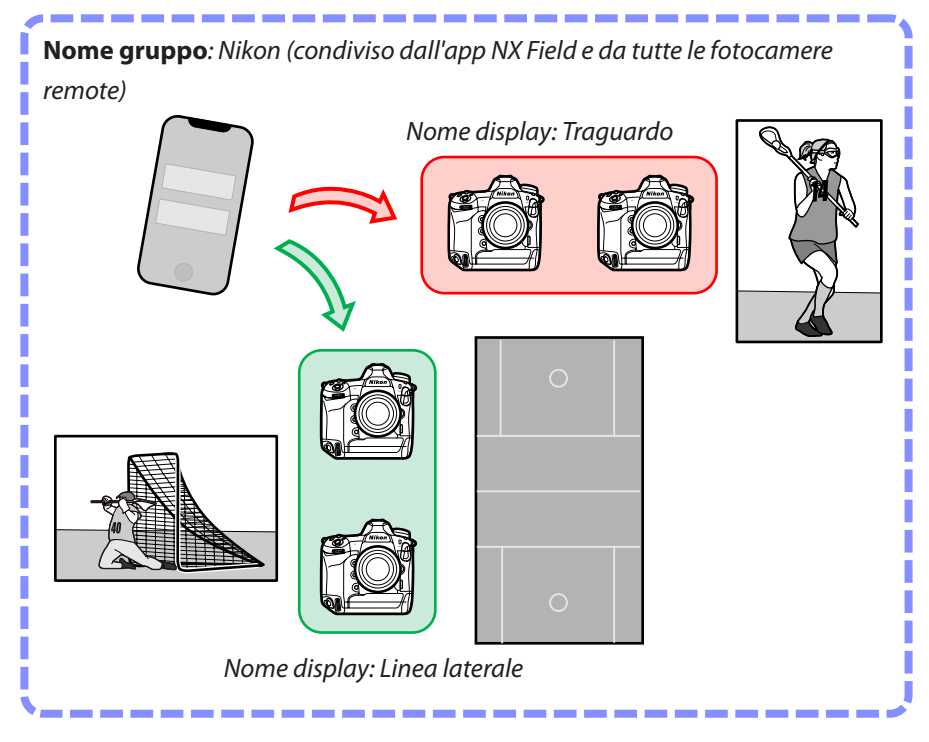
ime; (Norne gruppo)

Preparazione: iPhone **37** 

#### 1. Toccare 🔜 (opzioni) e selezionare [Group Setting] (Impostazione gruppo).

3. Immettere un [**Display name**] (Nome display) e toccare [**Save**] (Salva).

Il valore predefinito [**Display name**] (Nome display) è "Default name" (Nome predefinito). È possibile immettere un nuovo nome toccando il nome display predefinito.

- 4. Toccare [Done] (Fine).

Il "Default name" (Nome predefinito) originale verrà aggiornato al nuovo nome.

Per aggiungere un nuovo nome display, toccare
 nello step 2.

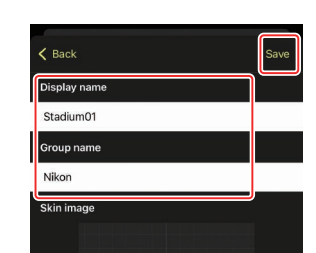

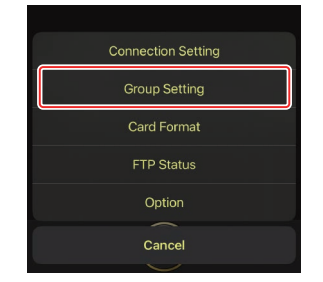

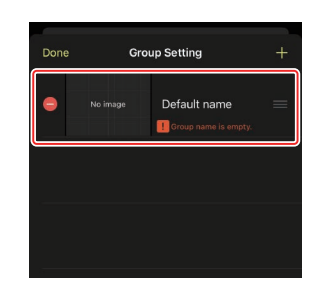

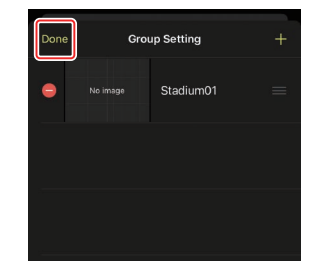

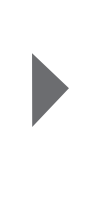

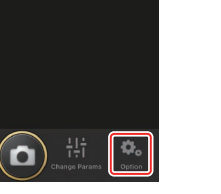

2. Toccare "Default name" (Nome predefinito).

# Assegnazione di nomi display alle fotocamere remote nel gruppo attuale

L'assegnazione di nomi display alle fotocamere remote consente all'app NX Field di controllare ciascun gruppo separatamente in base al nome.

1. Toccare il pulsante ( ) (opzioni di connessione) nel display elenco.

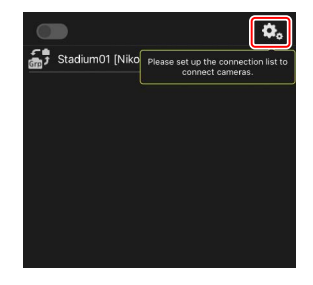

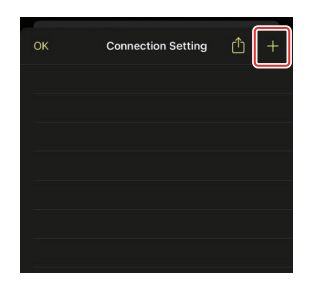

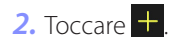

 Immettere l'indirizzo IP (
 17) e il nome di una fotocamera nell'elenco fotocamere remote e toccare [Save] (Salva).

Le modifiche vengono salvate nell'elenco fotocamere remote nell'app NX Field. Toccare [**OK**] per chiudere la finestra di dialogo.

| Kenter State State | Save             |
|----------------------------------------------------------------------------------------------------|------------------|
| Connection Info.                                                                                                    |                  |
| 192.168.11.10                                                                                                    |                  |
| Start_D6                                                                                                    |                  |
| MAC address ( for Wake-on-LAN )                                                                                                    | J                |
| Enter MAC address (* Not need to input                                                                                                    | <sup>1</sup> -') |
|                                                                                                    | Run WOL          |
|                                                                                                    |                  |

- Ignorare gli zeri iniziali quando si fornisce l'indirizzo IP—per esempio, inserire "1" invece di un segmento inserito sulla fotocamera come "001".
- I nomi possono essere assegnati come desiderato. Quando si scattano foto, potrebbe essere utile denominare le fotocamere in base alle loro posizioni o ad altri attributi facili da ricordare.
- I nomi possono avere una lunghezza massima di otto caratteri a singolo byte.
- Ripetere gli step da 2 a 3 per ciascuna fotocamera che si desidera aggiungere.

#### 🖉 Indirizzi MAC

È necessario fornire gli indirizzi MAC solo se si intende utilizzare la funzione Wake-on-LAN dell'app NX Field (CC 121) per riavviare i timer di standby sulle fotocamere remote.

4. Toccare l'interruttore O (connessione) del nome display.

L'interruttore di connessione del nome display e gli interruttori di connessione per le fotocamere elencate sotto il nome display selezionato passeranno a (attivato), mentre NX Field si connette alle fotocamere remote.

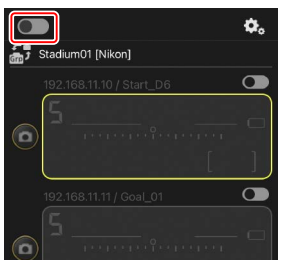

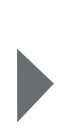

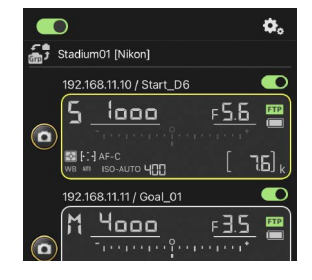

#### 🚺 Attenzione: Aggiunta di fotocamere remote

- L'app NX Field può elencare e connettersi a un massimo di 10 fotocamere remote alla volta.
- È possibile utilizzare solo un dispositivo iOS per controllare le fotocamere remote, indipendentemente dal numero di iPhone o iPad nel gruppo. Le fotocamere saranno controllate dal primo iPhone o iPad da connettere.

Rimozione di fotocamere dall'elenco delle fotocamere remote
 Per rimuovere una fotocamera dall'elenco fotocamere remote, andare a
 (opzioni) nella parte inferiore del display, aprire [Connection Setting]
 (Impostazione connessioni), l'icona e per la fotocamera in questione e toccare [Delete] (Elimina).

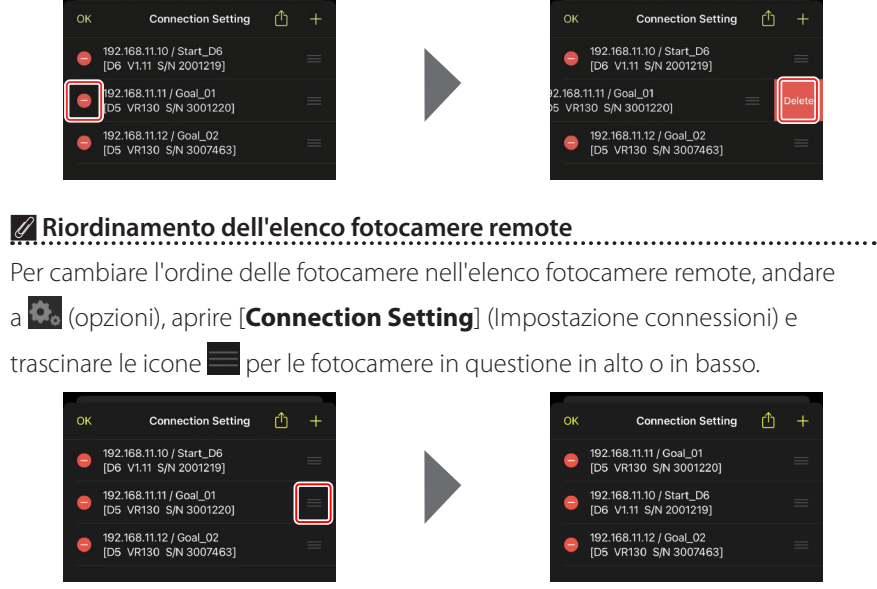

L'iPhone ora è configurato per l'uso con il sistema NX Field. Procedere a Scatto e selezione di immagini in remoto per il caricamento con un iPhone (
 68).

# Preparazione: iPad

# Installazione dell'app NX Field

Cercare "NX Field App" sull'App Store e installarla sull'iPad.

#### 🖉 L'App Store

È richiesto un ID Apple.

### Collegamento a una rete Ethernet

Si consiglia di eseguire le connessioni del sistema NX Field tramite Ethernet, poiché ciò assicura un controllo affidabile delle fotocamere remote non influenzato da variazioni della intensità del segnale. A seconda del modello di iPad in questione, i cavi Ethernet possono essere connessi tramite un adattatore USB di tipo C o un adattatore Lightning di terze parti.

Dopo aver connesso un cavo Ethernet, avviare l'app NX Field e regolare le impostazioni come desiderato.

### Impostazioni di connessione: iPad

Prima di collegarsi a una rete che utilizza il sistema NX Field, regolare le impostazioni di connessione e assegnare all'iPad un indirizzo IP.

Chiedere all'amministratore di rete indirizzi IP fissi, subnet mask e altre informazioni che potrebbe essere necessario immettere.

#### 1. Avviare l'app iOS [Impostazioni].

2. Selezionare [Ethernet].

|                              |                    | Generali                   |   |
|------------------------------|--------------------|----------------------------|---|
| npostazioni                  |                    |                            |   |
| L Cerca                      |                    | Info                       | > |
| -                            |                    | Aggiornamento Software     | > |
| ID Apple iCloud, File multir | nediali e acquisti |                            |   |
| 0                            |                    | AirDrop                    | > |
| 🔛 Uso in aereo               |                    | AirPlay e Handoff          | > |
| 🗩 vi-Fi                      | No                 | Picture in Picture         | > |
| Ethornot                     |                    |                            |   |
|                              |                    | Spazio iPad                | > |
| Bluetooth                    | SI                 | Aggiorna app in background | > |
| Notifiche                    |                    |                            |   |
| Suoni                        |                    | Data e ora                 | > |
| Non disturbare               |                    | Tastiera                   | > |
| Tempo di utilizzo            |                    | Font                       | > |
|                              |                    | Lingua e zona              | > |
| 🔘 Generali                   |                    | Dizionario                 | > |
| Centro di Controllo          |                    |                            |   |

#### Reti wireless

Sebbene il sistema NX Field supporti le connessioni wireless, sono preferibili le connessioni Ethernet per un controllo affidabile delle fotocamere remote non influenzato dalle variazioni dell'intensità del segnale wireless. Quando si utilizza una rete wireless, attivare Wi-Fi sulla rete alla quale sono connesse le fotocamere remote. **3.** Scegliere l'interfaccia desiderata.

|                             |                     | Ethernet            |   |
|-----------------------------|---------------------|---------------------|---|
| Impostazioni                |                     | INTERFACCE          |   |
| Q Cerca                     |                     | USB 10/100/1000 LAN | > |
| ID Apple, iCloud, File mult | imediali e acquisti |                     | _ |
| 🕑 Uso in aereo              |                     |                     |   |
| ᅙ Wi-Fi                     | No                  |                     |   |
| 😔 Ethernet                  |                     |                     |   |
| Bluetooth                   | Sì                  |                     |   |
|                             |                     |                     |   |
| Notifiche                   |                     |                     |   |
| 💷 Suoni                     |                     |                     |   |
| Non disturbare              |                     |                     |   |
| Tempo di utilizzo           |                     |                     |   |
|                             |                     |                     |   |
| Generali                    |                     |                     |   |
| Centro di Controllo         |                     |                     |   |

4. Toccare [Configura IP] e selezionare [Manuale].

|                                                | < Ethernet            | USB 10/100/1000 LAN |              |      |
|------------------------------------------------|-----------------------|---------------------|--------------|------|
| Impostazioni                                   |                       |                     |              |      |
| Q. Cerca                                       | Configura IP          |                     | Automatica   |      |
|                                                | Configura IP          |                     | Automatico 2 |      |
| ID Annia iClaud. Eila multimadiali a acquieti  | Indirizzo IP          |                     |              |      |
|                                                | Maschera sottorete    |                     |              |      |
|                                                | Router                |                     |              |      |
|                                                | Contractor Contractor |                     |              |      |
|                                                | Rinnova assegnazione  |                     |              |      |
| Ethernet                                       | DNS                   |                     |              |      |
| Bluetooth Si                                   | Configura DNS         |                     | Automatico > |      |
|                                                |                       |                     |              |      |
| Notifiche                                      | Configura proxy       |                     | Nessuno >    |      |
| Suoni                                          | configure proxy       |                     | Hebbarlo y   |      |
| Von disturbare                                 |                       |                     |              |      |
| X Tempo di utilizzo                            |                       |                     |              |      |
| -                                              |                       |                     |              |      |
| O Generali                                     |                       |                     |              |      |
| Centro di Controllo                            |                       |                     |              |      |
|                                                | CUSB 10/100/1000 LAN  | Configura IPv4      | Sa           | ilva |
| Impostazioni                                   | Automotion            |                     |              |      |
| Q. Cerca                                       | Manuala               |                     |              |      |
| 0 7871                                         | Manuale               |                     | ~            |      |
| ID Apple, iCloud, File multimediali e acquisti | BootP                 |                     |              |      |
|                                                | IP MANUALE            |                     |              |      |
| ➢ Uso in aereo                                 | Indirizzo IP          |                     |              |      |
| 🛜 Wi-Fi No                                     | Maschera sottorete    |                     |              |      |
| 😔 Ethernet                                     |                       |                     |              |      |
| Bluetooth Si                                   | Router                |                     |              |      |
|                                                |                       |                     |              |      |
| 6 Notifiche                                    |                       |                     |              |      |
| 🔊 Suoni                                        |                       |                     |              |      |
| Non disturbare                                 |                       |                     |              |      |
| Tempo di utilizzo                              |                       |                     |              |      |
|                                                |                       |                     |              |      |
|                                                |                       |                     |              |      |
| Generali                                       |                       |                     |              |      |

5. Immettere un indirizzo IP e una subnet mask e toccare [Salva].

|                                                | < USB 10/100/1000 LAN | Configura IPv4 | Salva         |
|------------------------------------------------|-----------------------|----------------|---------------|
| Impostazioni                                   |                       |                |               |
| Q Cerca                                        | Automatico            |                |               |
|                                                | Manuale               |                | $\checkmark$  |
| ID Apple, iCloud, File multimediali e acquisti | BootP                 |                |               |
|                                                | IP MANUALE            |                |               |
| ✤ Uso in aereo                                 | Indirizzo IP          |                | 192.168.11.22 |
| 😪 Wi-Fi No                                     | Maschera sottorete    |                | 255.255.255.0 |
| 😔 Ethernet                                     | Pouter                |                | 102 169 11 1  |
| Bluetooth Si                                   | Notier                |                | 192.100.11.1  |
| 1 Notifiche                                    |                       |                |               |
| suoni                                          |                       |                |               |
| Non disturbare                                 |                       |                |               |
| Tempo di utilizzo                              |                       |                |               |
| Generali                                       |                       |                |               |
| Centro di Controllo                            |                       |                |               |

#### Minmissione di un indirizzo IP e di una maschera di sottorete

Quando si apre la finestra di dialogo di configurazione IPv4 per la prima volta, verranno elencati in grigio i valori non disponibili relativi all'indirizzo IP e alla maschera di sottorete. Il pulsante [**Save**] (Salva) sarà disponibile solo se i nuovi valori sono stati immessi manualmente. I nuovi valori andranno persi se si ritorna alla finestra di dialogo precedente senza salvare le modifiche.

# Aggiunta di fotocamere remote all'app NX Field

Aggiungere le fotocamere remote all'app NX Field.

#### Avvio dell'app NX Field

Quando l'app NX Field viene avviata, viene visualizzata la seguente finestra di dialogo.

Non verranno visualizzate info sulle fotocamere remote (③) finché non si è aggiunta almeno una fotocamera remota; invece, appariranno le istruzioni per aggiungere le fotocamere remote sopra le opzioni di connessione (④).

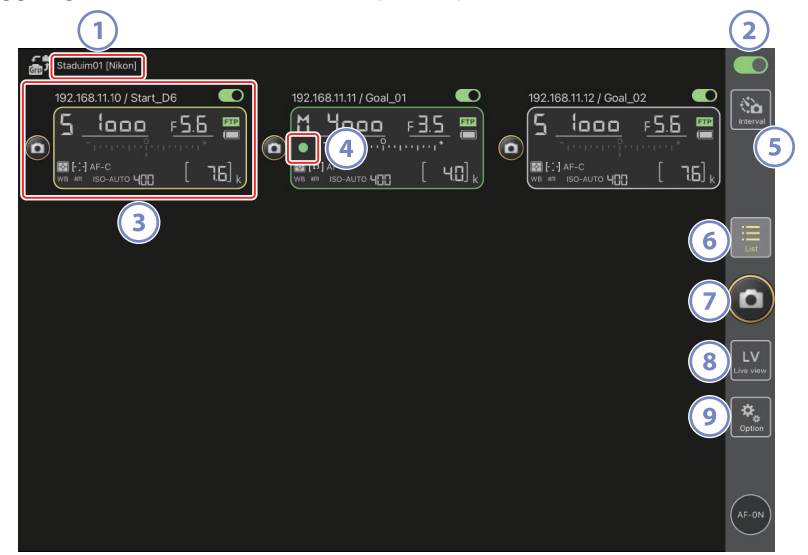

#### ① Nome display e [Group Name] (Nome gruppo) (〇 48)

Il nome display e il nome gruppo. Toccare per cambiare i nomi display.

#### 2 Interruttore di connessione (CC 55)

Attivare o disattivare la connessione alle fotocamere remote elencate con il nome display attuale.

#### ③ Info fotocamere remote

Una serie di display che rispecchiano le informazioni nei pannelli di controllo superiori delle fotocamere, tra cui il tempo di posa e il modo di esposizione. Le fotocamere possono essere controllate individualmente usando il pulsante di scatto a sinistra e l'interruttore di connessione nell'angolo in alto a destra di ciascun display. Toccare e tenere premuto per visualizzare i menu per i controlli e le impostazioni della fotocamera.

#### Icona di accesso alla scheda di memoria

Si illumina durante la registrazione dei dati sulla scheda di memoria nella fotocamera remota.

#### 5 Foto intervallate (C 169)

Visualizzare le opzioni del timer degli intervalli.

#### 6 Elenco (🖽 131)

Apre il display elenco.

#### Pulsante di scatto

Rilascia gli otturatori su tutte le fotocamere nell'elenco fotocamere remote con gli interruttori di connessione attualmente in posizione (attivato).

#### 8 Live view

Apre il display Live view. Scegliere tra le viste affiancata (C 137), principale/ secondaria (C 138) e "skin" (C 139) e scattare foto o regolare le impostazioni della fotocamera.

#### 🧿 Opzioni (🛄 136)

Apre il display opzioni.

#### Assegnazione delle fotocamere remote allo stesso gruppo nell'app NX Field

Le fotocamere remote alle quali sono assegnati gli stessi nomi gruppo nell'app NX Field possono essere aggiunte all'elenco fotocamere remote.

Il raggruppamento delle fotocamere in base al nome display consente di utilizzare gruppi diversi con nomi display diversi per scopi diversi (per esempio, per controllare le fotocamere in base alla posizione), rendendo le fotocamere remote più facili da gestire. L'illustrazione di seguito mostra un gruppo denominato "Nikon" costituito da quattro fotocamere, con le due posizionate per fotografare gli atleti dalla parte anteriore mentre si avvicinano al traguardo alle quali viene dato il nome display "Traguardo" e le due posizionate sulla linea laterale per fotografare la scena davanti al traguardo dal lato alle quali viene dato il nome display "Linea laterale".

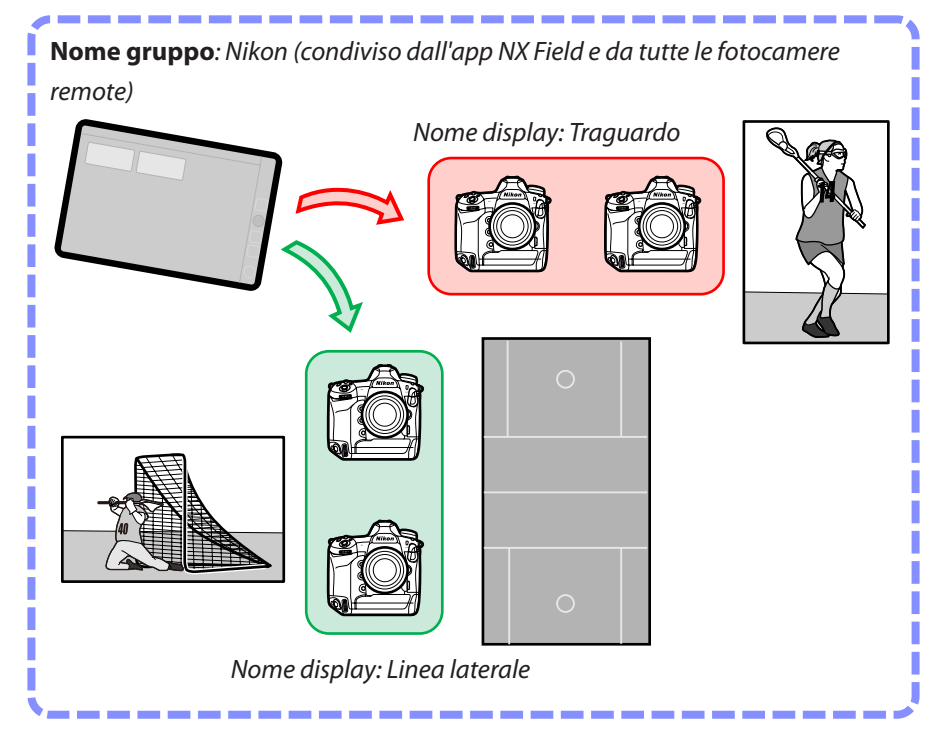

1. Selezionare [Group Setting] (Impostazione gruppo) in 🚨 (opzioni).

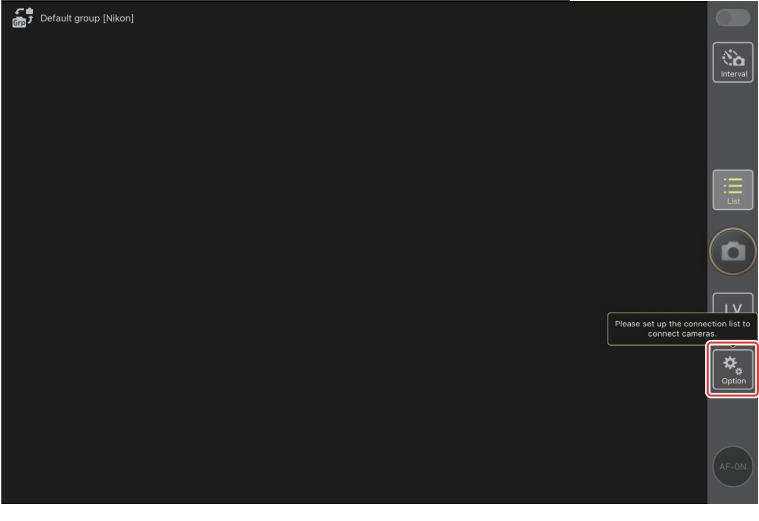

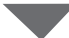

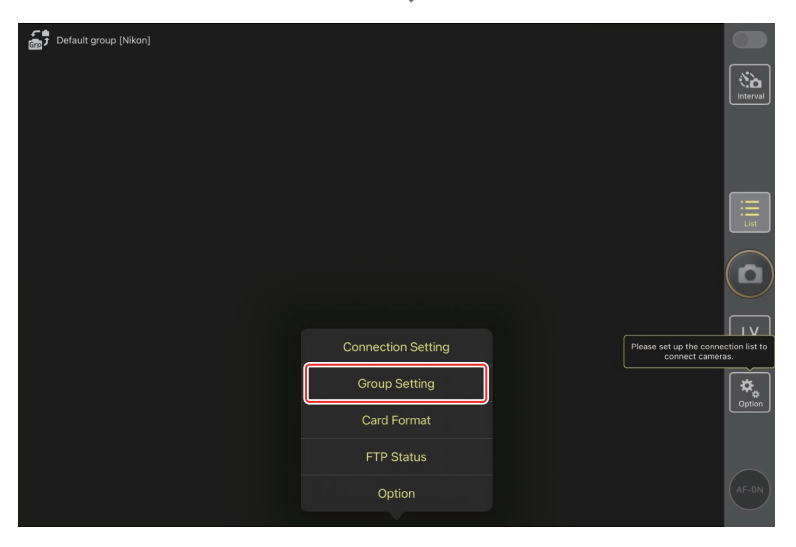

2. Toccare "Default name" (Nome predefinito).

| Default name [] |            |                                      |   |                                                       |
|-----------------|------------|--------------------------------------|---|-------------------------------------------------------|
| CIE -           | Done       | Group Setting                        | + |                                                       |
|                 | 😑 No image | Default name<br>Group name is empty. | = |                                                       |
|                 |            |                                      |   |                                                       |
|                 |            |                                      |   |                                                       |
|                 |            |                                      |   |                                                       |
|                 |            |                                      |   |                                                       |
|                 |            |                                      |   | Please set up the connection list to connect cameras. |
|                 |            |                                      |   |                                                       |
|                 |            |                                      |   | Please enter group name.                              |
|                 |            |                                      |   |                                                       |

3. Immettere un [Display name] (Nome display) e toccare [Save] (Salva).

Il valore predefinito [**Display name**] (Nome display) è "Default name" (Nome predefinito). È possibile immettere un nuovo nome toccando il nome display predefinito.

| Default group [Nikon] | < Back       | Save |                                                       |
|-----------------------|--------------|------|-------------------------------------------------------|
|                       | Display name |      | No                                                    |
|                       | Stadium01    |      |                                                       |
|                       | Group name   |      |                                                       |
|                       | Nikon        |      |                                                       |
|                       | Skin image   |      | List                                                  |
|                       |              |      |                                                       |
|                       |              |      | Please set up the connection list to connect cameras. |
|                       |              |      | Coption                                               |
|                       |              |      |                                                       |
|                       |              |      | AF-ON                                                 |
|                       |              |      |                                                       |

4. Toccare [Done] (Fine).

Il "Default name" (Nome predefinito) originale verrà aggiornato al nuovo nome.

• Per aggiungere un nuovo nome display, toccare 🕂 nello step 2.

| Default group [Nikon] | Done Group Setting |                                              |                  |
|-----------------------|--------------------|----------------------------------------------|------------------|
|                       | No image Staduim01 |                                              | Interval         |
|                       |                    |                                              |                  |
|                       |                    |                                              |                  |
|                       |                    |                                              |                  |
|                       |                    | Please set up the connectic connect cameras. | LV<br>on list to |
|                       |                    |                                              | Option           |
|                       |                    |                                              | AF-ON            |

# Assegnazione di nomi display alle fotocamere remote nel gruppo attuale

L'assegnazione di nomi display alle fotocamere remote consente all'app NX Field di controllare ciascun gruppo separatamente in base al nome.

1. Selezionare [Connection Setting] (Impostazione connessione) in (opzioni).

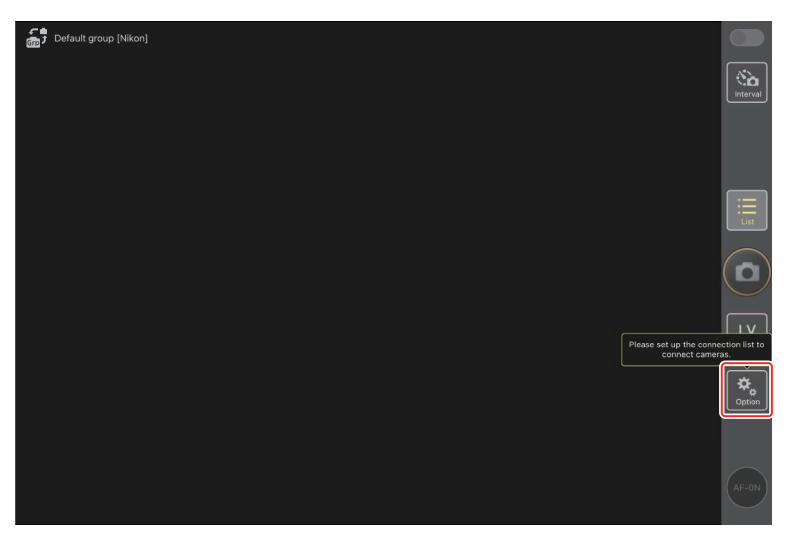

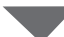

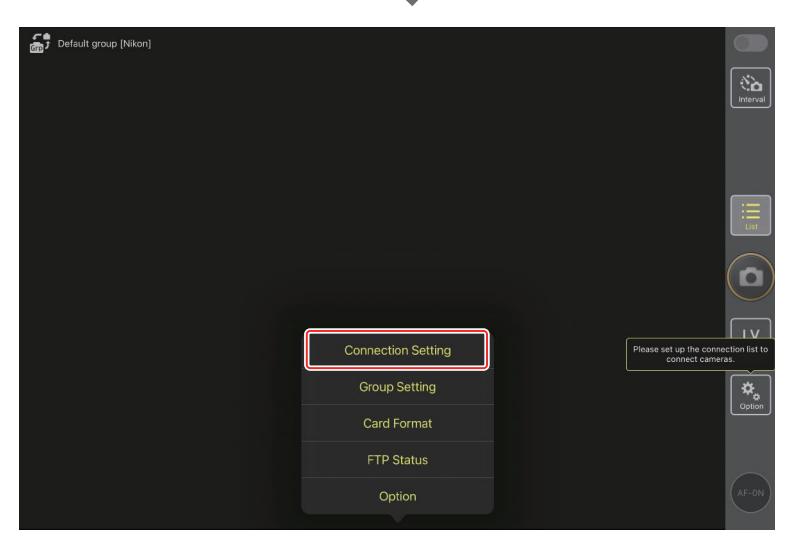

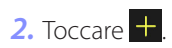

| Stadium01 [Nikon]        |                   |                    |  |                 |
|--------------------------|-------------------|--------------------|--|-----------------|
| Gra Stadiulito ( [Mixon] | Done              | Connection Setting |  |                 |
|                          |                   |                    |  |                 |
|                          | Stadium01 [Nikon] |                    |  | Interval        |
|                          |                   |                    |  |                 |
|                          |                   |                    |  |                 |
|                          |                   |                    |  |                 |
|                          |                   |                    |  |                 |
|                          |                   |                    |  | ·               |
|                          |                   |                    |  | List            |
|                          |                   |                    |  |                 |
|                          |                   |                    |  |                 |
|                          |                   |                    |  |                 |
|                          |                   |                    |  | $\sim$          |
|                          |                   |                    |  |                 |
|                          |                   |                    |  | LV<br>Live view |
|                          |                   |                    |  |                 |
|                          |                   |                    |  | [☆.]            |
|                          |                   |                    |  | Option          |
|                          |                   |                    |  |                 |
|                          |                   |                    |  |                 |
|                          |                   |                    |  |                 |
|                          |                   |                    |  | (AF-ON)         |
|                          |                   |                    |  |                 |
|                          |                   |                    |  |                 |

 Immettere l'indirizzo IP (
 17) e il nome di una fotocamera nell'elenco fotocamere remote e toccare [Save] (Salva).

Le modifiche vengono salvate nell'elenco fotocamere remote nell'app NX Field. Toccare [**Done**] (Fine) per chiudere la finestra di dialogo.

- Ignorare gli zeri iniziali quando si fornisce l'indirizzo IP—per esempio, inserire "1" invece di un segmento inserito sulla fotocamera come "001".
- I nomi possono essere assegnati come desiderato. Quando si scattano foto, potrebbe essere utile denominare le fotocamere in base alle loro posizioni o ad altri attributi facili da ricordare.
- I nomi possono avere una lunghezza massima di otto caratteri a singolo byte.
- Ripetere gli step da 2 a 3 per ciascuna fotocamera che si desidera aggiungere.

| Stadium01 [Nikon] | <b>&lt;</b> Back             | Edit Connection Info. | Save   |             |
|-------------------|------------------------------|-----------------------|--------|-------------|
|                   | Connection Info.             |                       |        | Interval    |
|                   | 192.168.11.10                |                       |        |             |
|                   | Start_D6                     |                       |        |             |
|                   | MAC address ( for Wake-on-LA | N)                    | ,      |             |
|                   | Enter MAC address (* Not ne  | ed to input '-')      |        |             |
|                   |                              |                       | RunWOL | List        |
|                   |                              |                       |        |             |
|                   |                              |                       |        | Live view   |
|                   |                              |                       |        | ₿<br>Option |
|                   |                              |                       |        |             |
|                   |                              |                       |        | AF-ON       |

#### 🖉 Indirizzi MAC

È necessario fornire gli indirizzi MAC solo se si intende utilizzare la funzione Wake-on-LAN (C 213) dell'app NX Field per riavviare i timer di standby sulle fotocamere remote.

#### 4. Toccare l'interruttore (connessione) del nome display.

L'interruttore di connessione del nome display e gli interruttori di connessione per le fotocamere elencate sotto il nome display selezionato passeranno a (attivato), mentre l'app NX Field si connette alle fotocamere remote.

 istatum01 (Nkor)

 192.168.11.10 / Start\_D6

 istatum0 (nkor)

 istatum0 (nkor)

 istatum0 (nkor)

 istatum0 (nkor)

 istatum0 (nkor)

 istatum0 (nkor)

 istatum0 (nkor)

 istatum0 (nkor)

 istatum0 (nkor)

 istatum0 (nkor)

 istatum0 (nkor)

 istatum0 (nkor)

 istatum0 (nkor)

 istatum0 (nkor)

 istatum0 (nkor)

 istatum0 (nkor)

 istatum0 (nkor)

 istatum0 (nkor)

 istatum0 (nkor)

 istatum0 (nkor)

 istatum0 (nkor)

 istatum0 (nkor)

 istatum0 (nkor)

 istatum0 (nkor)

 istatum0 (nkor)

 istatum0 (nkor)

 istatum0 (nkor)

 istatum0 (nkor)

 istatum0 (nkor)

 istatum0 (nkor)

 istatum0 (nkor)

 istatum0 (nkor)

 istatum0 (nkor)

 istatum0 (nkor)

 istatum0 (nkor)

 istatum0 (nkor)

 istatum0 (nkor)

 istatum0 (nkor)

 istat

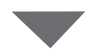

| ŝ | Staduim01 (Nikon)        |                    |
|---|--------------------------|--------------------|
| ٥ | 192.168.11.10 / Start_D6 | interval           |
|   | [                        | List               |
|   | (                        |                    |
|   |                          | LV<br>Live view    |
|   | [                        | <b>₽</b><br>Cption |
|   |                          | AF-ON              |

#### Attenzione: Aggiunta di fotocamere remote

- L'app NX Field può elencare e connettersi a un massimo di 10 fotocamere remote alla volta.
- È possibile utilizzare solo un dispositivo iOS per controllare le fotocamere remote, indipendentemente dal numero di iPhone o iPad nel gruppo. Le fotocamere saranno controllate dal primo iPhone o iPad da connettere.

#### 🖉 Rimozione di fotocamere dall'elenco delle fotocamere remote

Per rimuovere una fotocamera dall'elenco delle fotocamere remote, andare a (opzioni), aprire [**Connection Setting**] (Impostazione connessione), toccare la fotocamera in questione, toccare e toccare [**Delete**] (Elimina).

| 100.160.11.10./                                                                                                    | Done                                                                                                    |                                                                                                    | Connection Setting | ₾               |             |          |                 |
|----------------------------------------------------------------------------------------------------|----------------------------------------------------------------------------------------------------|----------------------------------------------------------------------------------------------------|--------------------|-----------------|-------------|----------|-----------------|
| 192.168.11.107 Star_D                                                                                                    | <b>S</b> s                                                                                                 | Staduim01 [Nikon]                                                                                                    |                    |                 |             |          | Interval        |
| Determine                                                                                                    |                                                                                                    | 192.168.11.10 / Start_D6<br>[D6 V1.11 S/N 2001219]                                                                                                    |                    |                 |             |          |                 |
|                                                                                                    |                                                                                                    | 192.168.11.11 / Goal_01<br>[D5 VR130 S/N 3(01220]                                                                                                    |                    |                 |             |          |                 |
|                                                                                                    |                                                                                                    | 192.168.11.12 / Goa_02<br>[D5 VR130 S/N 3(07463]                                                                                                    |                    |                 |             |          | Eist            |
|                                                                                                    |                                                                                                    |                                                                                                    |                    |                 |             |          |                 |
|                                                                                                    |                                                                                                    |                                                                                                    |                    |                 |             |          |                 |
|                                                                                                    |                                                                                                    |                                                                                                    |                    |                 |             |          | LV<br>Live view |
|                                                                                                    |                                                                                                    |                                                                                                    |                    |                 |             |          | ₩               |
|                                                                                                    |                                                                                                    |                                                                                                    |                    |                 |             |          | Option          |
|                                                                                                    |                                                                                                    |                                                                                                    |                    |                 |             |          |                 |
|                                                                                                    |                                                                                                    |                                                                                                    |                    |                 |             |          | (AF-ON)         |
|                                                                                                    |                                                                                                    |                                                                                                    |                    |                 |             |          |                 |
|                                                                                                    |                                                                                                    |                                                                                                    |                    |                 |             |          |                 |
|                                                                                                    |                                                                                                    |                                                                                                    |                    |                 |             |          |                 |
|                                                                                                    |                                                                                                    |                                                                                                    |                    |                 |             |          |                 |
| த்தி<br>தேர் Staduim01 [Nikan]                                                                                                    | Done                                                                                                    |                                                                                                    | Connection Setting | Û               | +           |          | 0               |
| 5 Staduim01 (Nikon)<br>192.166.11.10 / Start_D                                                                                                    | Done                                                                                                    | Staduim01 (Nikon)                                                                                                    | Connection Setting | Û               | +           | 1_02     | Interval        |
| 5         Staduim01 (Nikon)           192.168.11.10 / Start_D           Image: Start Start         | Done                                                                                                    | Staduim01 [Nikon]<br>192.168.11.10 / Start_D6<br>D6 V1.11 S/N 2001219]                                                                                        | Connection Setting | ¢               | +           | 1_02     | Interval        |
| Staduim01 [Nikon]     102.166.111 10 / Start_D                                                                                                    | Done                                                                                                    | Staduim01 [Nikon]<br>192:198:1110 / Start_D6<br>D6 V1.11 S/N 2007219]<br>.11 / Geal_O1<br>5 (M 3001220]                                                       | Connection Setting | <u>۴</u>        | +<br>=      |          | Interval        |
| Staduim01 [Nikon]           192.168.11.10 / Start_D           Image: Start Start | Done<br>5 vR130<br>0 1<br>0<br>1<br>1<br>1<br>1<br>1<br>1<br>1<br>1<br>1<br>1<br>1<br>1<br>1               | Staduim01 [Nikon]<br>192.168.11.10 / Start_D6<br>D6 V1.11 S/N 2001219]<br>11 / Geal_01<br>0 S/N 3001220]<br>192.168.11.12 / Gea_02<br>D5 VR130 S/N 3(07463)   | Connection Setting | Ċ<br>=          | +<br>Helete |          | Interval        |
| Staduim01 (Nikon)     192-168.111.0 / Start_D                                                                                                    | Done<br>5 s<br>-2.168.11.<br>5 VR130<br>1 [1]<br>1 [1]                                                     | Staduim01 [Nikon]<br>192:168.11.10 / Start_D6<br>D6 V1.11 S/N 2007219]<br>11 / Geal_D1<br>0 S/N 3001220]<br>192:168.11.12 / Goa_02<br>D6 VR130 S/N 3(07463]   | Connection Setting | 1<br>=          | +           | -L02<br> |                 |
| Staduim01 [Nikon]         192.165.11.10 / Start_D         Image: Start Start St        | Done<br>5 vR130<br>0 1<br>0<br>0<br>0<br>0<br>0<br>0<br>0<br>0<br>0<br>0<br>0<br>0<br>0                    | Staduim01 [Nikon]<br>192.168.11.10 / Start_D6<br>D6 V1.11 S/N 2001219]<br>11 / Goal_01<br>0 S/N 3001220]<br>192.168.11.12 / Goa_02<br>D6 VR130 S/N 3(07463]   | Connection Setting | Ť<br>= <b>[</b> | +<br>Helete | L02      |                 |
| Staduim01 (Nikon)         192.165.11.10 / Stort_D         Image: Staduim State State         | Done                                                                                                    | Staduim01 [Nikon]<br>192.168.11.10 / Start_D6<br>(D6 V1.11 S/N 2001219]<br>11 / Ceal_01<br>0 S/N 3001220]<br>192.168.11.2 / Coal_02<br>(D5 VR130 S/N 3(07463) | Connection Setting | 1<br>=          | +<br>Helete |          |                 |
| Staduim01 [Nikon]         192.165.11.10 / Star_D         Image: Comparison of the start of the start of         | Done                                                                                                    | Staduim01 [Nikon]<br>192.168.11.10 / Start_D6<br>D6 V1.11 S/N 2001219]<br>11 / Goal_O1<br>0 S/N 3001220]<br>192.168.11.12 / Goa_02<br>D6 VR130 S/N 3(07463]   | Connection Setting |                 | +           |          |                 |
| Staduim01 (Nikon)     192.166.11 10 / Start_D                                                                                                    | Done<br>Done<br>1<br>2.168.11.<br>5 VR130<br>1<br>1<br>1<br>1<br>1<br>1<br>1<br>1<br>1<br>1<br>1<br>1<br>1 | Staduim01 [Nikon]<br>192:168:1110 / Start_D6<br>D6 VI.11 S/N 2007219]<br>11 / Geal_01<br>0 S/N 3001220]<br>192:168:1112 / Gea_02<br>D5 VR130 S/N 3(07463]     | Connection Setting |                 | +           |          |                 |
| Staduim01 [Nikon]         192.165.11.10 / Star_D         Image: Comparison of the start of the start of         | Done                                                                                                    | Staduim01 [Nikon]<br>192.168.11.10 / Start_D6<br>D6 V1.11 S/N 2000219]<br>111 / Goal_O1<br>0 S/N 3001220]<br>192.168.11.12 / Goal_O2<br>D5 VR130 S/N 3(07463] | Connection Setting |                 | +           |          |                 |
| 5 Stadulm01 (Niton)<br>192.168.11-10 / Start_D                                                                                                    | Done                                                                                                    | Staduim01 [Nikon]<br>192.168.11.10 / Start_D6<br>05 V1.11 S/N 2001219]<br>11 / Goal_01<br>0 S/N 3001220]<br>192.168.11.12 / Goa_02<br>05 VR130 S/N 3(07463]   | Connection Setting |                 |             |          |                 |

----

# Riordinamento dell'elenco fotocamere remote Per cambiare l'ordine delle fotocamere nell'elenco fotocamere remote, andare a (opzioni), aprire [Connection Setting] (Impostazione connessioni) e

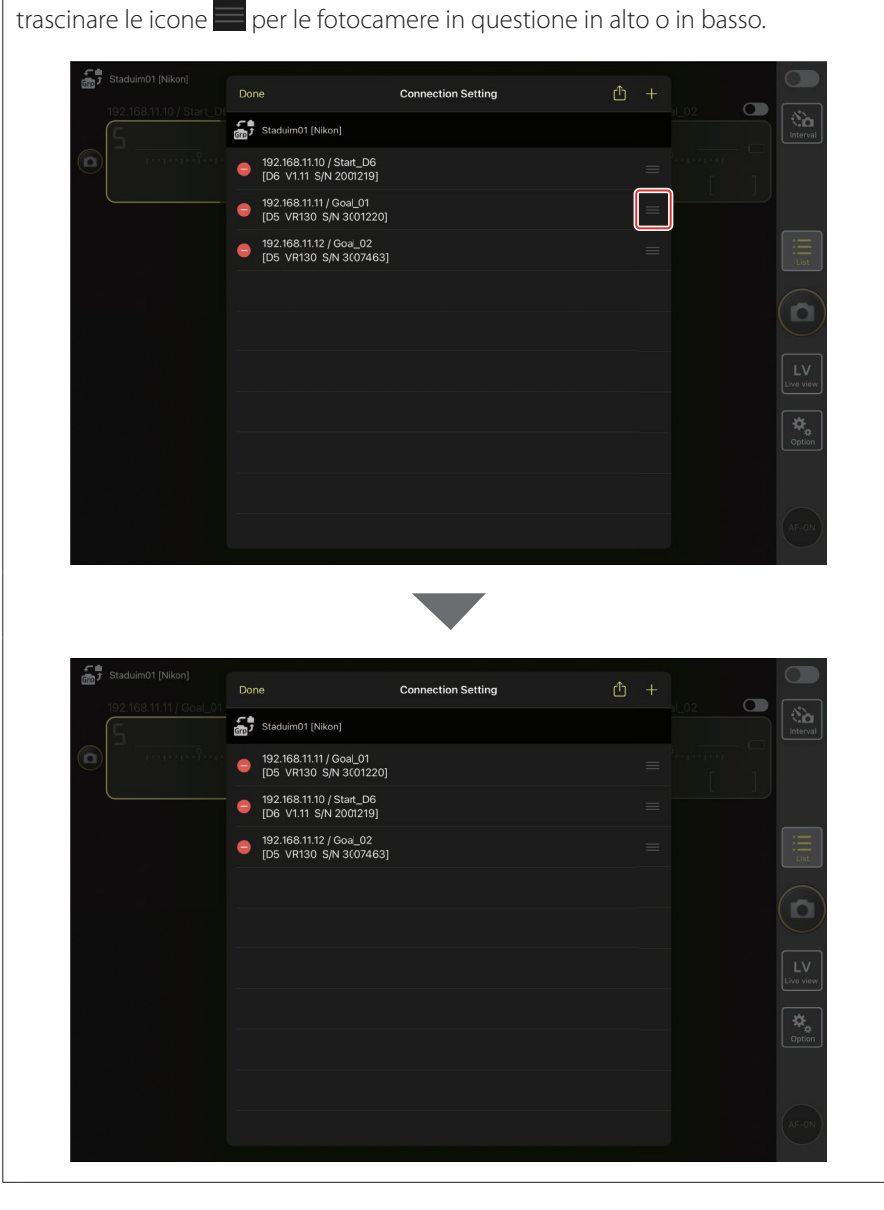

L'iPad ora è configurato per l'uso con il sistema NX Field. Procedere a <u>Scatto</u> <u>e selezione di immagini in remoto per il caricamento con un iPad</u> (C 128).

# Scatto e caricamento di immagini con fotocamere master e remote (Scatto sincronizzato)

### Scatto sincronizzato

"Scatto sincronizzato" consente di rilasciare gli otturatori su una o più fotocamere remote premendo il pulsante di scatto su una fotocamera master. Utilizzando NX Field, è possibile sincronizzare lo scatto su un massimo di dieci fotocamere remote con una fotocamera master e caricare le immagini su un server FTP.

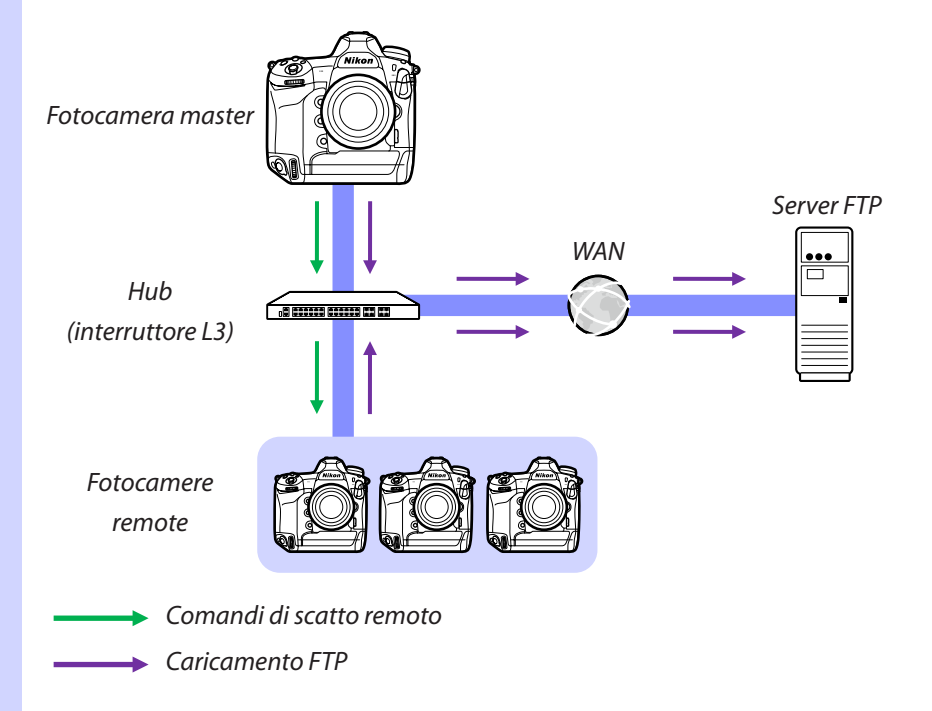

Scatto e caricamento di immagini con fotocamere master e remote (Scatto sincronizzato)

#### Il selettore del modo foto/video della Z 9

Prima di scattare foto utilizzando una Z 9 che funziona nel ruolo di fotocamera remota, ruotare il selettore del modo foto/video su 🗅. Non è possibile scattare foto quando 隒 è selezionato.

# Impostazioni di scatto sincronizzato

La voce [**Opzioni modo di scatto sincro**] nel menu personalizzazioni controlla se il rilascio dell'otturatore sulla fotocamera master rilascia anche gli otturatori sulle fotocamere remote.

- Per la fotografia remota flessibile, adattata alla situazione, assegnare [Selezione scatto sincro] a un controllo utilizzando la voce [Controlli personalizzati] o [Assegnaz. contr. personalizz.] nel menu personalizzazioni.
- I controlli personalizzati (inclusa la selezione dello scatto sincronizzato) e le opzioni del modo di scatto sincronizzato si trovano rispettivamente nel menu personalizzazioni in:
  - Fotocamere D6: f3 [Controlli personalizzati] e d4 [Opzioni modo di scatto sincro].
  - Fotocamere D5: f1 [Assegnaz. contr. personalizz.] e d4 [Opzioni modo di scatto sincro].
  - Fotocamere Z 9: f2 [Controlli personalizz. (ripresa)] e d5 [Opzioni modo di scatto sincro].

| [Opzioni modo<br>di scatto sincro] | Pulsante di scatto<br>premuto | [Selezione scatto<br>sincro] | Controlli<br>personalizzati* +<br>pulsante di scatto |  |
|------------------------------------|-------------------------------|------------------------------|------------------------------------------------------|--|
|                                    | Master Remota                 | [Scatta solo su<br>master]   | Master Remota                                        |  |
| [SINCRO]                           |                               | [Scatta solo su<br>remota]   | Master Remota                                        |  |
|                                    | <b>~</b> →≫                   | [Scatto sincroniz-<br>zato]  | Master Remota                                        |  |
| [No sincro]                        | Master Remota                 | [Scatta solo su<br>remota]   | Master Remota                                        |  |

\* Il controllo al quale è assegnato [Selezione scatto sincro].

Ripristino assegnazioni del controllo
 Modificando l'opzione selezionata per la Personalizzazione d4 [Opzioni modo di scatto sincro] si ripristina [Selezione scatto sincro].

# Visualizzazione dello stato della fotocamera remota

Lo stato di scatto e caricamento FTP per le fotocamere remote può essere visualizzato nell'elenco fotocamere remote della fotocamera master.

- 1. Visualizzare l'elenco fotocamere remote.
  - La procedura varia a seconda della fotocamera:
    - Fotocamere D6: nel menu impostazioni, selezionare [LAN/WT
      - cablata] > [Opzioni] > [Sync. release with FTP] (Rilascio sincronizzato con FTP) > [On] (Si) > [Remote camera list] (Elenco fotocamere remote).
    - Fotocamere D5: nel menu impostazioni, selezionare [Rete] >
      - [Opzioni] > [Sync. release with FTP] (Rilascio sincronizzato con FTP) >[On] (Si) > [Remote camera list] (Elenco fotocamere remote).
    - Fotocamere Z 9: nel menu di rete, selezionare [Collega ad altre fotocamere] > [Elenco fotocamere remote].
  - Verrà visualizzato l'elenco fotocamere remote. L'etichetta [Connected] (Connesso) accanto a una fotocamera remota indica che la connessione è stata stabilita con successo.
  - Le voci per le fotocamere remote utilizzate per lo scatto sincronizzato mostreranno l'ora dello scatto più recente.
- 2. Selezionare la fotocamera desiderata.
  - Selezionando una fotocamera remota con l'etichetta [Connected]
     (Connesso) e premendo ( vengono visualizzati il numero di immagini in attesa di caricamento dalla fotocamera tramite FTP, lo stato di connessione FTP, il livello della batteria ricaricabile e il numero di esposizioni rimanenti.

#### Priorità controllo fotocamera remota

- Se più fotocamere in un determinato gruppo sono state scelte come fotocamere master, il sistema NX Field assegnerà il ruolo alla prima fotocamera accesa. Solo una fotocamera alla volta può funzionare nel ruolo di "fotocamera master".
- Le connessioni alle fotocamere remote da un iPhone o un iPad tramite l'app NX Field hanno la priorità sulle connessioni da una fotocamera master. Il controllo verrà riportato alla fotocamera master quando si termina la connessione dall'app NX Field. Le fotocamere controllate da altre fotocamere master o dall'app NX Field sono etichettate [**Busy**] (Occupata) nell'elenco fotocamere remote della fotocamera master.
- Dalla versione 3.00 del firmware "C" della Z 9, è possibile utilizzare un controllo personalizzato per trasferire il controllo delle fotocamere remote dalla fotocamera master attuale a una Z 9 configurata per funzionare nel ruolo di fotocamera master.
  - Assegnare [Sovrascrivi altre fotocamere] a un controllo mediante la Personalizzazione f2 [Controlli personalizz. (ripresa)].
  - Premere il controllo al quale è stato assegnato [Sovrascrivi altre fotocamere] per promuovere la fotocamera al ruolo di una fotocamera master nel controllo delle fotocamere remote all'interno del suo gruppo attuale nel sistema NX Field.
  - Il controllo può essere trasferito alla fotocamera master tramite un controllo personalizzato anche se le fotocamere remote sono attualmente controllate dall'app NX Field.

Visualizzazione dello stato della fotocamera remota nella visualizzazione di ripresa della fotocamera master

Dalla versione 3.00 del firmware "C", le visualizzazioni di ripresa per le fotocamere Z 9 che funzionano nel ruolo di fotocamera master mostreranno il numero di fotocamere remote attualmente elencate come [**Connected**] (Connesse). Questo non si applica se il selettore del modo foto/video della fotocamera master viene ruotato su .

- [FTP] apparirà nella visualizzazione di ripresa della fotocamera master se una delle fotocamere remote è connessa a un server FTP.
- Se una delle fotocamere remote è attualmente elencata come [Busy] (Occupata) o [Error] (Errore), le icone di [FTP] e della fotocamera e il numero di fotocamere saranno visualizzati in rosso, e apparirà nell'icona della fotocamera. In questo caso, il display mostra il numero di fotocamere con le quali non è stato possibile stabilire la connessione.

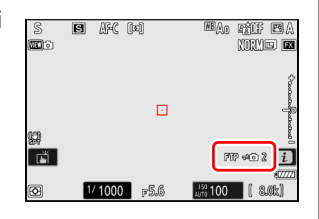

# Impostazioni di autofocus per fotocamere remote

Le impostazioni dell'autofocus per le fotocamere remote devono essere regolate in base al fatto che l'autofocus debba essere sincronizzato o meno con la fotocamera master.

### Messa a fuoco delle fotocamere remote usando l'autofocus

Per far sì che le fotocamere remote mettano a fuoco contemporaneamente alla fotocamera master, attivare l'attivazione AF utilizzando il pulsante di scatto.

- La procedura varia a seconda della fotocamera:
  - Fotocamere D6 e Z 9: selezionare [Scatto/AF-ON] per la Personalizzazione a6 [Attivazione AF].
  - Fotocamere D5: selezionare [Scatto/AF-ON] per la Personalizzazione a8 [Attivazione AF].

### Fotocamere remote messe a fuoco a una distanza fissa

Per disattivare l'autofocus e far sì che le fotocamere remote mettano a fuoco a una distanza preselezionata, disattivare l'attivazione AF utilizzando il pulsante di scatto.

- · La procedura varia a seconda della fotocamera:
  - Fotocamere D6 e Z 9: selezionare [Solo AF-ON] per la Personalizzazione a6 [Attivazione AF].
  - Fotocamere D5: selezionare [Solo AF-ON] per la Personalizzazione a8 [Attivazione AF].

#### Regolazione delle impostazioni dell'autofocus dall'app NX Field

Le impostazioni dell'autofocus per le fotocamere remote possono essere regolate dall'iPhone o dall'iPad utilizzando l'app NX Field (C 86, 175).

# Scatto e selezione di immagini in remoto per il caricamento con un iPhone

Gli iPhone che eseguono l'app NX Field possono essere utilizzati per regolare le impostazioni o per rilasciare gli otturatori delle fotocamere remote e selezionare le immagini per il caricamento tramite FTP.

#### Registrazione di video

L'edizione per iPhone dell'app NX Field non supporta la registrazione di video.

#### 🖉 Caricamento di immagini tramite FTP

Le immagini caricate su server FTP utilizzando l'app NX Field non sono le copie memorizzate sull'iPhone, ma invece le immagini originali memorizzate nella scheda di memoria della fotocamera.

# Display dell'app NX Field

L'app NX Field offre una scelta di quattro display: "elenco", "controlli fotocamera", "modifica parametri" e "opzioni". Utilizzare i controlli nella parte inferiore per commutare i display.

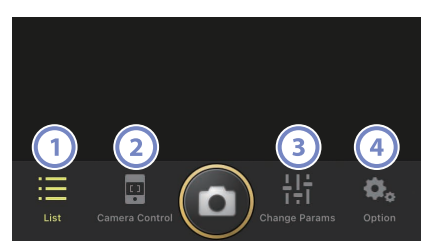

| Controllo |                        | Nome                                     | Descrizione                                  |  |
|-----------|------------------------|------------------------------------------|----------------------------------------------|--|
|           |                        | List (Elenco) (🗰 70)                     | Elenca le fotocamere remote con il nome      |  |
|           | :==                    |                                          | display attuale.                             |  |
|           |                        | Camera Control                           |                                              |  |
| 2         | (Controllo fotocamera) | Apre il display di controllo fotocamera. |                                              |  |
|           |                        | ([] 71)                                  |                                              |  |
| 3         | Change Params          |                                          |                                              |  |
|           | (modifica parametri)   | Apre il display "modifica parametri".    |                                              |  |
|           | ( 72)                  |                                          |                                              |  |
| (4)       |                        |                                          | Utilizzato per attività quali la regolazione |  |
|           | alle                   | Options (Opzioni)                        | delle impostazioni di rete, di gruppo e di   |  |
|           | ₩¢                     | ( 73)                                    | profilo FTP delle fotocamere remote o la     |  |
|           |                        |                                          | formattazione di schede di memoria.          |  |

# Il display elenco

Visualizzare informazioni per le fotocamere nell'elenco fotocamere remote.

- Gli otturatori per le fotocamere selezionate possono essere rilasciati anche individualmente (CC 77).
- Se sono stati creati più nomi display, è possibile commutare tra loro toccando il pulsante al (display).

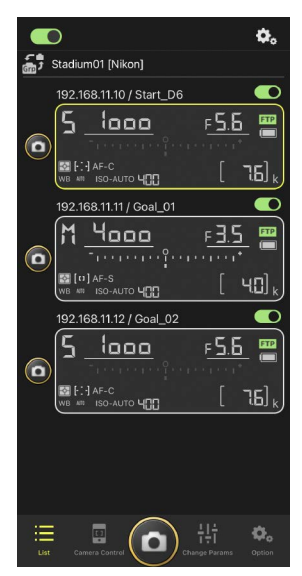

#### Opzioni di connessione

Toccando il pulsante (opzioni di connessione) nel display elenco si apre [**Connection Setting**] (Impostazione connessione) (C 38).

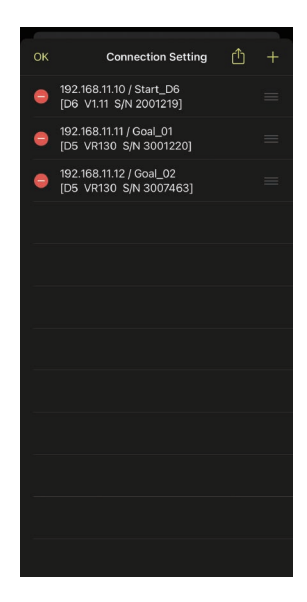

# Il display controllo fotocamera

I controlli della fotocamera possono essere visualizzati toccando le fotocamere remote o il pulsante (controllo fotocamera) nel display elenco.

- I controlli di messa a fuoco sono disponibili nella scheda (fotocamera) (
   78). Tuttavia, non può essere utilizzato con fotocamere mirrorless.
- La scheda (riproduzione) può essere usata per visualizzare immagini scattate con la fotocamera remota. È inoltre possibile eliminare le immagini o caricarle su un server FTP ( 97).
- Nella scheda (LV), è possibile scattare immagini mentre si guarda un'immagine dal vivo dalla fotocamera remota (C) 81).

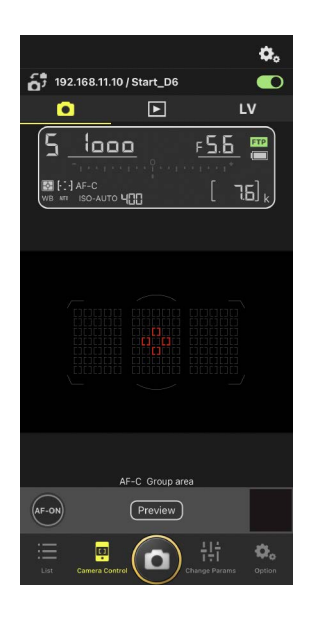

#### Opzioni controllo fotocamera

Per visualizzare impostazioni controllo fotocamera per la scheda attuale, toccare il pulsante 🐼 (opzioni controllo fotocamera) nel display controllo fotocamera.

|    | Scheda       | Descrizione                                                  |       |
|----|--------------|--------------------------------------------------------------|-------|
|    | Fotocamera   | Regolare le impostazioni relative alla messa a fuoco.*       | LL 86 |
|    | Riproduzione | Regolare le impostazioni per il display di<br>riproduzione.* | CC 99 |
| LV | LV           | Regolare le impostazioni per live view.*                     | LL 85 |

\* Le opzioni disponibili variano in base alla fotocamera.

# Il display "Modifica parametri"

Regolare esposizione, autofocus, qualità dell'immagine e altre impostazioni per la fotocamera remota selezionata nel display elenco (CC 89).

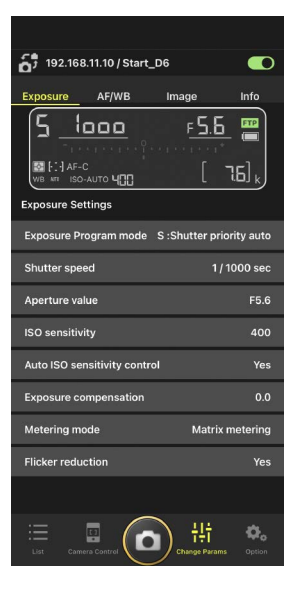
# Il display opzioni

Utilizzato per attività quali la regolazione delle impostazioni di rete, di gruppo e di profilo FTP delle fotocamere remote o la formattazione di schede di memoria (CC 126).

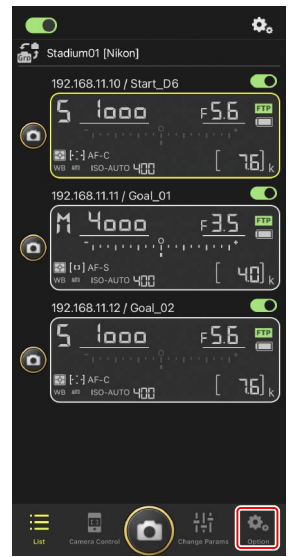

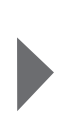

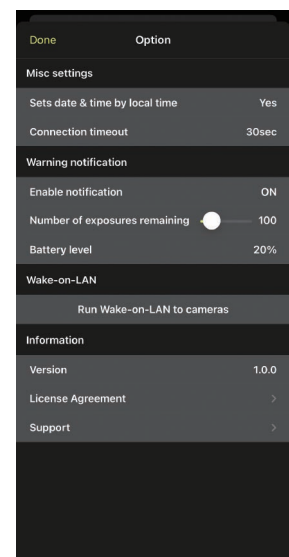

# Scatto di foto con l'app NX Field

Nell'app NX Field, gli otturatori delle fotocamere remote possono essere rilasciati dal display elenco o dal live view.

#### Registrazione di video

L'edizione per iPhone dell'app NX Field non supporta la registrazione di video.

# Scatto di foto nel display elenco

## Attenzione: Scatto di foto nel display elenco

Lo streaming di immagini dal vivo e la risposta del pulsante di scatto potrebbero verificarsi in ritardo se si passa a live view immediatamente dopo aver scattato una sequenza di immagini nel display elenco.

# Scatto di foto con più fotocamere remote

Toccando il pulsante (a) (scatto) nella parte inferiore del display elenco vengono rilasciati gli otturatori su tutte le fotocamere remote con gli interruttori di connessione attualmente nella posizione (attivato).

- Le informazioni delle fotocamere remote per la fotocamera in questione sono evidenziate in verde mentre la fotografia è in corso.
- L'icona **FTP** (FTP) lampeggia durante il caricamento delle immagini su un server FTP.

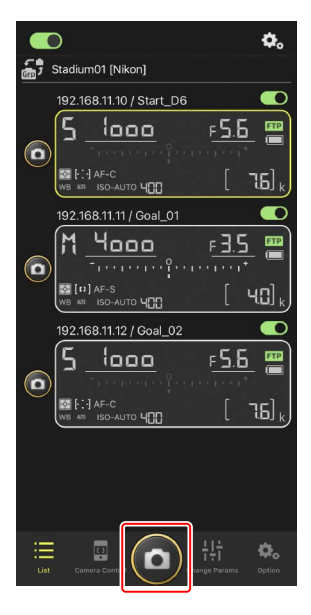

# Disattivazione dello scatto su fotocamere selezionate

Gli scatti per fotocamere selezionate possono essere disattivati toccando l'interruttore (connessione) nell'angolo in alto a destra delle informazioni fotocamere remote di ciascuna fotocamera.

#### Modo di scatto a schermo intero

Per passare al modo di scatto a schermo intero, scorrere verso l'alto dall'area grigia contenente il pulsante () (scatto) e altri controlli nel display elenco. Ciò consente di scattare foto senza guardare il display, in modo da poter mettere a fuoco tutta la propria attenzione sul soggetto.

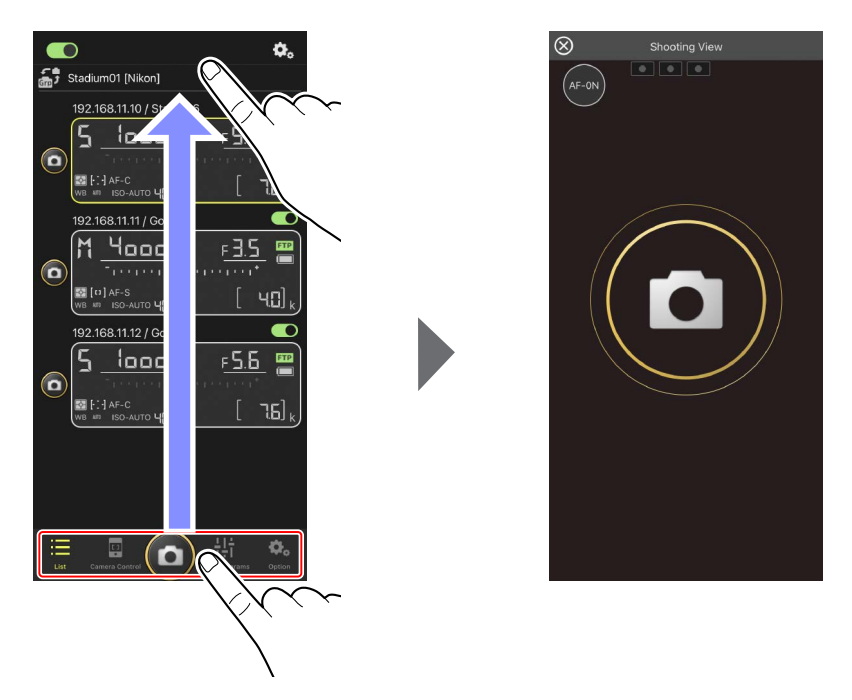

- Toccare il pulsante (AF-ON) per avviare le operazioni di messa a fuoco su tutte le fotocamere remote connesse e toccarlo di nuovo per arrestare.
- Toccare il display per rilasciare gli otturatori su tutte le fotocamere remote connesse.
- Toccare 🖄 nell'angolo in alto a sinistra dello schermo per tornare al display elenco.

# Scatto di foto con una singola fotocamera

L'otturatore per una fotocamera remota selezionata può essere rilasciato toccando il relativo pulsante 🙆 (scatto) nel display elenco.

- Le informazioni delle fotocamere remote per la fotocamera in questione sono evidenziate in verde mentre la fotografia è in corso.
- L'icona di accesso alla scheda di memoria (
   <sup>35</sup>) si illumina durante la registrazione delle immagini nella scheda di memoria.
- L'icona **FTP** (FTP) lampeggia durante il caricamento delle immagini su un server FTP.

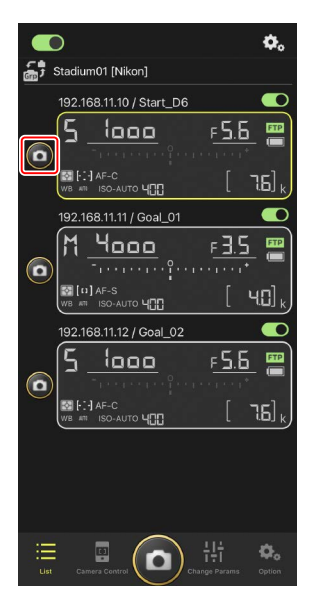

#### Regolazione della messa a fuoco per una fotocamera selezionata

È possibile mettere a fuoco fotocamere remote selezionate prima di scattare foto.

1. Selezionare la fotocamera remota toccandola nel display elenco.

Saranno visualizzati i controlli per la fotocamera selezionata.

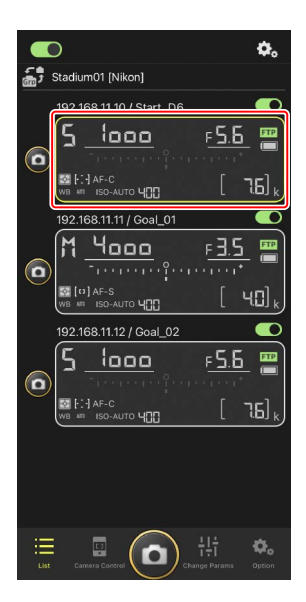

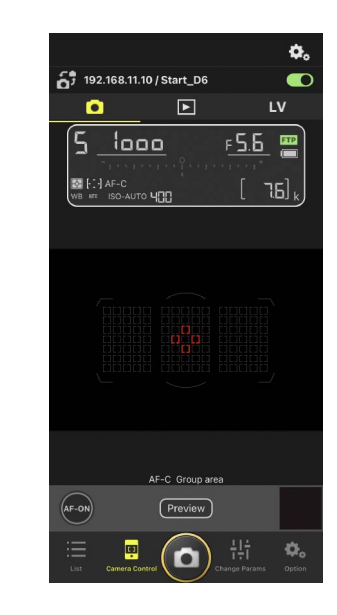

 Selezionare la scheda (fotocamera) e toccare il pulsante (Preview) (anteprima).

L'app recupererà un'anteprima dalla fotocamera remota come riferimento durante la messa a fuoco. Si noti che l'immagine non è dal vivo; se il soggetto si muove, toccare nuovamente il pulsante Preview (anteprima).

3. Toccare per posizionare il punto AF.

Il punto AF si sposta nella posizione selezionata.

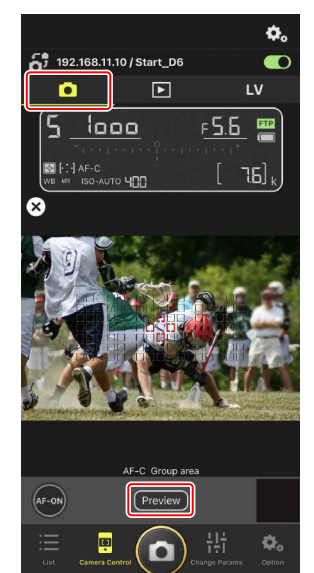

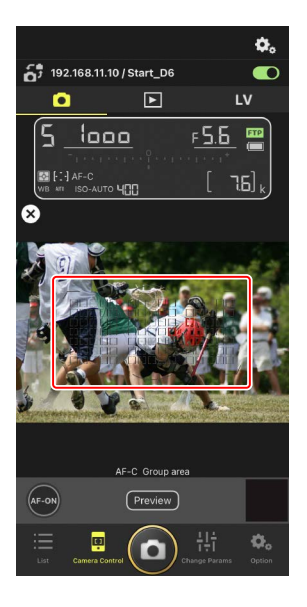

4. Toccare e tenere premuto il pulsante 🔤 (AF-ON) per mettere a fuoco.

La fotocamera remota metterà a fuoco il soggetto nel punto AF selezionato.

• L'anteprima scompare dal display quando si tocca il pulsante 🔤 (AF-ON). È possibile controllare la messa a fuoco toccando nuovamente il pulsante Preview (anteprima) per recuperare un'altra anteprima.

5. Toccare il pulsante (o (scatto) per scattare una foto.

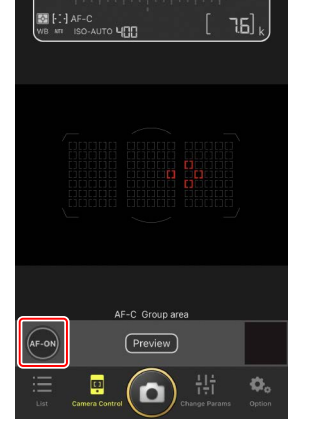

5 192.168.11.10 / Start\_D6

1000

5

Ø.

LV

F5.6 💻

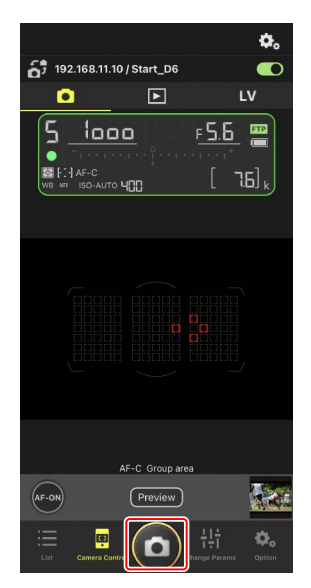

# Fotografia Live view

Live view consente di controllare la vista dalle fotocamere remote mentre si regolano impostazioni e si scattano foto.

Attenzione: Fotografia Live view
La risposta del pulsante di scatto potrebbe avere un ritardo se si passa al display

elenco immediatamente dopo aver scattato una sequenza di foto in Live view.

 Selezionare la fotocamera remota toccandola nel display elenco.

Saranno visualizzati i controlli per la fotocamera selezionata.

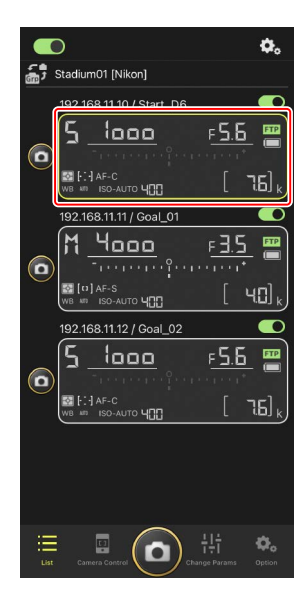

2. Toccare la scheda LV (LV).

Viene visualizzata un'immagine dal vivo dalla fotocamera remota.

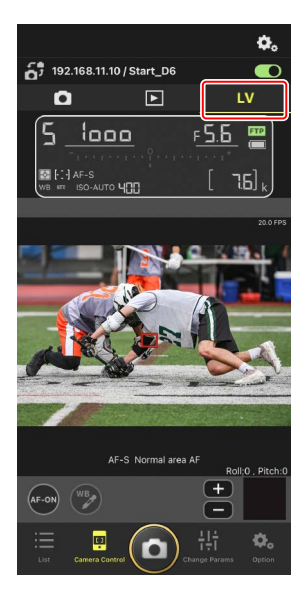

 Image: Control of Control of Contro

3. Toccare per posizionare il punto AF.

Il punto AF si sposta nella posizione selezionata.

4. Toccare e tenere premuto il pulsante (AF-ON) per mettere a fuoco.

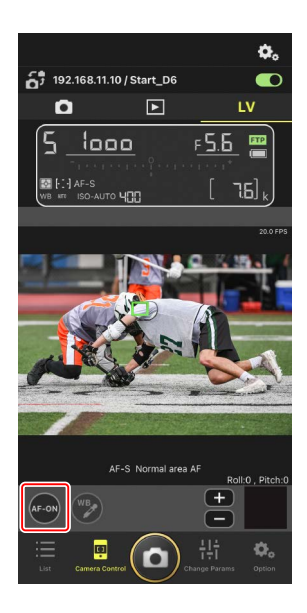

#### Attivazione AF

Se toccando il pulsante 🙆 (scatto) si avvia l'autofocus durante la fotografia live view varia in base alla fotocamera:

- Fotocamere D6 e Z 9: toccando il pulsante (scatto) si avvierà l'autofocus a condizione che [Scatto/AF-ON] sia selezionato per la Personalizzazione a6 [Attivazione AF].
- Fotocamere D5: toccando il pulsante (scatto) non si avvia l'autofocus, anche se [Scatto/AF-ON] è selezionato per la Personalizzazione a8
   [Attivazione AF].

## 🖉 Regolazione della messa a fuoco manuale

Se il selettore del modo di messa a fuoco dell'obiettivo è impostato su M/A o A/M quando l'autofocus è attivato sulla fotocamera, la messa a fuoco può essere regolata manualmente toccando i pulsanti e e . Ciascun toccoregola la messa a fuoco in base alla quantità selezionata per [**MF driving amount**] (Quantità spostamento MF) nel display (opzioni controllofotocamera).

#### 🖉 AF-ON non disponibile

### 🖉 Messa a fuoco a una distanza fissa

Per mettere a fuoco a una distanza fissa, selezionare la messa a fuoco manuale sulla fotocamera. Si noti che non è possibile avviare l'autofocus o regolare manualmente la posizione di messa a fuoco dall'app NX Field mentre si mette a fuoco a una distanza fissa.

## 5. Toccare il pulsante 🙆 (scatto) per scattare una foto.

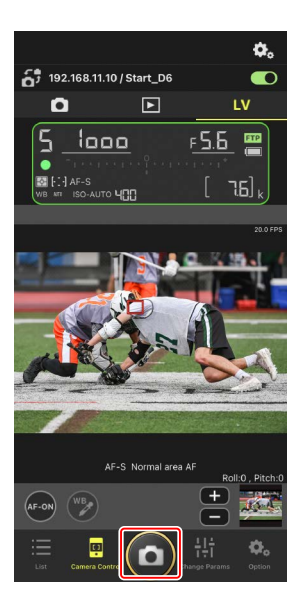

## Regolazione delle impostazioni Live view

La frequenza di scatto e altre impostazioni possono essere regolate toccando il pulsante 🐼 (opzioni controllo fotocamera) nel display live view.

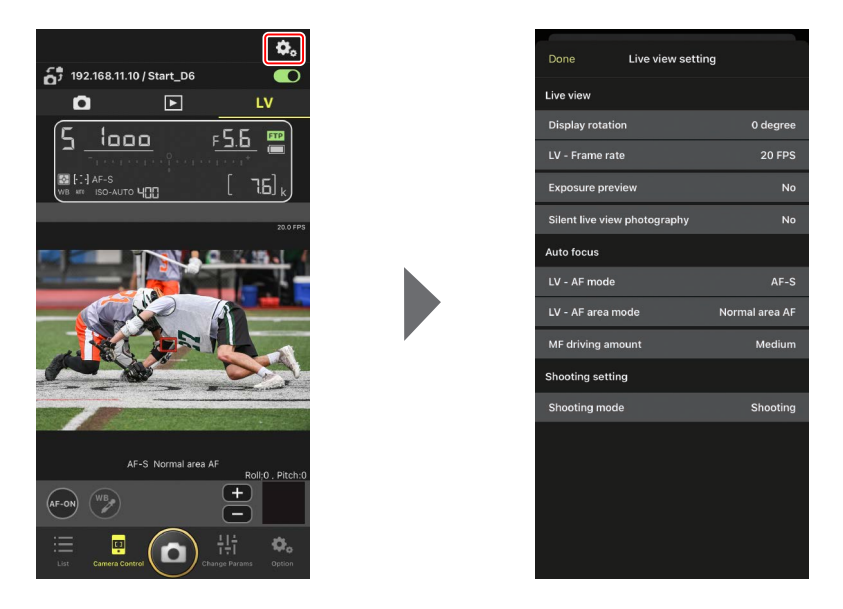

# Regolazione delle impostazioni della fotocamera remota dall'app NX Field

Nell'app NX Field, le impostazioni della fotocamera remota possono essere regolate da display di due tipi, uno principalmente per impostazioni relative alla messa a fuoco e un altro per la maggior parte delle altre impostazioni della fotocamera. Le opzioni disponibili variano in base alla fotocamera.

# <u>Regolazione delle impostazioni relative alla messa a</u> <u>fuoco</u>

L'app NX Field può essere utilizzata per scegliere i modi autofocus e area AF e regolare altre impostazioni relative alla messa a fuoco.

1. Selezionare la fotocamera remota toccandola nel display elenco.

Saranno visualizzati i controlli per la fotocamera selezionata.

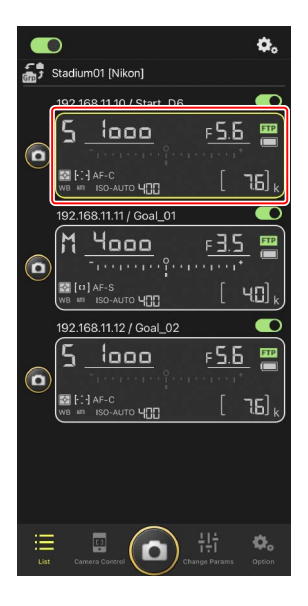

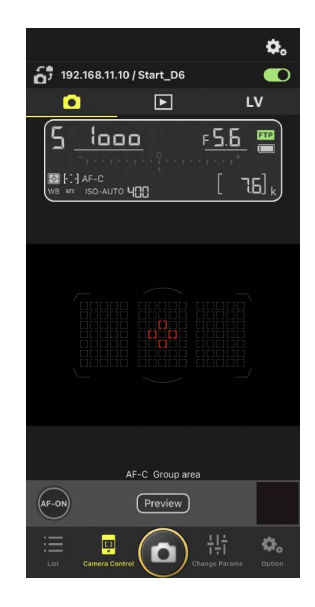

2. Selezionare la scheda 💽 (fotocamera) e toccare il pulsante 🕺 (opzioni controllo fotocamera).

È possibile regolare la messa a fuoco e le impostazioni del modo di scatto per la fotocamera remota selezionata. Per farlo, toccare le impostazioni desiderate.

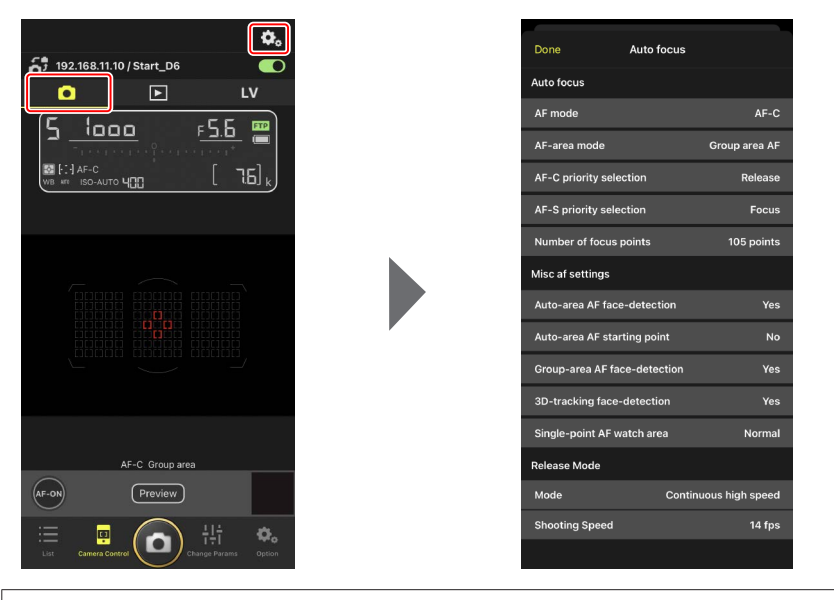

#### Velocità di scatto

La velocità di scatto ("velocità di ripresa") può essere regolata dall'app NX Field solo quando la ghiera modo di scatto della fotocamera remota si trova nella posizione "selezione modo di scatto rapido".

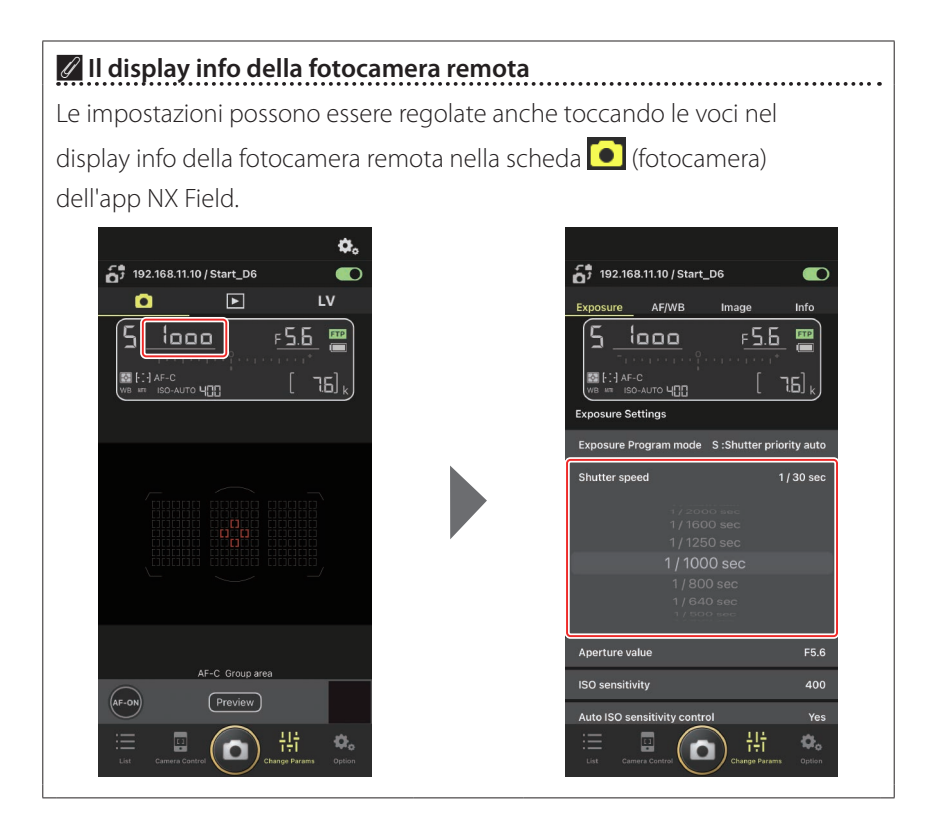

# Regolazione di altre impostazioni della fotocamera remota

Toccando il pulsante **H** ("modifica parametri") si apre il display "modifica parametri". È possibile regolare le impostazioni per la fotocamera remota selezionata nel display elenco.

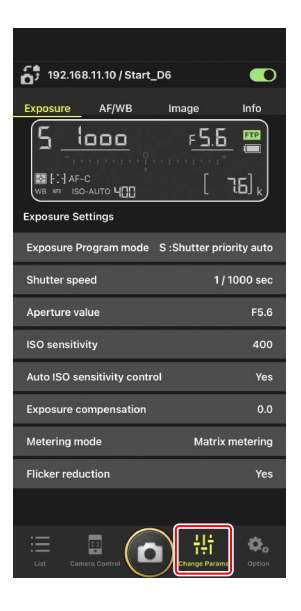

Scegliere una scheda e toccare le impostazioni desiderate.

# La scheda [Exposure] (Esposizione)

Regolare le impostazioni di esposizione, tra cui modo di esposizione, tempo di posa e diaframma.

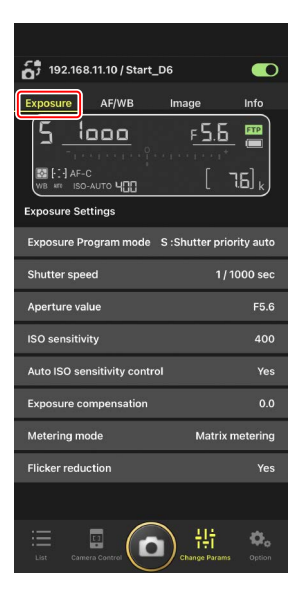

## High-frequency flicker reduction

L'opzione [**High-frequency flicker reduction**] (Riduzione effetto flicker (sfarfallio della luce) per alta frequenza) è disponibile quando è connessa una fotocamera Z 9 che esegue il firmware "C" versione 2.10 o successiva.

Selezionare [Yes] (Si) per attivare [High-frequency flicker reduction setting] (Riduzione effetto flicker (sfarfallio della luce) per alta frequenza). Sarà quindi possibile regolare [Shutter speed] (Tempo di posa) in incrementi più piccoli del normale, mentre si ottiene un'anteprima dell'effetto nel display live view. Toccare << o >> per regolare il tempo di posa n base alla quantità selezionata sulla fotocamera remota. Per regolare il tempo di posa con incrementi più piccoli, toccare << o >>.

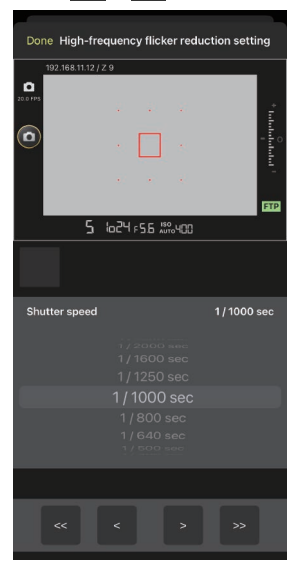

- La visualizzazione dei tempi di posa mostra solo il denominatore, compresa la prima cifra successiva alla virgola decimale.
- Per maggiori informazioni su High-frequency flicker reduction, vedere la Guida di riferimento della Z 9.

# La scheda [AF/WB]

Regolare l'autofocus e le impostazioni di bilanciamento del bianco. Alcune impostazioni di autofocus sono accessibili anche tramite le opzioni di controllo fotocamera (C 86).

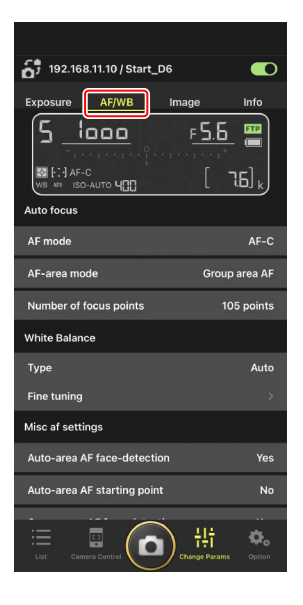

#### Misurazione del bilanciamento del bianco spot

Il bilanciamento del bianco spot può essere misurato nel live view quando [**Preset manual**] (Premisurazione manuale) è selezionato per il bilanciamento del bianco.

 Selezionare [Preset manual] (Premisurazione manuale) per il bilanciamento del bianco.

È possibile accedere alle impostazioni del bilanciamento del bianco dalla scheda [**AF/WB**] nel display "modifica parametri".

2. Toccare il pulsante controllo fotocamera 😐 (controllo fotocamera).

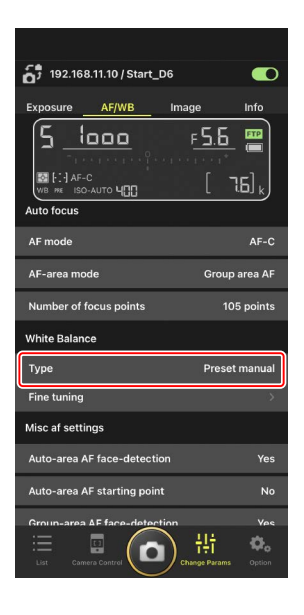

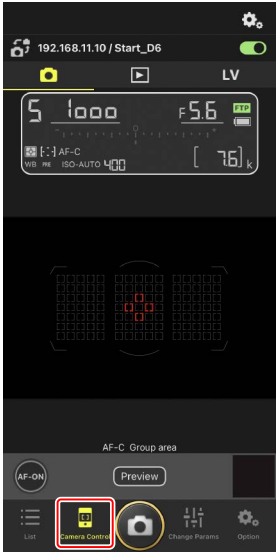

3. Toccare la scheda LV (LV).

Viene visualizzata un'immagine dal vivo dalla fotocamera remota.

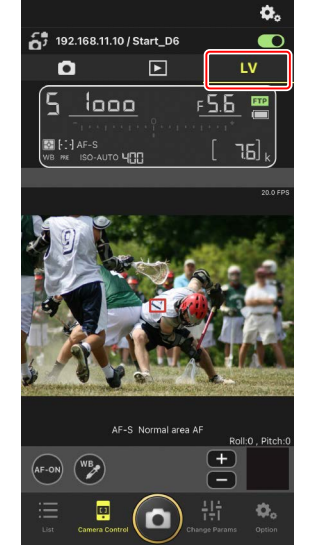

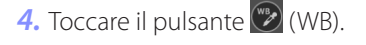

Il pulsante diventa giallo per indicare che è selezionato il modo di misurazione diretta.

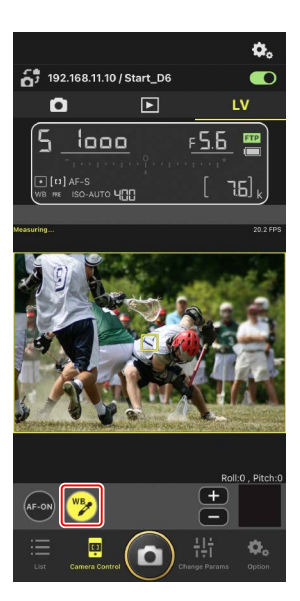

**5.** Toccare un'area di colore bianco o grigio neutro del soggetto.

Se la misurazione avviene con successo, il display live view viene evidenziato in verde e viene visualizzato [**Success**] (Successo).

 Se il display live view non è evidenziato in verde, toccare nuovamente un'area di colore bianco o grigio neutro del soggetto.

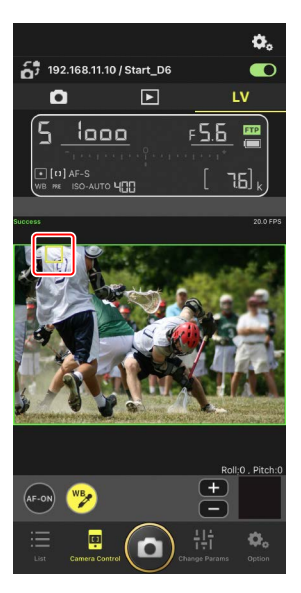

 Toccare nuovamente il pulsante (WB) per uscire dal modo di misurazione diretta.

# La scheda [Image] (Immagine)

Regolare la qualità dell'immagine, i Picture Control e altre impostazioni relative all'immagine.

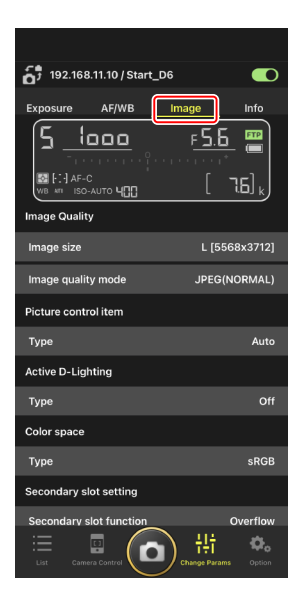

## La scheda [Info]

Selezionare i dati salvati con le immagini, compresi le informazioni IPTC e i commenti immagine.

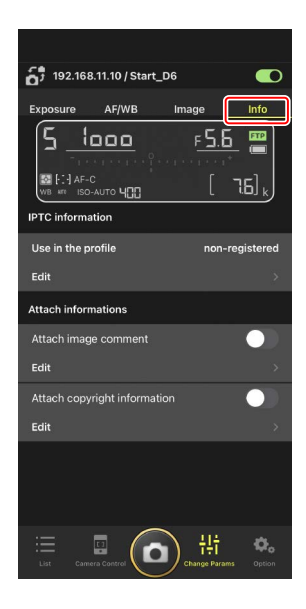

# Visualizzazione delle immagini con l'app NX Field

# <u>Visualizzazione delle immagini (Riproduzione miniature e zoom in riproduzione)</u>

Per visualizzare le immagini sulle schede di memoria delle fotocamere remote, toccare la scheda 💽 (riproduzione) nel display controllo fotocamera.

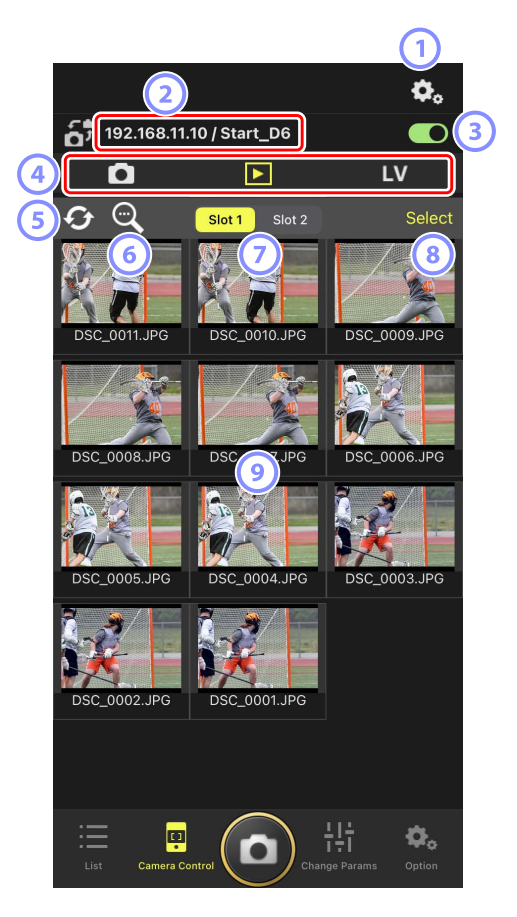

#### Opzioni controllo fotocamera

Regolare le impostazioni per il display di riproduzione (🛄 99).

- Indirizzo IP/Nome (C 38) L'indirizzo IP e il nome.
- ③ Interruttore di connessione

Attivare o disattivare la connessione alla fotocamera sorgente.

#### Schede fotocamera, riproduzione e LV

Scegliere la scheda da visualizzare.

5 Aggiorna

Aggiornare il display delle miniature.

6 Trova

Filtrare le immagini in base allo stato di protezione o alla data di registrazione.

#### ⑦ Selezione alloggiamento

Scegliere l'alloggiamento contenente la scheda di memoria dalla quale verranno riprodotte le immagini.

#### (8) [Select] (Seleziona)

Toccare per attivare la selezione dell'immagine.

#### 9 Miniature

Le immagini in miniatura che mostrano le immagini sulla scheda di memoria nell'alloggiamento selezionato. Toccando una miniatura viene visualizzata l'immagine selezionata a pieno formato.

- L'app visualizza solo le copie JPEG delle immagini registrate in modo NEF (RAW) + JPEG. Sulle miniature appaiono icone "RAW".
- Le immagini che sono state caricate sul server FTP sono indicate da icone
   mentre quelle in attesa di caricamento sono indicate da icone
- Per visualizzare il punto AF attivo nel momento in cui è stata scattata l'immagine, toccare [AF] quando un'immagine è visualizzata a pieno formato. Toccare [Info.] per visualizzare la data e l'ora di registrazione, il modo di esposizione e altre informazioni di ripresa.

## Regolazione delle impostazioni display riproduzione

Le opzioni di riproduzione possono essere regolate toccando il pulsante 📀 (opzioni controllo fotocamera) nel display di riproduzione.

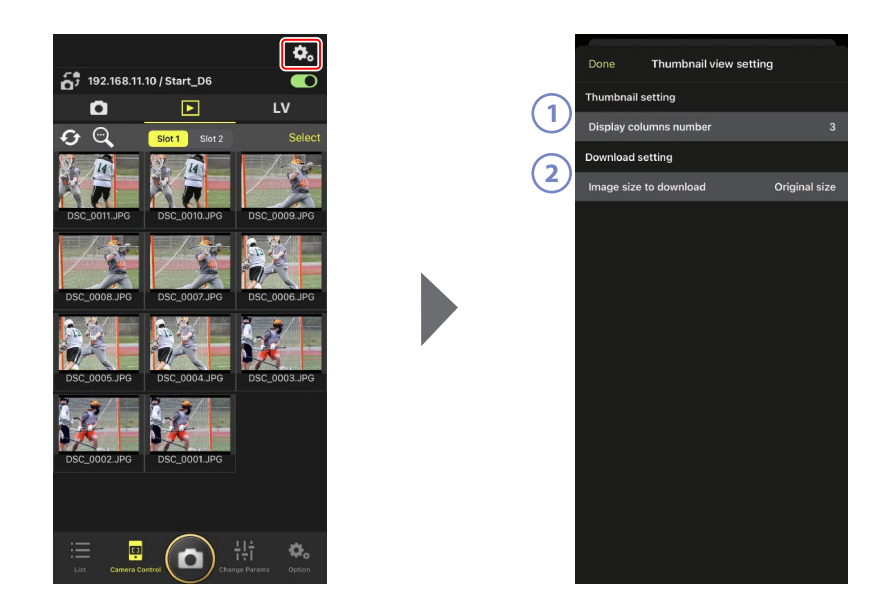

[Display Columns Number] (Numero colonne display)
 Scegliere il numero di miniature (da 1 a 6) visualizzate in ciascuna riga.

#### 2 [Image Size to Download] (Dimensione immagine da scaricare)

Scegliere la dimensione alla quale le immagini verranno scaricate sull'iPhone.

# <u>Condivisione e scaricamento di immagini con un</u> <u>iPhone</u>

Le immagini selezionate nell'elenco miniature possono essere condivise con altri tramite e-mail o simili oppure scaricate dalla fotocamera remota all'iPhone.

1. Toccare [Select] (Seleziona) nel display miniature.

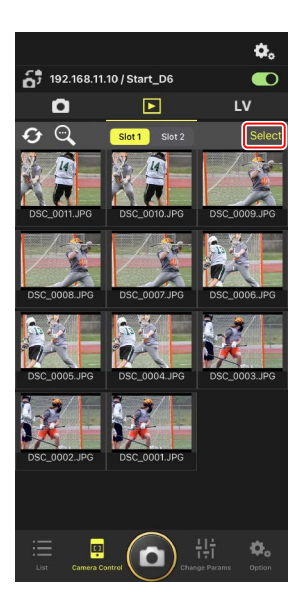

2. Selezionare le immagini da condividere.

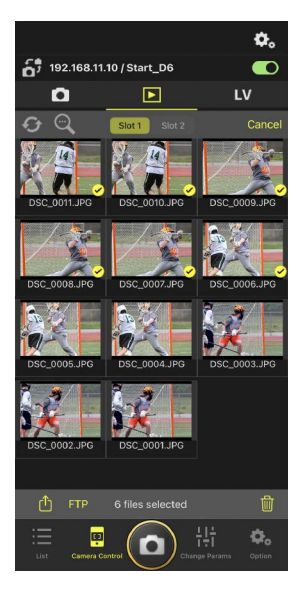

# 3. Toccare il pulsante 🛍 (condividi).

Le foto selezionate possono essere condivise con altri tramite e-mail, messaggistica o simili. Possono anche essere scaricate sul rullino fotocamera dell'iPhone.

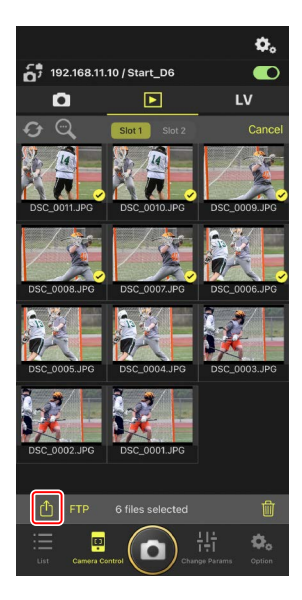

# Caricamento di immagini selezionate tramite FTP

Le immagini selezionate nell'elenco miniature possono essere caricate dalla fotocamera remota tramite FTP.

1. Toccare [Select] (Seleziona) nel display miniature.

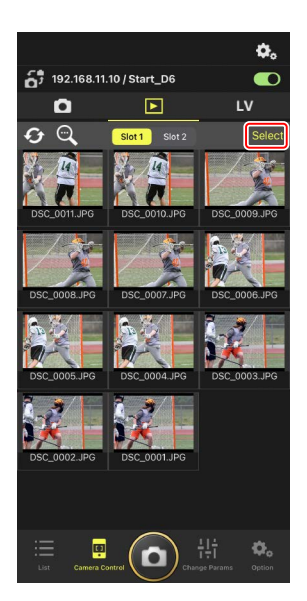

2. Selezionare le immagini per il caricamento sul server FTP.

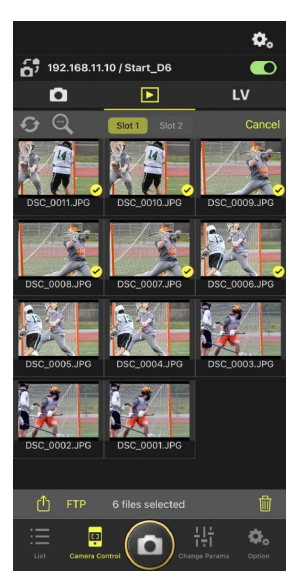

3. Toccare il pulsante FTP (FTP).

Viene visualizzata una finestra di dialogo di conferma; toccare [**OK**] per caricare le immagini selezionate sul server FTP.

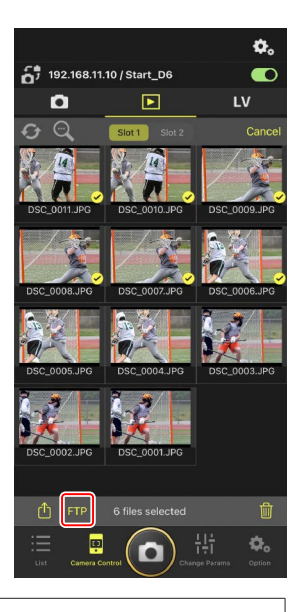

## Stato di caricamento

Le immagini sono contrassegnate con we dopo il caricamento e con we mentre si attende il caricamento. È possibile modificare le impostazioni della fotocamera remota, scattare foto e utilizzare live view mentre è in corso il caricamento.

## 🖉 Contrassegno di trasferimento per le immagini dopo il caricamento

La fotocamera visualizza il contrassegno di caricamento solo per i caricamenti più recenti; il numero di immagini per le quali è visualizzato il contrassegno di caricamento varia in base alla fotocamera:

- Fotocamere D6 e Z 9: 5.000 (10.000 quando sono inserite due schede di memoria)
- Fotocamere D5: 1.000

## 🖉 Opzioni caricamento FTP

Per informazioni sulla modifica delle impostazioni FTP, vedere <u>Visualizzazione e</u> regolazione delle impostazioni FTP nell'app NX Field (CC 106).

# Eliminazione di foto selezionate

Le immagini selezionate nell'elenco miniature possono essere eliminate dalla fotocamera remota.

1. Toccare [Select] (Seleziona) nel display miniature.

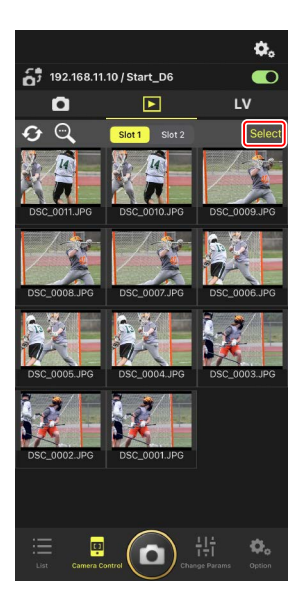

2. Selezionare le immagini da eliminare.

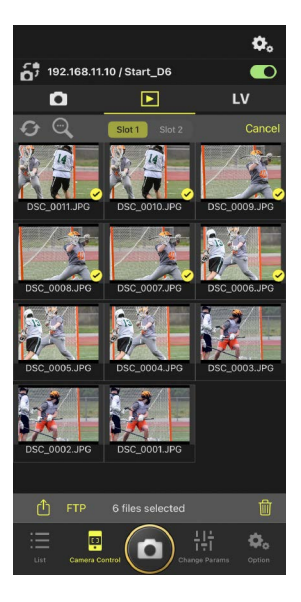

3. Toccare il pulsante 🔟 (cancella).

Viene visualizzata una finestra di dialogo di conferma; toccare [**OK**] per eliminare le immagini selezionate dalla fotocamera remota.

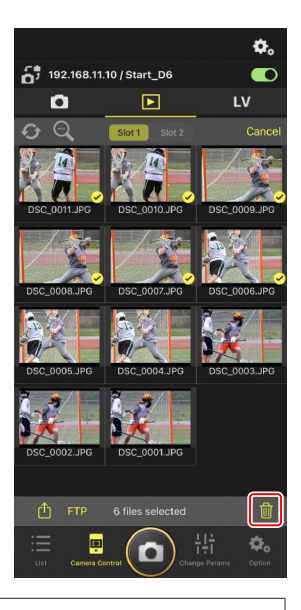

#### Durante l'eliminazione

Durante l'eliminazione viene visualizzato un indicatore blu rotondo. L'app NX Field non può essere utilizzata mentre è in corso l'eliminazione.

## 🜠 Eliminazione di foto con formato doppio

- L'eliminazione della copia JPEG delle immagini registrate con [**Eccedenza**] selezionata nel modo NEF (RAW) + JPEG elimina anche anche la copia NEF (RAW).
- Se è stato selezionato [Backup], verranno eliminate solo le immagini sulla scheda di memoria nell'alloggiamento attuale. L'eliminazione della copia JPEG di immagini NEF (RAW) + JPEG elimina anche la copia NEF (RAW).
- Se è stato selezionato [Slot 1 JPEG Slot 2 JPEG] (Solo D6 e Z 9) o [Slot 1 RAW - Slot 2 JPEG], verranno eliminate solo le immagini sulla scheda di memoria nell'alloggiamento attuale.

# Visualizzazione e regolazione delle impostazioni FTP nell'app NX Field

L'app NX Field può essere utilizzata per visualizzare e regolare le impostazioni FTP per le fotocamere nell'elenco fotocamere remote. Andare a (opzioni) > [FTP Status] (Stato FTP) per visualizzare lo stato FTP.

| (1) | Done    |                | FTP Status | \$<br>FTP p | rofile | 2 |
|-----|---------|----------------|------------|-------------|--------|---|
|     | 192.168 | 3.11.10 / Star | t_D6 3     |             | teboot | 5 |
| 4   |         | Connected      |            | Ec          | lit    | 6 |
|     | 192.168 | 3.11.11 / Goal | _01        |             | eboot  |   |
|     | FTP     | Connected      |            | E           | lit    |   |
|     | 192.168 | 8.11.12 / Goal | _02        |             | eboot  |   |
|     | FTP     | Connected      |            | E           | lit    |   |
|     |         |                |            |             |        |   |
|     |         |                |            |             |        |   |
|     |         |                |            |             |        |   |
|     |         |                |            |             |        |   |
|     |         |                |            |             |        |   |
|     |         |                |            |             |        |   |
|     |         |                |            |             |        |   |
|     |         |                |            |             |        |   |
|     |         |                |            |             |        |   |
|     |         |                |            |             |        |   |

## 1 [Done] (Fine)

Salvare tutte le modifiche e uscire dal display impostazioni FTP.

## 2 [FTP Profile] (Profilo FTP)

Visualizzare i profili FTP esistenti ( $\Box$  114) e la cronologia delle connessioni FTP ( $\Box$  110).

#### 3 Indirizzo IP/Nome fotocamera remota

L'indirizzo IP e il nome della fotocamera remota.

#### 4 Stato di connessione

Lo stato della connessione tra la fotocamera remota e il server FTP.

• L'icona **FTP** (FTP) nell'area delle info fotocamere remote sarà visualizzata in rosso se si verifica un errore FTP.

#### 5 Riavvio

Riavvia la connessione di rete della fotocamera remota.

#### Riavvio delle connessioni

• Ristabilire la connessione di rete della fotocamera remota dopo un riavvio richiede circa 30 secondi.

.....

• Toccare [**Reboot**] (Riavvia) per il recupero da un malfunzionamento del server o da un cavo Ethernet scollegato se la fotocamera remota visualizza un errore anche dopo che il server FTP è stato ripristinato.

#### 6 Modifica

Modificare direttamente i profili FTP della fotocamera remota ( $\Box$  108) o scegliere profili da un elenco ( $\Box$  114).

#### Server FTP disattivato

Se il server FTP si disattiva mentre il caricamento è in corso, la connessione tra l'app NX Field e le fotocamere remote potrebbe diventare irregolare e in seguito andare persa. Per riconnettersi, attendere alcuni minuti prima di riportare l'interruttore di connessione nella posizione (attivato).

.....

# Modifica diretta dei profili FTP delle fotocamere remote

Modificare il profilo FTP attuale per scegliere una destinazione diversa. Potrebbe essere necessario farlo quando, per esempio, il server FTP si disattiva temporaneamente.

- Toccare il pulsante (modifica) per la fotocamera remota desiderata nel display di stato FTP.
  - Questa opzione è disponibile solo con le fotocamere elencate come [Connected] (Connesso).

- **2.** Toccare [**Edit the profile directly**] (Modifica il profilo direttamente).
- 192.168.11.10 / Start\_D6 Connected 192.168.11.11 / Goal\_01 Connected 192.168.11.12 / Goal\_02 Connected Connected C

FTP Status

Done

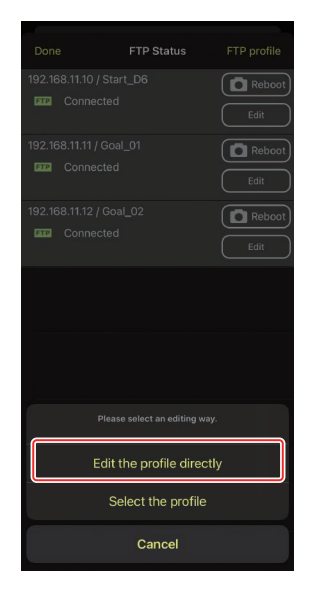
Modificare l'indirizzo IP, il numero della porta e altre impostazioni del profilo FTP e toccare [Save] (Salva).

La fotocamera remota riavvierà la connessione man mano che aggiorna il profilo FTP.

 Se la connessione ha successo, [Connected] (Connesso) apparirà sul display di stato FTP.

| Back          | FTP server settin | ıgs       | Save   |
|---------------|-------------------|-----------|--------|
| Profile name  |                   |           | LAN1   |
| FTP settings  |                   |           |        |
| Server type   |                   |           | FTP    |
| Server addres |                   | ftp.examp | le.com |
| Folder        |                   |           |        |
| Port          |                   |           |        |
| PASV mode     |                   |           | ON     |
| Login         |                   |           |        |
| Anonymous lo  | ogin              |           | OFF    |
| User ID       |                   | niko      | n_user |
| Password      |                   | ••••      |        |
| Proxy         |                   |           |        |
| Proxy server  |                   |           | OFF    |
| FTP options   |                   |           |        |
| Auto send     |                   |           | OFF    |
|               |                   |           |        |
|               |                   |           |        |
|               |                   |           |        |

# Aggiunta di profili FTP

È possibile aggiungere profili dalla cronologia delle connessioni o immettere direttamente nuovi profili e aggiungerli all'elenco. I profili FTP nell'elenco possono essere utilizzati per scegliere la destinazione per le immagini caricate dalle fotocamere remote.

## Aggiunta di profili dalla cronologia delle connessioni

Selezionare i profili nella cronologia delle connessioni e aggiungerli all'elenco.

1. Toccare [**FTP profile**] (Profilo FTP) nel display di stato FTP.

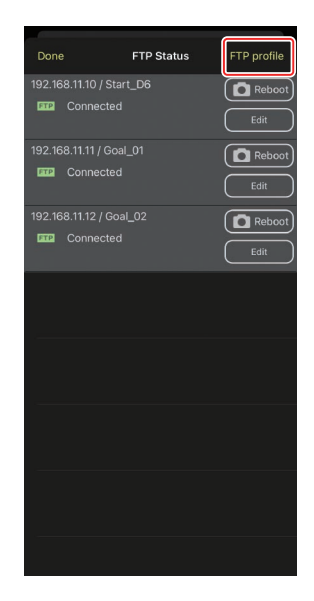

 Toccare [History] (Cronologia) e quindi toccare il pulsante (sposta nell'elenco) per il profilo FTP desiderato nella cronologia delle connessioni.

Il profilo FTP selezionato verrà aggiunto all'elenco e potrà essere utilizzato per connessioni successive.

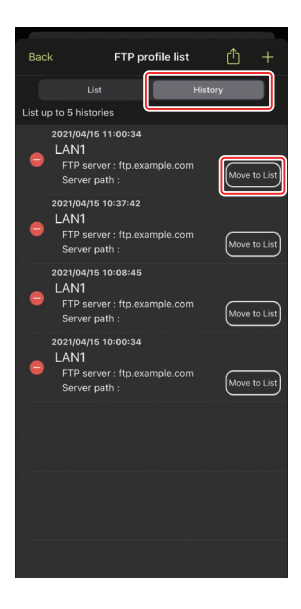

## Immissione diretta di profili FTP

Immettere un profilo server FTP e aggiungerlo all'elenco dei profili FTP.

 Toccare [FTP profile] (Profilo FTP) nel display di stato FTP.

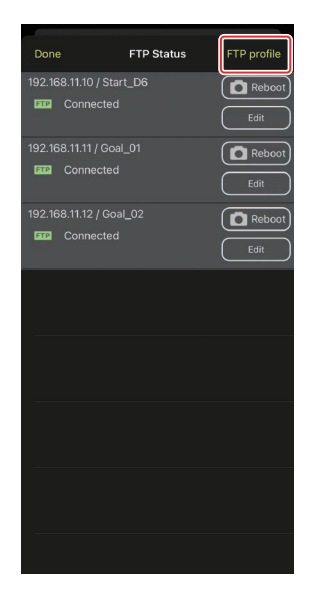

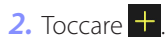

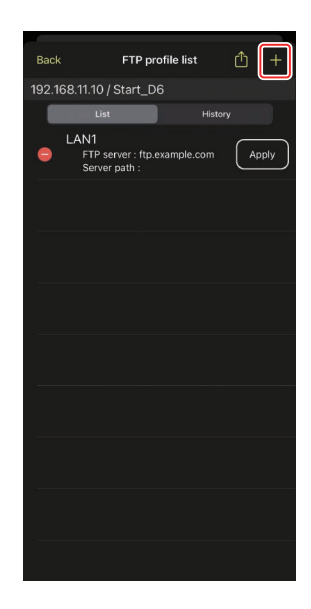

3. Immettere le impostazioni desiderate e toccare [Save] (Salva).

Il nuovo profilo FTP verrà aggiunto all'elenco e potrà essere utilizzato per connessioni successive.

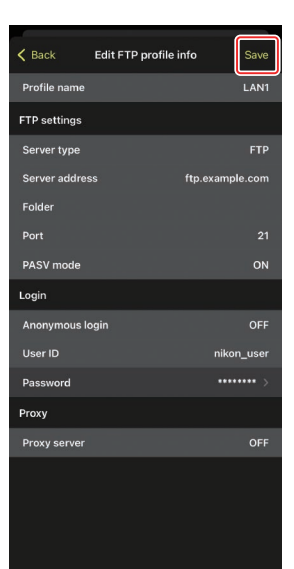

## Selezione delle destinazioni dall'elenco di profili FTP

I profili FTP nell'elenco possono essere utilizzati per scegliere la destinazione per le immagini caricate dalle fotocamere remote.

 Toccare il pulsante (modifica) per la fotocamera remota desiderata nel display di stato FTP.

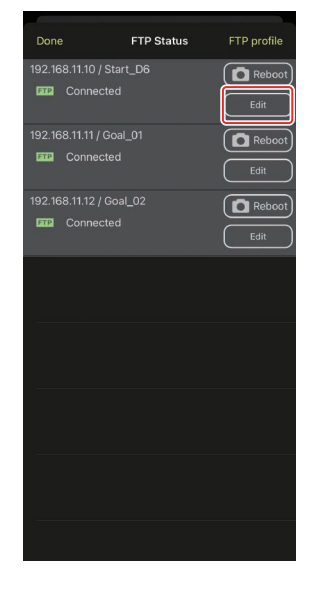

2. Toccare [Select the profile] (Seleziona il profilo).

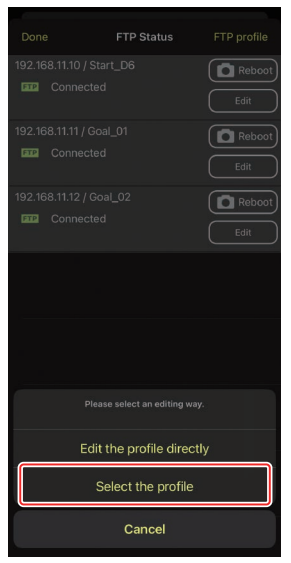

**3.** Toccare il pulsante (applica) per il profilo FTP desiderato.

La fotocamera remota riavvierà la connessione man mano che aggiorna il profilo FTP.

• Se la connessione ha successo, [**Connected**] (Connesso) apparirà nel display di stato FTP.

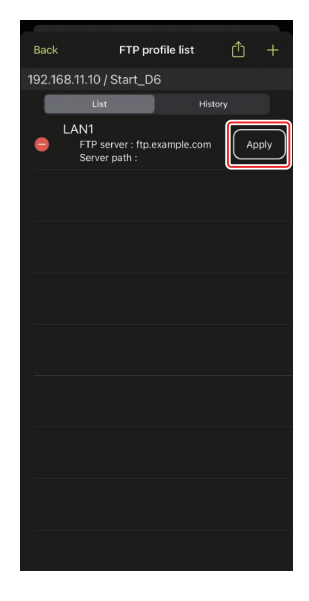

#### Precauzione: scelta dei profili FTP

I profili FTP contenenti impostazioni per FTPS o altre funzioni disponibili solo con fotocamere o firmware della fotocamera specifici possono essere selezionati solo se le funzioni sono supportate dalla fotocamera in questione.

## Copia dei profili FTP della fotocamera remota ad altri iPhone o iPad

I profili FTP delle fotocamere remote possono essere copiati nelle app NX Field su altri iPhone o iPad.

Nell'elenco dei profii FTP, toccare il pulsante (condividi) e selezionare un metodo di condivisione e una destinazione.

Toccare [**OK**] nelle finestre di dialogo di conferma visualizzate sui dispositivi sorgente e di destinazione per copiare il profilo FTP nell'app NX Field sul dispositivo di destinazione.

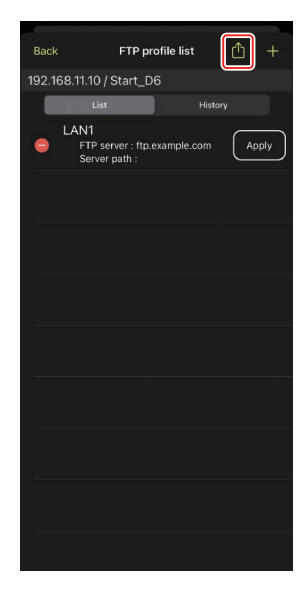

# Copia delle impostazioni di connessione per tutte le fotocamere remote su altri iPhone o iPad

Gli indirizzi IP e i nomi fotocamera delle fotocamere remote con nomi display salvati nell'app NX Field (C 38) possono essere copiati nelle app NX Field su altri iPhone o iPad.

Andare a (opzioni) > [**Connection Setting**] (Impostazione connessione), toccare il pulsante (condividi), quindi selezionare un metodo di condivisione e una destinazione.

Toccare [**OK**] nelle finestre di dialogo di conferma visualizzate sui dispositivi sorgente e di destinazione per copiare gli indirizzi IP e i nomi fotocamera per tutte le fotocamere remote con il nome display attuale sul dispositivo sorgente nell'app NX Field sul dispositivo di destinazione.

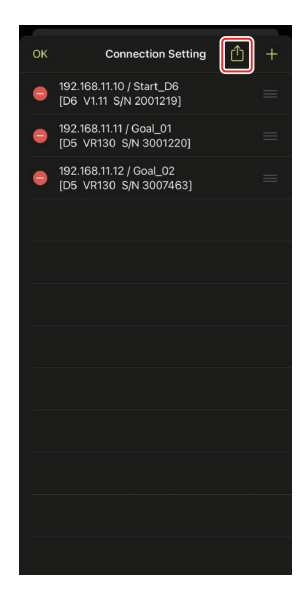

# Formattazione delle schede di memoria delle fotocamere remote con l'app NX Field

Per formattare le schede di memoria inserite nelle fotocamere remote, andare a (opzioni) e selezionare [**Card Format**] (Formato scheda).

Selezionare l'alloggiamento contenente la scheda di memoria e toccare [**Starts** formatting the card...] (Avvia formattazione della scheda...). Viene visualizzata una finestra di dialogo di conferma; toccare [**OK**] per formattare la scheda di memoria.

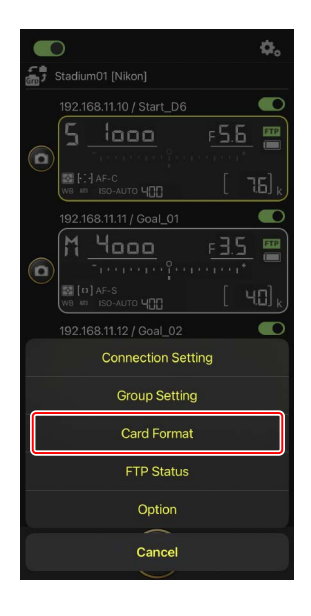

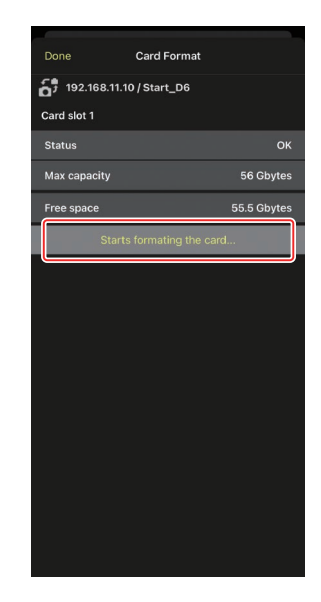

# Velocità di caricamento e frequenza fotogrammi

Abbassando la velocità di caricamento e la frequenza fotogrammi del display live view, si può contribuire a rendere NX Field più reattiva quando la rete è lenta.

## Scelta di una velocità di caricamento

La velocità di caricamento può essere regolata andando

a (opzioni), selezionando [**Option**] (Opzione) > [**Network speed**] (Velocità di rete) e utilizzando il cursore.

• Toccare [**Done**] (Fine) per salvare le modifiche.

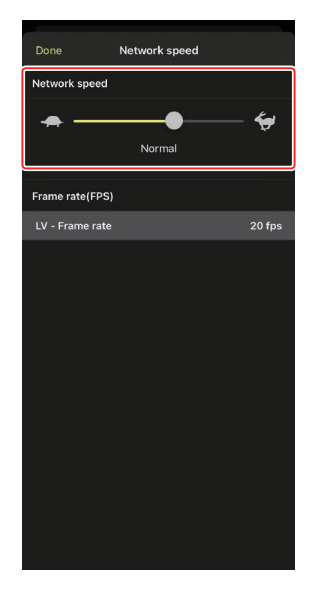

## Scelta di una frequenza fotogrammi per Live view

Per scegliere una frequenza fotogrammi per il display live view, andare a (opzioni), selezionare [**Option**] (Opzione) > [**Network speed**] (Velocità di rete) e toccare [**LV - Frame rate**] (LV - Frequenza fotogrammi).

- Scegliere da valori da 1 a 30 fps. La scelta di frequenze fotogrammi lente quando l'app è lenta può aiutare a renderla più reattiva.
- Toccare [**Done**] (Fine) per salvare le modifiche.

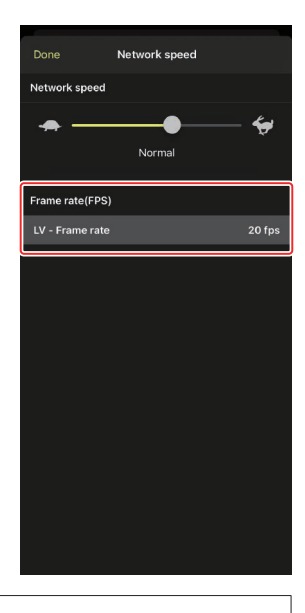

#### Opzioni Live view

La frequenza fotogrammi può essere regolata anche dalla finestra di dialogo delle opzioni live view (C 85).

# Utilizzo di Wake-on-LAN per attivare il timer di standby sulle fotocamere remote (solo D6)

La D6 supporta la funzione Wake-on-LAN (WOL) dell'app NX Field, utilizzata per attivare i timer di standby sulle fotocamere remote. Per utilizzare WOL, è necessario fornire all'app NX Field l'indirizzo MAC della fotocamera remota.

#### Impostazioni di connessione

Terminare la connessione alla fotocamera remota prima di effettuare modifiche a [**Connection Setting**] (Impostazione connessione).

## Immissione degli indirizzi MAC per fotocamere remote

L'immissione dell'indirizzo MAC della fotocamera remota attiva WOL.

 Toccare il pulsante (opzioni) e selezionare [Connection Setting] (Impostazione connessione).

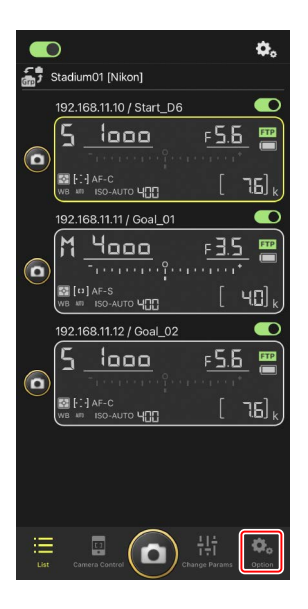

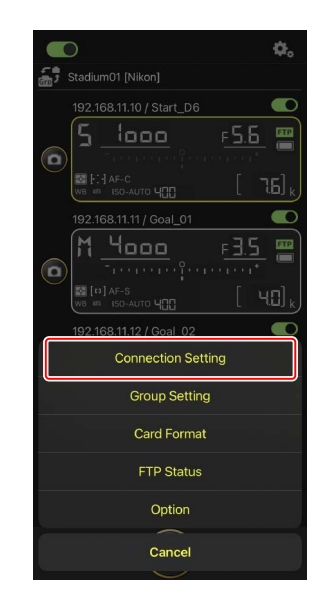

2. Toccare le informazioni di connessione per una fotocamera D6 remota da configurare per l'uso con WOL.

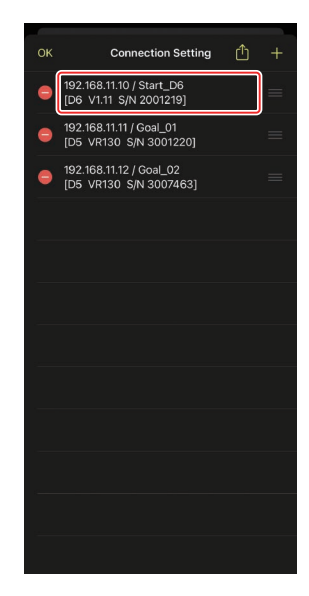

**3.** Immettere un indirizzo MAC e toccare [**Save**] (Salva).

L'indirizzo MAC della fotocamera remota può essere visualizzato selezionando [**LAN/WT cablata**] > [**Opzioni**] > [**Indirizzo MAC**] nel menu impostazioni della fotocamera. Non è necessario inserire i trattini.

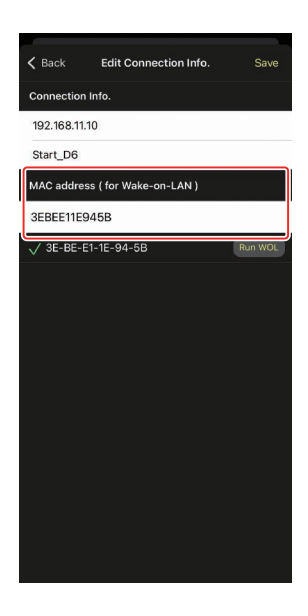

Utilizzo di Wake-on-LAN per attivare il timer di standby sulle fotocamere remote

## <u>Utilizzo di WOL per attivare il timer di standby su</u> <u>fotocamere remote</u>

Eseguire WOL per attivare i timer di standby sulle fotocamere remote.

**1.** Toccare il pulsante . (opzioni) e selezionare [**Connection Setting**] (Impostazione connessione).

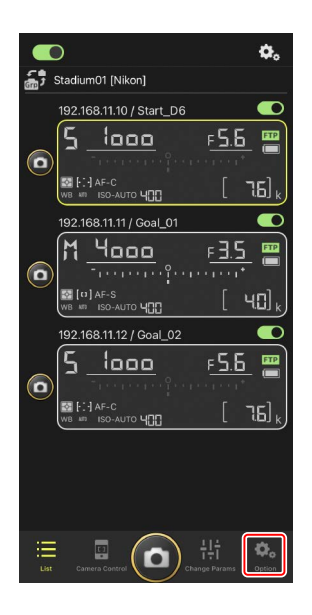

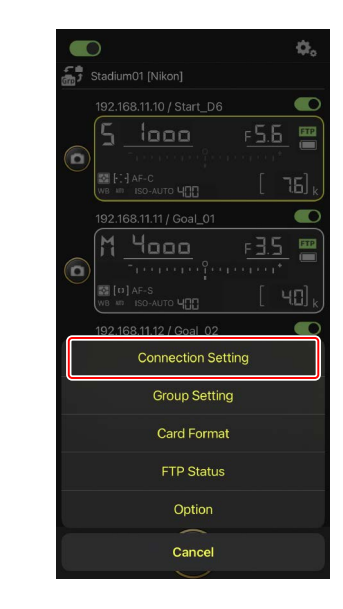

Utilizzo di Wake-on-LAN per attivare il timer di standby sulle fotocamere remote

2. Toccare le informazioni di connessione per una fotocamera D6 remota da configurare per l'uso con WOL.

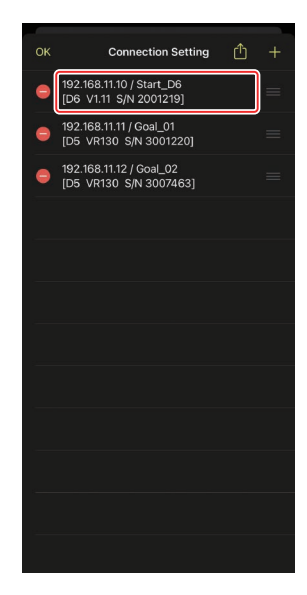

3. Toccare il pulsante Run WOL (esegui WOL).

Viene visualizzata una finestra di dialogo di conferma; toccare [**OK**] per attivare il timer di standby sulla fotocamera remota.

| <b>&lt;</b> Back | Edit Connection Info. | Save    |
|------------------|-----------------------|---------|
| Connection I     | nfo.                  |         |
| 192.168.11.1     | 0                     |         |
| Start_D6         |                       |         |
| MAC addres       | s ( for Wake-on-LAN ) |         |
| 3EBEE11E9        | 45B                   |         |
| √ 3E-BE-E        | I-1E-94-5B            | Run WOL |
|                  |                       |         |
|                  |                       |         |
|                  |                       |         |
|                  |                       |         |
|                  |                       |         |
|                  |                       |         |
|                  |                       |         |
|                  |                       |         |
|                  |                       |         |
|                  |                       |         |
|                  |                       |         |

Utilizzo di Wake-on-LAN per attivare il timer di standby sulle fotocamere remote

### 🚺 Attenzione: Utilizzo di WOL

- Rivolgersi all'amministratore di rete per informazioni sul supporto di WOL.
- Dato che sono necessari circa 30 secondi per ristabilire la connessione alla rete dopo il riavvio del timer di standby, consigliamo di selezionare impostazioni di 10 o 30 minuti per [**Timer di standby**] nei menu della fotocamera.
- Assicurarsi che la fotocamera remota sia accesa.

#### 🖉 Utilizzo di WOL per avviare il timer di standby

WOL può essere utilizzato per avviare il timer di standby solo se sia la fotocamera remota sia l'iPhone o l'iPad si trovano sulla stessa rete. WOL potrebbe non funzionare se i dispositivi si trovano su reti diverse connesse tramite un router.

# Altre opzioni

Per accedere a impostazioni come timeout della connessione e livelli di notifica, andare a (opzioni) e selezionare [**Option**] (Opzioni).

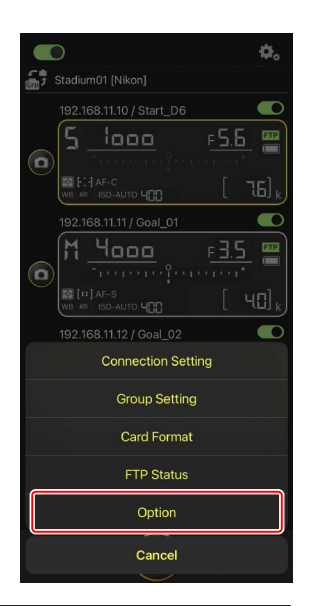

| Voce                                     | Voce secondaria                                                  | Descrizione                                                                                                    |
|------------------------------------------|------------------------------------------------------------------|----------------------------------------------------------------------------------------------------|
| Misc settings<br>(Impostazioni<br>miste) | Sets date & time by local<br>time (Imposta data e ora<br>locale) | Scegliere se sincronizzare gli orologi<br>sulle fotocamere remote con l'iPhone.                                                                                                    |
|                                          | Connection timeout<br>(Timeout di connessione)                   | Scegliere per quanto tempo l'app<br>continua a tentare la connessione<br>quando non c'è alcuna risposta dalla<br>fotocamera remota. Si verificherà un<br>errore se non è possibile connettersi<br>nel periodo di tempo selezionato. |

| Voce                                                          | Voce secondaria                                                          | Descrizione                                                                                                    |
|---------------------------------------------------------------|--------------------------------------------------------------------------|----------------------------------------------------------------------------------------------------|
| Warning<br>notification                                       | Enable notification<br>(Attiva notifica)                                 | Scegliere se visualizzare le notifiche.                                                                                                    |
| (Notifica<br>avvertenza)                                      | Number of exposures<br>remaining (Numero di<br>esposizioni rimanenti)    | Viene visualizzata un'avvertenza se<br>lo spazio rimanente sulla scheda di<br>memoria nella fotocamera remota<br>scende al di sotto di questo limite.                                                                                                    |
|                                                               | Battery level (Livello<br>batteria ricaricabile)                         | Viene visualizzata un'avvertenza se la<br>batteria ricaricabile della fotocamera<br>remota scende al di sotto di questo<br>limite. Se si seleziona "1%", la<br>connessione alla fotocamera remota<br>potrebbe essere persa prima che<br>l'avvertenza possa essere visualizzata. |
| Network speed<br>(Velocità di                                 | Network speed (Velocità<br>di rete)                                      | Scegliere una velocità di caricamento.                                                                                                    |
| rete)                                                         | Frame rate (FPS)<br>(Frequenza fotogrammi<br>(FPS))                      | Scegliere una frequenza fotogrammi<br>per il display live view.                                                                                                    |
| Wake-on-LAN<br>(Attiva su LAN)<br>(solo D6)                   | Run Wake-on-LAN to<br>cameras (Esegui Attiva su<br>LAN sulle fotocamere) | Scegliere se eseguire WOL.                                                                                                    |
| Save camera<br>settings (Salva<br>impostazioni<br>fotocamera) |                                                                          | Salvare le impostazioni attuali sulla<br>fotocamera.                                                                                                    |
| Information<br>(Informazioni)                                 | Version (Versione)                                                       | Visualizzare le informazioni sulla versione.                                                                                                    |
|                                                               | License information<br>(Informazioni di licenza)                         | Visualizzare le informazioni di licenza.                                                                                                    |
|                                                               | Privacy policy (Normativa sulla privacy)                                 | Visualizzare la normativa sulla privacy.                                                                                                    |
|                                                               | Support (Supporto)                                                       | Aprire il browser web sul sito web di<br>supporto clienti.                                                                                                    |

# Scatto e selezione di immagini in remoto per il caricamento con un iPad

Gli iPad che eseguono l'app NX Field possono essere utilizzati per rilasciare gli otturatori, registrare video o regolare le impostazioni su fotocamere remote e per selezionare le immagini per il caricamento tramite FTP.

#### 🖉 Caricamento di immagini tramite FTP

Le immagini caricate su server FTP utilizzando l'app NX Field non sono le copie memorizzate sull'iPad, ma invece le immagini originali memorizzate nella scheda di memoria della fotocamera.

# La funzione "Split view" dell'iPad

# **Display dell'app NX Field**

L'app NX Field viene avviata nella vista elenco. I controlli sono descritti di seguito.

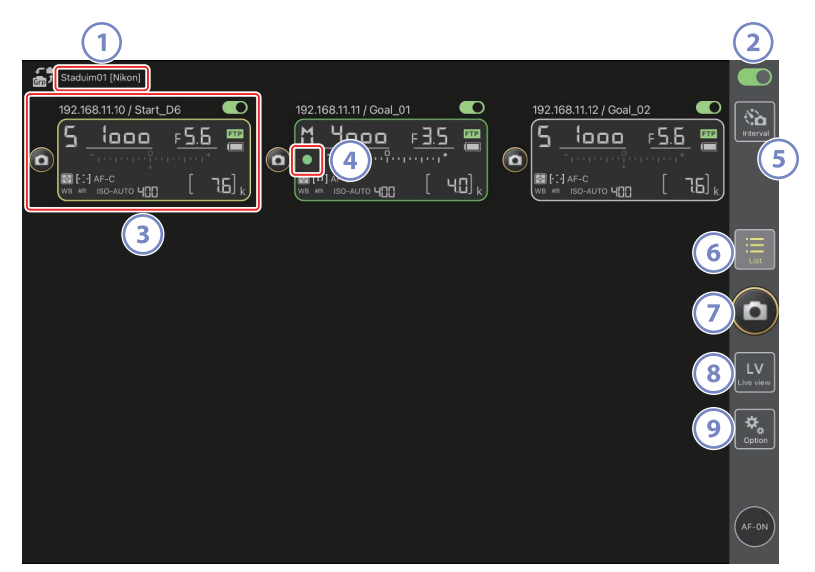

#### ① Nome display e [Group Name] (Nome gruppo) (〇 48)

Il nome display e il nome gruppo. Toccare per cambiare i nomi display.

#### Interruttore di connessione (<sup>1</sup> 55)

Attivare o disattivare la connessione alle fotocamere remote elencate con il nome display attuale.

#### Info fotocamere remote

Una serie di display che rispecchiano le informazioni nei pannelli di controllo superiori delle fotocamere, tra cui il tempo di posa e il modo di esposizione. Le fotocamere possono essere controllate individualmente usando il pulsante di scatto a sinistra e l'interruttore di connessione nell'angolo in alto a destra di ciascun display. Toccare e tenere premuta l'area info fotocamere remote per visualizzare i menu per i controlli e le impostazioni della fotocamera.

#### Icona di accesso alla scheda di memoria

Si illumina durante la registrazione dei dati sulla scheda di memoria nella fotocamera remota.

#### 5 Foto intervallate (C 169)

Visualizzare le opzioni del timer degli intervalli.

#### 6 Elenco (🖽 131)

Apre il display elenco.

#### Pulsante di scatto

Rilascia gli otturatori su tutte le fotocamere nell'elenco fotocamere remote con gli interruttori di connessione attualmente in posizione (attivato).

#### 8 Live view

Apre il display Live view. Scegliere tra le viste affiancata (C 137), principale/ secondaria (C 138) e "skin" (C 139) e scattare foto o regolare le impostazioni della fotocamera.

#### 🥑 Opzioni (🛄 136)

Apre il display opzioni.

# Il display elenco

Visualizzare informazioni per le fotocamere nell'elenco fotocamere remote.

- Gli otturatori su tutte le fotocamere con interruttori di connessione attualmente in posizione (attivato) possono essere rilasciati contemporaneamente (
  141).
- Gli otturatori per le fotocamere selezionate possono essere rilasciati anche individualmente (C 142).
- Se sono stati creati più nomi display, è possibile commutare tra loro toccando il pulsante al (display).

| Staduim01 [Nikon] |  |                         |                 |
|-------------------|--|-------------------------|-----------------|
| 192.168.11.10 / S |  | 192.168.11.12 / Goal_02 | . <u>6</u>      |
|                   |  |                         |                 |
|                   |  |                         |                 |
|                   |  |                         | LV<br>Live view |
|                   |  |                         | <b>C</b> ption  |
|                   |  |                         |                 |
|                   |  |                         | AF-ON           |

## Il menu Vista/Impostazioni

Toccando e tenendo premute le info fotocamere remote nella vista elenco vengono visualizzate le opzioni seguenti. Toccare le opzioni per passare alla vista desiderata.

| Staduim01 [Nikon]                                                |                |                  |
|------------------------------------------------------------------|----------------|------------------|
| 192 168 11 10 / Star<br>5<br>С<br>С [:] АF-С<br>WB № ISO-АUTO ЧС | F <u>5</u>     |                  |
| Shows Tiled view<br>live-view                                    | Ø              |                  |
| Shows Main-sub view<br>live-view                                 | ″ 🗹            |                  |
| Shows Skin view                                                  |                |                  |
| Camera Control                                                   | œ              |                  |
| Change Params                                                    | <del>111</del> |                  |
|                                                                  |                | ¢<br>⇔<br>Option |
|                                                                  |                | AF-ON            |

- [Shows Tiled view live-view] (Mostra live view in vista affiancata): passare a live view con vista affiancata (CII 137).
- [Shows Main-sub view live-view] (Mostra live view con vista principalesecondaria): passare a live view con vista principale/secondaria con la fotocamera remota selezionata che funziona da fotocamera principale (CC 138).
- [Shows Skin view] (Mostra vista Skin): passare alla vista "skin" (C 139).
- [Camera Control] (Controllo fotocamera): visualizzare i controlli per la fotocamera selezionata (CL 133).
- [Change Params] (Modifica parametri): visualizzare le impostazioni per la fotocamera selezionata (CII 135).

# Il display controllo fotocamera

I controlli della fotocamera possono essere visualizzati toccando e tenendo premuta una fotocamera remota nel display elenco o Live view e selezionando [**Camera Control**] (Controllo fotocamera) dal menu vista/impostazioni.

- I controlli di messa a fuoco sono disponibili nella scheda (fotocamera)
   (143). Tuttavia, non possono essere utilizzati durante il live view o con fotocamere mirrorless.
- La scheda (riproduzione) può essere usata per visualizzare immagini scattate con la fotocamera remota. È inoltre possibile eliminare le immagini o caricarle su un server FTP (1189). Tuttavia, non possono essere utilizzati quando è selezionata la scheda live view Video (video).
- Nella scheda LV (LV), è possibile scattare immagini mentre si guarda un'immagine dal vivo dalla fotocamera remota (CL 148).

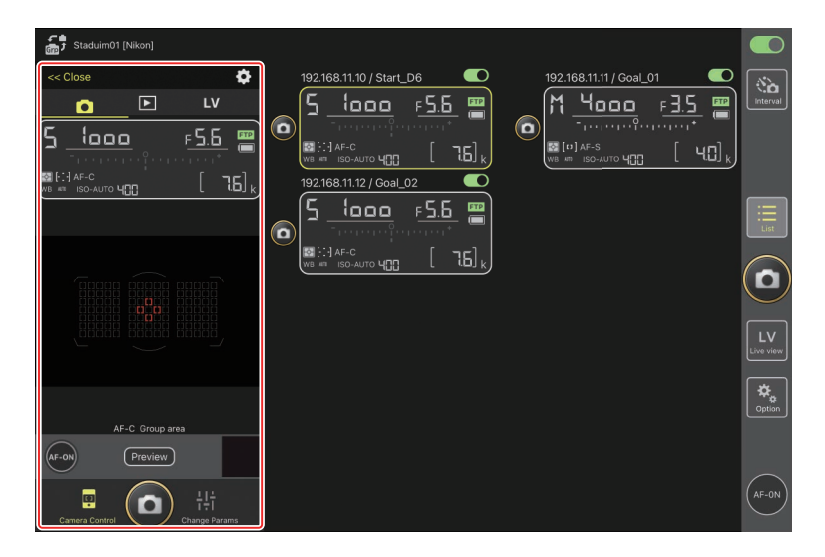

## Opzioni controllo fotocamera

Per visualizzare impostazioni controllo fotocamera per la scheda attuale, toccare il pulsante 🚺 (opzioni controllo fotocamera) nel display controllo fotocamera.

|    | Scheda       | Descrizione                                               |         |
|----|--------------|-----------------------------------------------------------|---------|
|    | Fotocamera   | Regolare le impostazioni relative alla messa a fuoco.*    | Щ 175   |
|    | Riproduzione | Regolare le impostazioni per il display di riproduzione.* | III 191 |
| LV | LV           | Regolare le impostazioni per live view.*                  | III 153 |

\* Le opzioni disponibili variano in base alla fotocamera.

# Il display "Modifica parametri"

Le impostazioni della fotocamera possono essere visualizzate toccando e tenendo premuta una fotocamera remota nel display elenco o Live view e selezionando [**Change Params**] (Modifica parametri) dal menu vista/impostazioni. Il display può essere utilizzato per regolare in remoto le impostazioni foto e video della fotocamera, compresi esposizione, autofocus e qualità dell'immagine (C 179).

| Staduim01 [Nikon]                                                                                                    |                         |                |
|----------------------------------------------------------------------------------------------------|-------------------------|----------------|
| Coose<br>Exposure AF/WB Image Info<br>5 1000 F.5.6                                                                   | 192168.11.10 / Start_D6 | Interval       |
| Exposure Settings<br>Exposure Program mode S :Shutter priori<br>Shutter speed 1/1000 sec                             |                         |                |
| Aperture value         F5.6           ISO sensitivity         400           Auto ISO sensitivity control         Yes |                         | LV<br>ive view |
| Exposure compensation 0.0<br>Metering mode Matrix metering<br>Flicker reduction Yes                                  |                         | Option         |
| Carriera Control                                                                                                    | (                       | AF-ON          |

# <u>Il display opzioni</u>

Utilizzato per attività quali la regolazione delle impostazioni di rete, di gruppo e di profilo FTP delle fotocamere remote o la formattazione di schede di memoria (C 218).

| Staduim01 [Nikon] |                         |                         |                 |
|-------------------|-------------------------|-------------------------|-----------------|
|                   | 192.168.11.11 / Goal_01 | 192.168.11.12 / Goal_02 | Interval        |
|                   |                         |                         | :<br>List       |
|                   |                         |                         |                 |
|                   | Connection Setting      |                         | LV<br>Live view |
|                   | Group Setting           |                         | *               |
|                   | Card Format             |                         |                 |
|                   | FTP Status              |                         |                 |
|                   | Option                  |                         | (AF-ON)         |

## Live view

Toccare il pulsante (Live view) per scegliere tra i display live view con vista affiancata, principale/secondaria e "skin". È inoltre possibile commutare le viste toccando e tenendo premute le info fotocamere remote nel display elenco e selezionando l'opzione desiderata nel menu vista/impostazioni (CL 132).

## Vista affiancata

La vista affiancata è divisa in display live view della stessa dimensione, uno per ciascuna fotocamera remota. Questo display può essere utilizzato per l'autofocus, lo scatto di foto e la registrazione di video.

- Per passare alla vista affiancata, toccare e tenere premuta le info fotocamere remote per una fotocamera nel display elenco e selezionare [Shows Tiled view live-view] (Mostra live view con vista affiancata) dal menu vista/impostazioni o selezionare la scheda (vista affiancata) sopra e verso il bordo destro del display Live view.
- Fino a nove fotocamere alla volta possono essere visualizzate in vista affiancata.
- Per ulteriori informazioni, vedere le sezioni sullo scatto di foto (
  154) e sulla registrazione di video (
  160) nella vista affiancata.

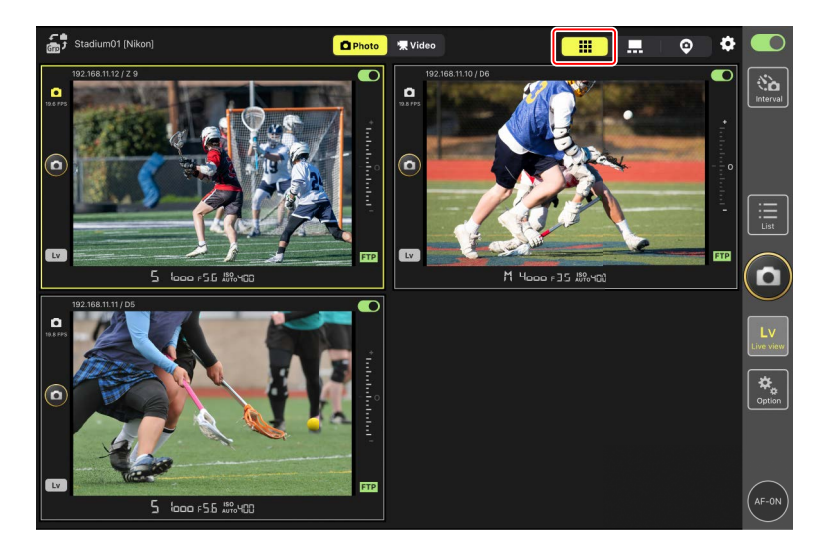

## Vista principale/secondaria

La vista da una fotocamera viene visualizzata in un formato grande, mentre le viste dalle rimanenti fotocamere sono mostrate in dimensioni più piccole. Questo display può essere utilizzato per l'autofocus, lo scatto di foto e la registrazione di video.

- Per passare alla vista principale/secondaria, toccare e tenere premute le info fotocamere remote per una fotocamera nel display elenco e selezionare [Shows Main-sub view live-view] (Mostra live view con vista principale-secondaria) dal menu vista/impostazioni o selezionare la scheda ... (vista principale/secondaria) sopra e verso il bordo destro del display Live view.
- Toccando una vista secondaria la si visualizza nella vista principale e si relega la fotocamera attualmente nella vista principale a una vista secondaria.
- Per ulteriori informazioni, vedere le sezioni sullo scatto di foto (
  156) e sulla registrazione di video (
  162) nella vista principale/secondaria.

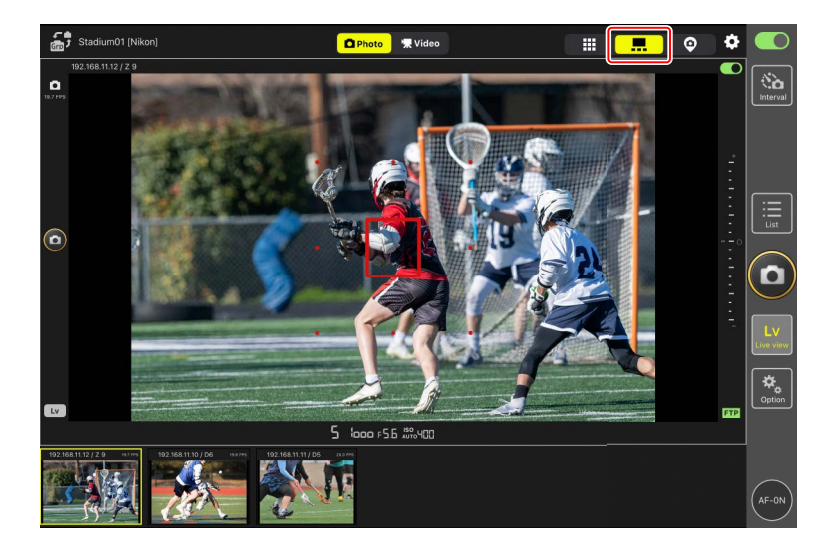

## Vista "Skin"

Questa vista utilizza le immagini memorizzate sull'iPad come "skin". Un modo in cui questa funzione può essere utilizzata è fornire una mappa che mostri le posizioni delle fotocamere remote.

 Per passare alla vista "skin", toccare e tenere premute le info fotocamere remote per una fotocamera nel display elenco e selezionare [Shows Skin view] (Mostra vista Skin) dal menu vista/impostazioni o selezionare la scheda (vista "skin") sopra e verso il bordo destro del display Live view.

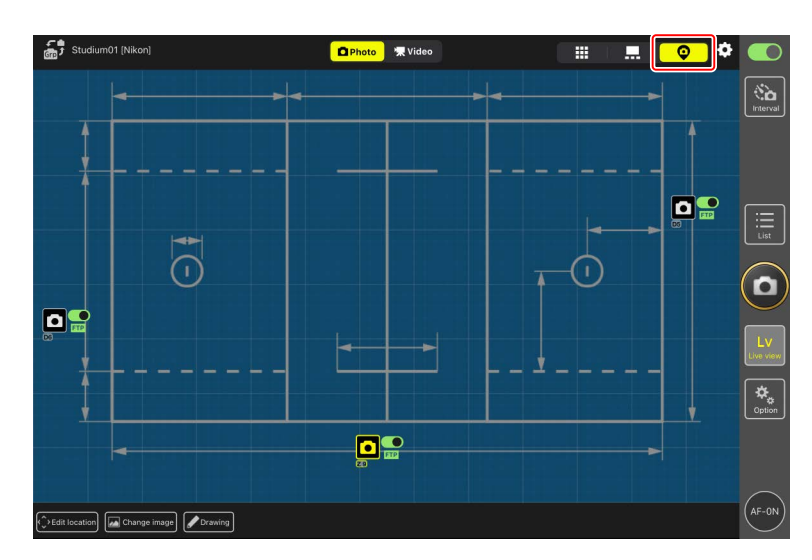

• Per ulteriori informazioni, vedere <u>Impostazioni vista "Skin"</u> (🕮 164).

# Scatto di foto con l'app NX Field

Nell'app NX Field, gli otturatori delle fotocamere remote possono essere rilasciati dal display elenco o dal live view. I video possono essere registrati durante live view nei display affiancato o principale/secondario (C 158).

## Scatto di foto nel display elenco

## 🖬 Attenzione: Scatto di foto nel display elenco

Lo streaming di immagini dal vivo e la risposta del pulsante di scatto potrebbero verificarsi in ritardo se si passa a live view immediatamente dopo aver scattato una sequenza di immagini nel display elenco.

## Scatto di foto con più fotocamere remote

Toccando il pulsante (a (scatto) a destra del display elenco vengono rilasciati gli otturatori su tutte le fotocamere remote con gli interruttori di connessione attualmente in posizione (attivato).

- Per mettere a fuoco tutte le fotocamere remote utilizzando l'autofocus, toccare e tenere premuto il pulsante (AF-ON).
- Le informazioni delle fotocamere remote per la fotocamera in questione sono evidenziate in verde mentre la fotografia è in corso.
- L'icona di accesso alla scheda di memoria (CC 130) si illumina durante la registrazione delle immagini nella scheda di memoria.
- L'icona **FTP** (FTP) lampeggia durante il caricamento delle immagini su un server FTP.

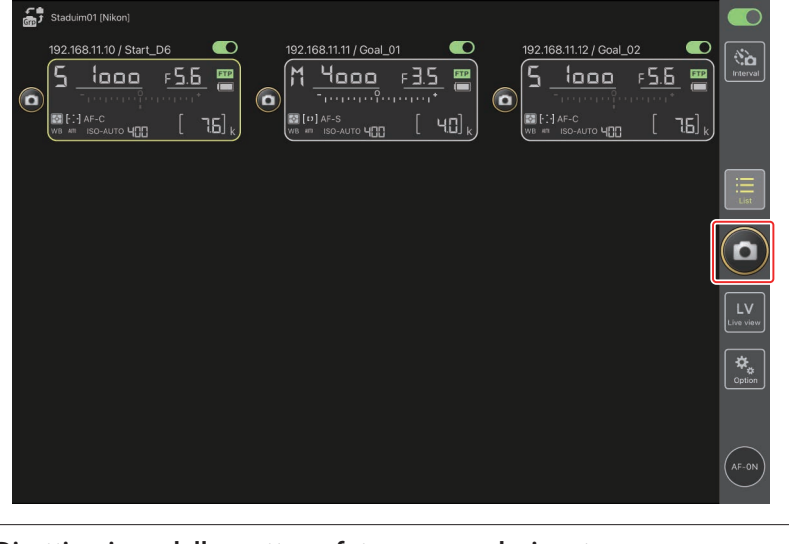

Disattivazione dello scatto su fotocamere selezionate Gli scatti per fotocamere selezionate possono essere disattivati toccando l'interruttore (connessione) sopra e verso il lato destro delle informazioni fotocamere remote di ciascuna fotocamera.

## Scatto di foto con una singola fotocamera

L'otturatore per una fotocamera remota selezionata può essere rilasciato toccando il relativo pulsante (0) (scatto) nel display elenco.

- Le informazioni delle fotocamere remote per la fotocamera in questione sono evidenziate in verde mentre la fotografia è in corso.
- L'icona di accesso alla scheda di memoria (C 130) si illumina durante la registrazione delle immagini nella scheda di memoria.
- L'icona **FTP** (FTP) lampeggia durante il caricamento delle immagini su un server FTP.

| Staduim01 [Nikon]        |                 |
|--------------------------|-----------------|
| 192.168.11.10 / Start_D6 |                 |
|                          |                 |
|                          |                 |
|                          |                 |
|                          |                 |
|                          | LV<br>Live view |
|                          | Cption          |
|                          |                 |
|                          | (AF-ON)         |

#### Regolazione della messa a fuoco per una fotocamera selezionata

È possibile mettere a fuoco fotocamere remote selezionate prima di scattare foto.

 Per selezionare la fotocamera remota, toccarla e tenerla premuta nel display elenco e selezionare [Camera Control] (Controllo fotocamera) dal menu vista/ impostazioni.

Saranno visualizzati i controlli per la fotocamera selezionata.

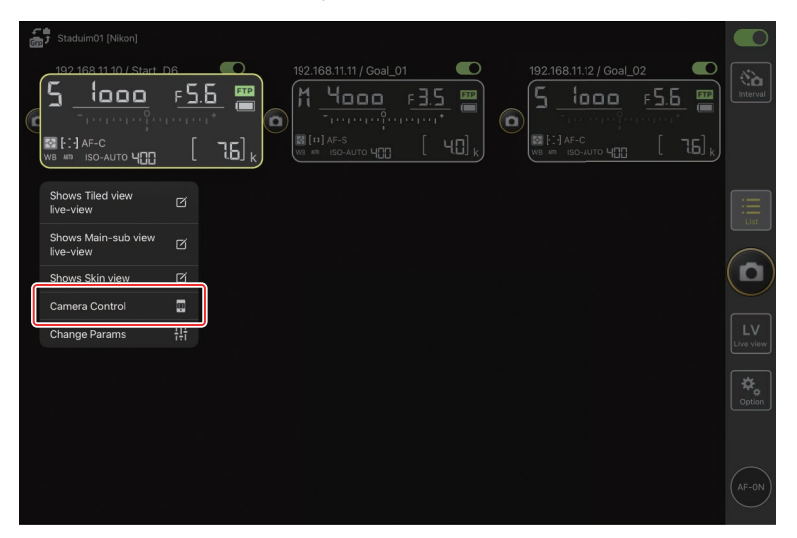

2. Selezionare la scheda (fotocamera) e toccare il pulsante review) (anteprima).

L'app recupererà un'immagine dalla fotocamera remota. Si noti che l'immagine non è dal vivo; se il soggetto si muove, toccare nuovamente il pulsante Preview (anteprima).

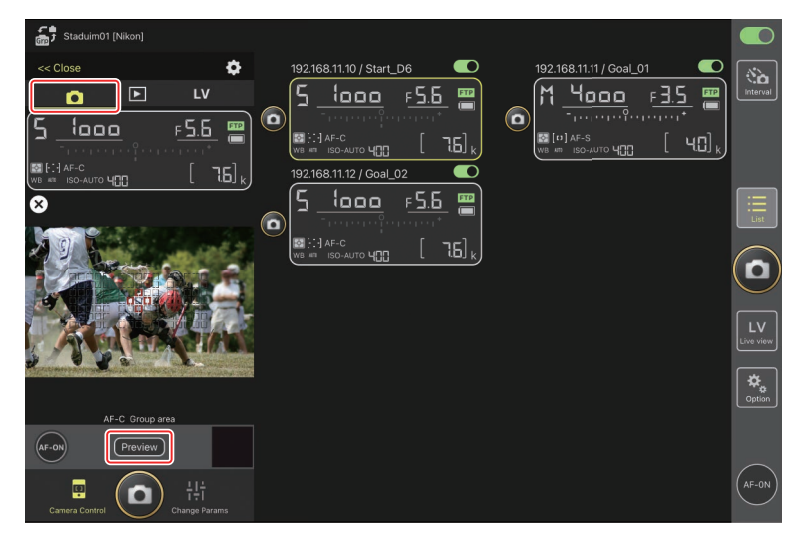
3. Toccare per posizionare il punto AF.

Il punto AF si sposta nella posizione selezionata.

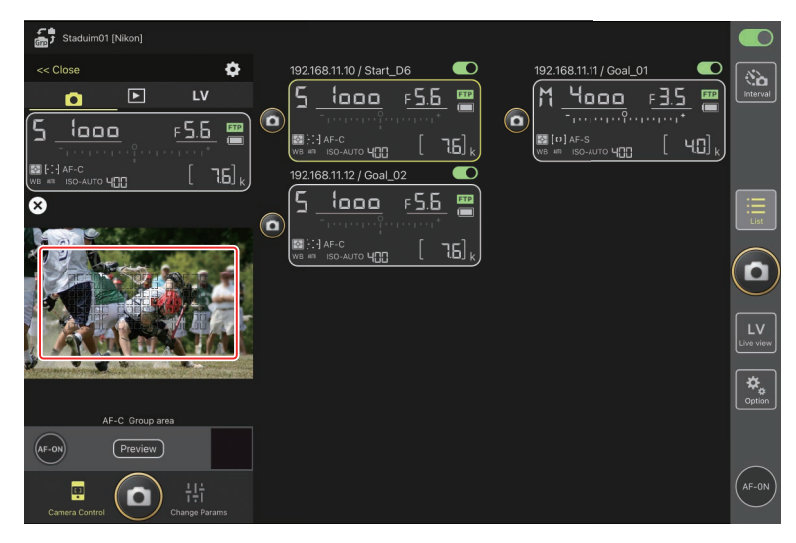

4. Toccare e tenere premuto il pulsante 💽 (AF-ON) per mettere a fuoco.

La fotocamera remota metterà a fuoco il soggetto nel punto AF selezionato.

L'anteprima scompare dal display quando si tocca il pulsante (AF-ON).
 È possibile controllare la messa a fuoco toccando nuovamente il pulsante
 (anteprima) per recuperare un'altra anteprima.

| Staduim01 [Nikon]                            |                                                                                                    |                  | D                |
|----------------------------------------------|----------------------------------------------------------------------------------------------------|------------------|------------------|
|                                              | 192168.11.10 / Start_D6<br>5 1000 F5.5 1000<br>192168.11.12 / Goal_02<br>192168.11.12 / Goal_02<br>■ |                  | <b>d</b><br>rval |
|                                              |                                                                                                    |                  |                  |
| AF-C Group area<br>Preview<br>Camera Control |                                                                                                    | ti<br>Gui<br>AF- |                  |

5. Toccare il pulsante 🙆 (scatto) per scattare una foto.

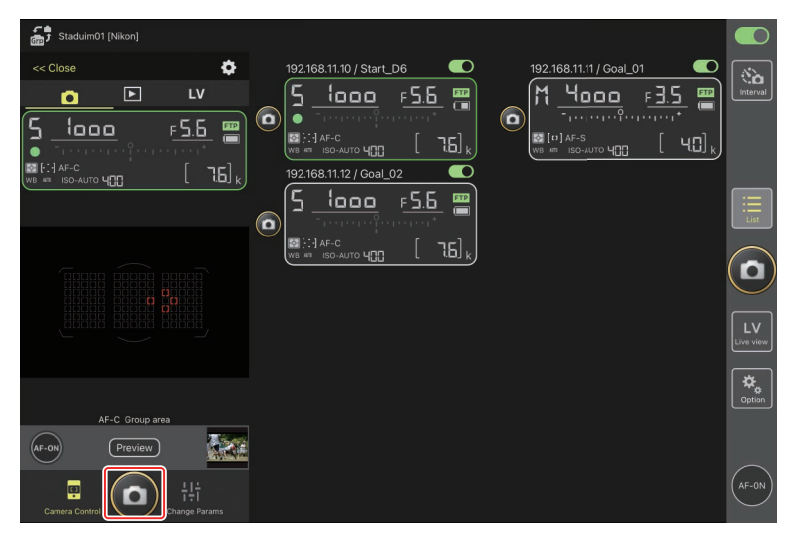

# Fotografia Live view

Si può accedere alla fotografia Live view scegliendo una fotocamera remota nel display elenco e selezionando [**Camera Control**] (Controllo fotocamera) o tramite il

pulsante 🔛 (live view).

## Attenzione: Fotografia Live view

- La risposta del pulsante di scatto potrebbe avere un ritardo se si passa al display elenco immediatamente dopo aver scattato una sequenza di foto in Live view.

## Selezione di una fotocamera per fotografia AF live view nel display elenco

La fotocamera remota per la fotografia AF live view può essere scelta nel display elenco.

 Per selezionare la fotocamera remota, toccarla e tenerla premuta nel display elenco e selezionare [Camera Control] (Controllo fotocamera) dal menu vista/ impostazioni.

Saranno visualizzati i controlli per la fotocamera selezionata.

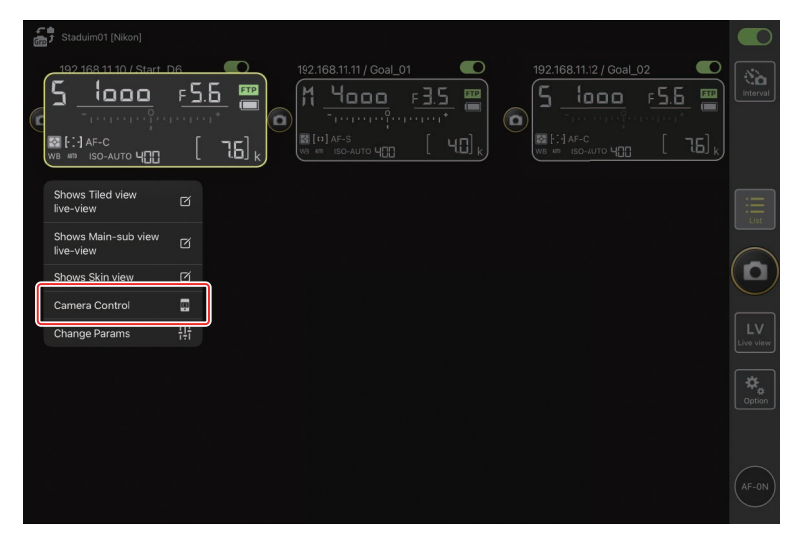

# 2. Toccare la scheda LV (LV).

Viene visualizzata un'immagine dal vivo dalla fotocamera remota.

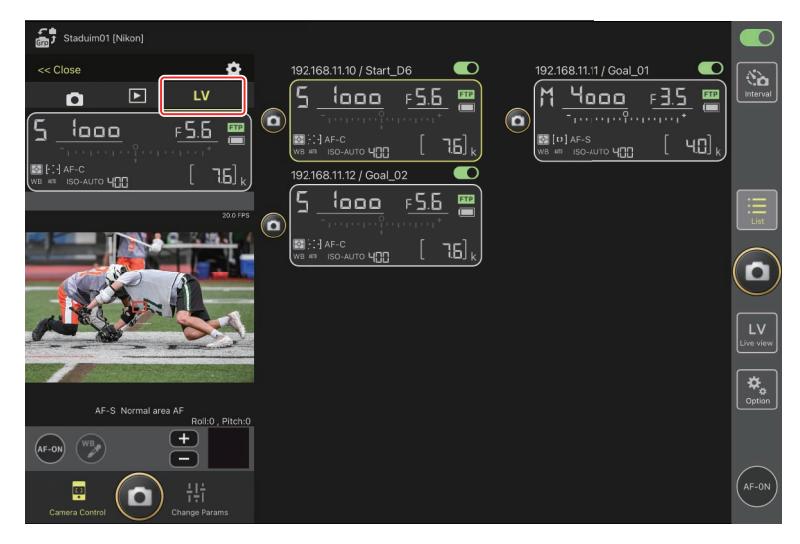

3. Toccare per posizionare il punto AF.

Il punto AF si sposta nella posizione selezionata.

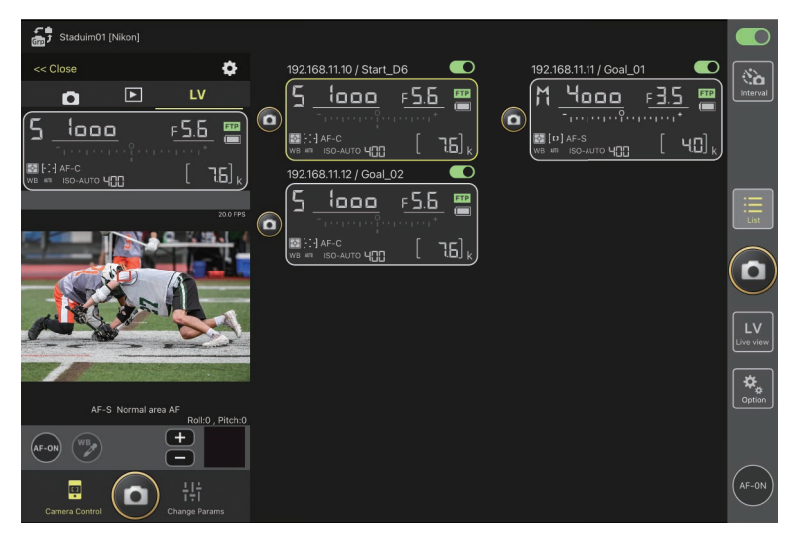

4. Toccare e tenere premuto il pulsante 💽 (AF-ON) per mettere a fuoco.

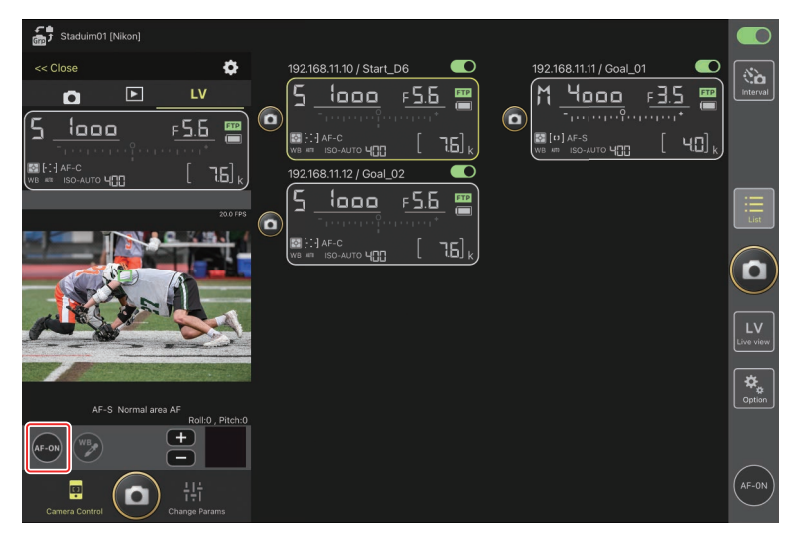

#### Attivazione AF

Se toccando il pulsante 🙆 (scatto) si avvia l'autofocus durante la fotografia live view varia in base alla fotocamera:

- Fotocamere D6 e Z 9: toccando il pulsante (scatto) si avvierà l'autofocus a condizione che [Scatto/AF-ON] sia selezionato per la Personalizzazione a6 [Attivazione AF].
- Fotocamere D5: toccando il pulsante (scatto) non si avvia l'autofocus, anche se [Scatto/AF-ON] è selezionato per la Personalizzazione a8
   [Attivazione AF].

### 🖉 Regolazione della messa a fuoco manuale

Se il selettore del modo di messa a fuoco dell'obiettivo è impostato su M/A o A/M quando l'autofocus è attivato sulla fotocamera, la messa a fuoco può essere regolata manualmente toccando i pulsanti e e . Ciascun toccoregola la messa a fuoco in base alla quantità selezionata per [**MF driving amount**] (Quantità spostamento MF) nel display <math> optioni controllofotocamera).

#### 🖉 AF-ON non disponibile

Selezionando [**AF-F**] per [**LV - AF mode**] (Modo LV - AF) si disattiva il pulsante (AF-ON) della fotocamera remota in questione. Selezionare [**AF-S**] per (opzioni controllo fotocamera) > [**LV - AF mode**] (Modo LV - AF) (① 175).

## 🖉 Messa a fuoco a una distanza fissa

Per mettere a fuoco a una distanza fissa, selezionare la messa a fuoco manuale sulla fotocamera. Si noti che non è possibile avviare l'autofocus o regolare manualmente la posizione di messa a fuoco dall'app NX Field mentre si mette a fuoco a una distanza fissa. 5. Toccare il pulsante 🙆 (scatto) per scattare una foto.

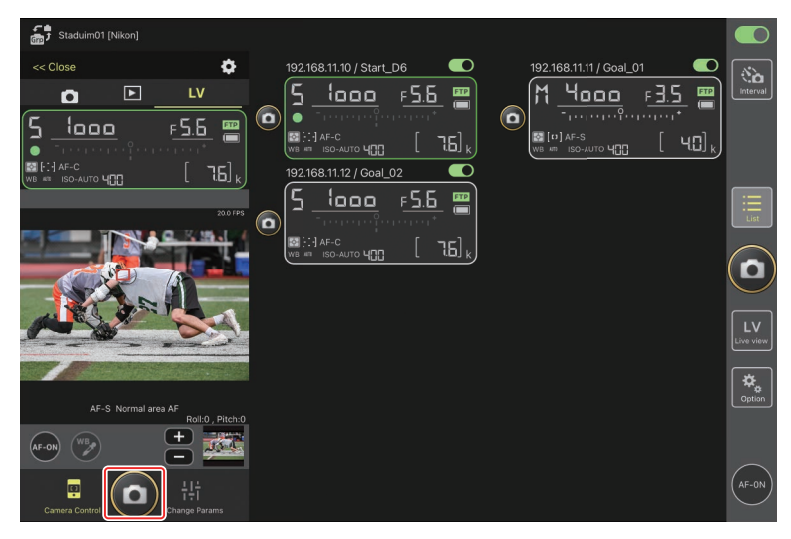

## 🖉 Impostazioni Live view della fotocamera

Per regolare le impostazioni live view della fotocamera, compresi anteprima esposizione e modo AF, selezionare la scheda live view nel display di controllo della fotocamera e toccare il pulsante 🐼 (opzioni di controllo fotocamera).

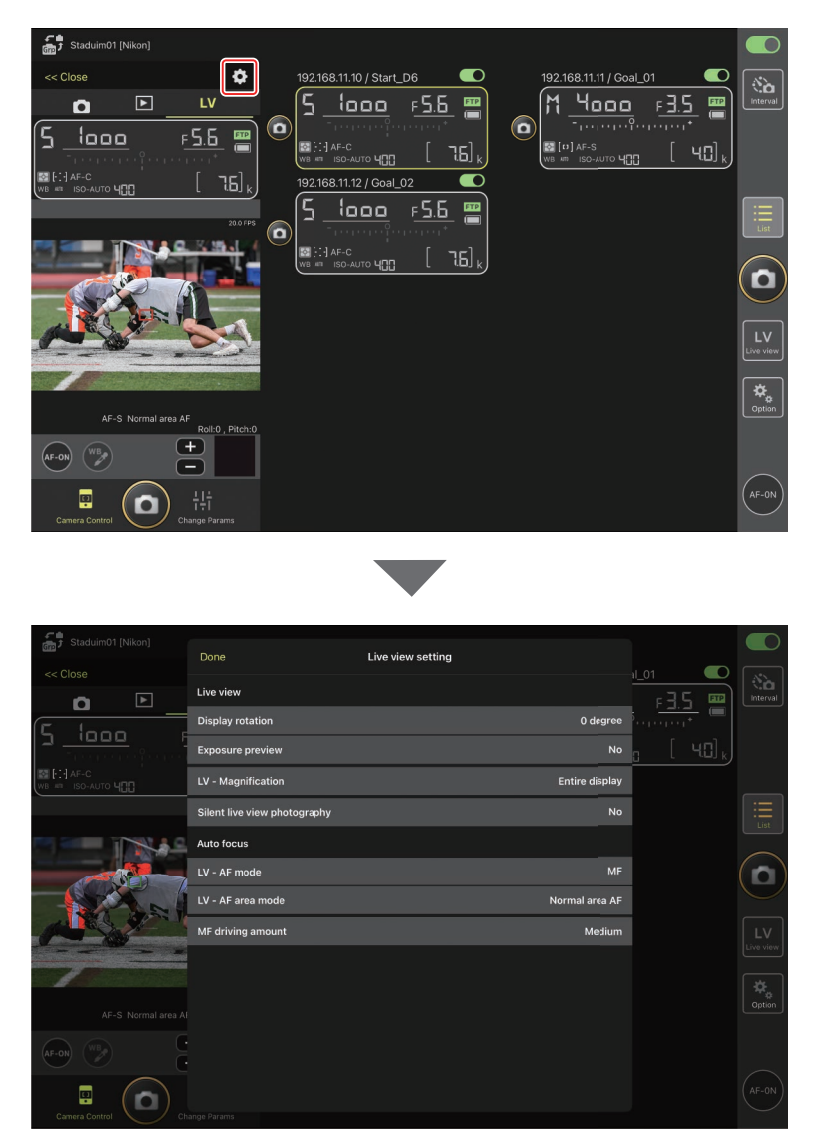

# Scatto di foto in vista affiancata: il pulsante 🔛 (Live view)

Toccando il pulsante 🔛 (live view) e selezionando la scheda 🗰 (vista affiancata) vengono visualizzati riquadri di dimensioni uguali che mostrano le viste attraverso gli obiettivi di tutte le fotocamere remote con interruttori di connessione attualmente in posizione 💭 (attivata).

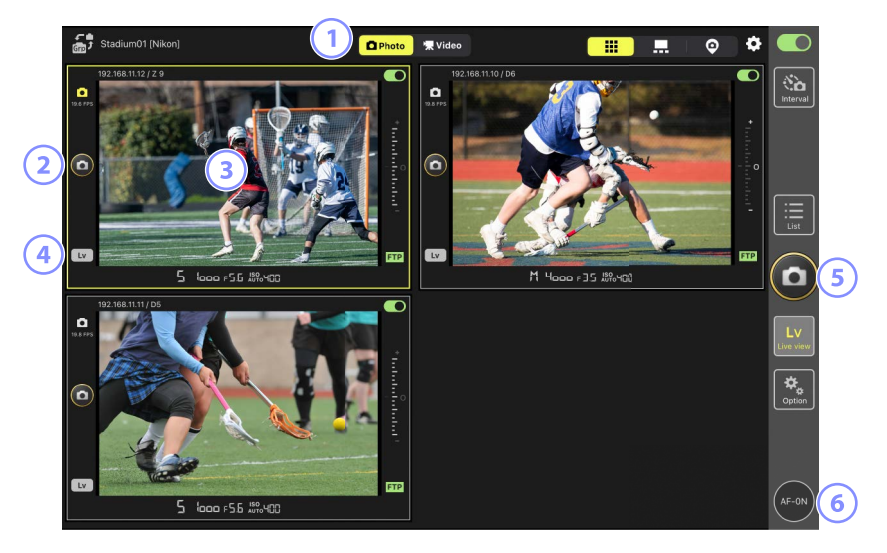

- ① Commutare tra i modi foto e video.
- Per rilasciare l'otturatore su una fotocamera selezionata, utilizzare il pulsante (scatto) alla sinistra del riquadro.
- (3) Toccando e tenendo premuto il display live view si apre il menu vista/ impostazioni, che tra l'altro può essere utilizzato per accedere ai pannelli [Camera Control] (Controllo fotocamera) (
  175) e [Change Params] (Cambia parametri) (
  179).
- Per chiudere live view solo per una fotocamera selezionata, toccare il pulsante
   (Lv) nell'angolo in basso a sinistra del riquadro.

- (5) Per rilasciare contemporaneamente gli otturatori su tutte le fotocamere, utilizzare il pulsante (a) (scatto) sul lato destro del display.
- 6 Per mettere a fuoco tutte le fotocamere remote utilizzando l'autofocus, toccare e tenere premuto il pulsante (AF-ON).

#### Riposizionamento del punto AF (vista affiancata)

In vista affiancata, è possibile toccare e tenere premuto un display live view della fotocamera per visualizzare i controlli della fotocamera, quindi selezionare la scheda 🔽 (LV) per visualizzare un display live view in cui è possibile posizionare il punto AF.

# Scatto di foto in vista principale/secondaria: il pulsante 🔛 (Live view)

Toccando il pulsante 🔛 (live view) e selezionando la scheda 异 (vista principale/ secondaria) vengono visualizzate le viste attraverso gli obiettivi di tutte le fotocamere remote con interruttori di connessione attualmente in posizione (attivata). La vista della fotocamera principale viene visualizzata in un formato più grande rispetto alle viste delle fotocamere rimanenti.

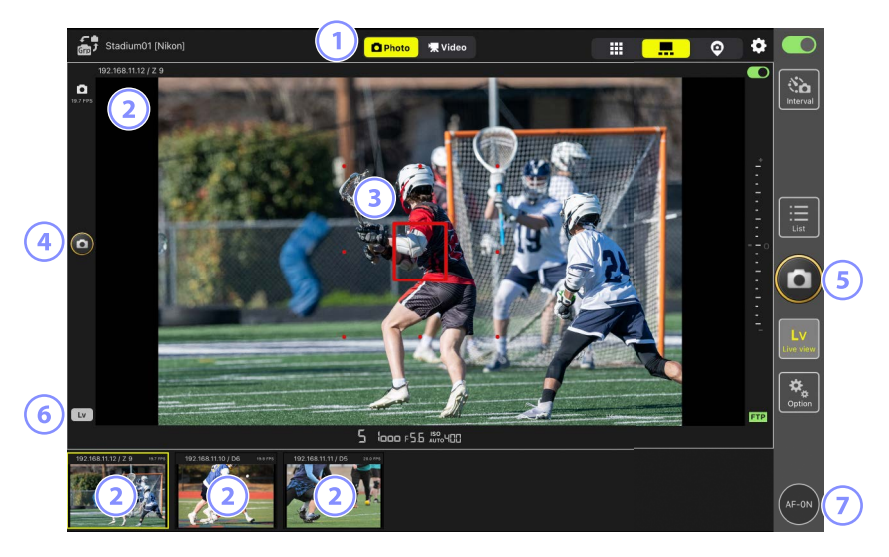

- ① Commutare tra i modi foto e video.
- Toccando una vista secondaria la si visualizza nella vista principale e si relega la fotocamera attualmente nella vista principale a una vista secondaria. Toccando e tenendo premuto il display live view si apre il menu vista/impostazioni, che tra l'altro può essere utilizzato per accedere ai pannelli [Camera Control] (Controllo fotocamera) (C 175) e [Change Params] (Cambia parametri) (C 179).
- ③ Il punto AF (solo fotocamera principale). È possibile riposizionare il punto AF toccando il display. Per ulteriori informazioni, vedere <u>Selezione di una</u> <u>fotocamera per fotografia AF live view nel display elenco (□ 148).</u>

- Per rilasciare l'otturatore sulla fotocamera principale, toccare il pulsante (scatto) sul lato sinistro del display.
- (5) Per rilasciare gli otturatori su fotocamere selezionate (
   168), toccare il pulsante 
   (scatto) sul lato destro del display.
- Per chiudere live view solo per la fotocamera principale, toccare il pulsante
   (Lv) nell'angolo in basso a sinistra del display.
- Per mettere a fuoco tutte le fotocamere remote, principale e secondarie incluse, toccare e tenere premuto il pulsante (AF-ON).

# Registrazione di video live view

La registrazione di video live view è disponibile nelle viste affiancate e principale/ secondaria.

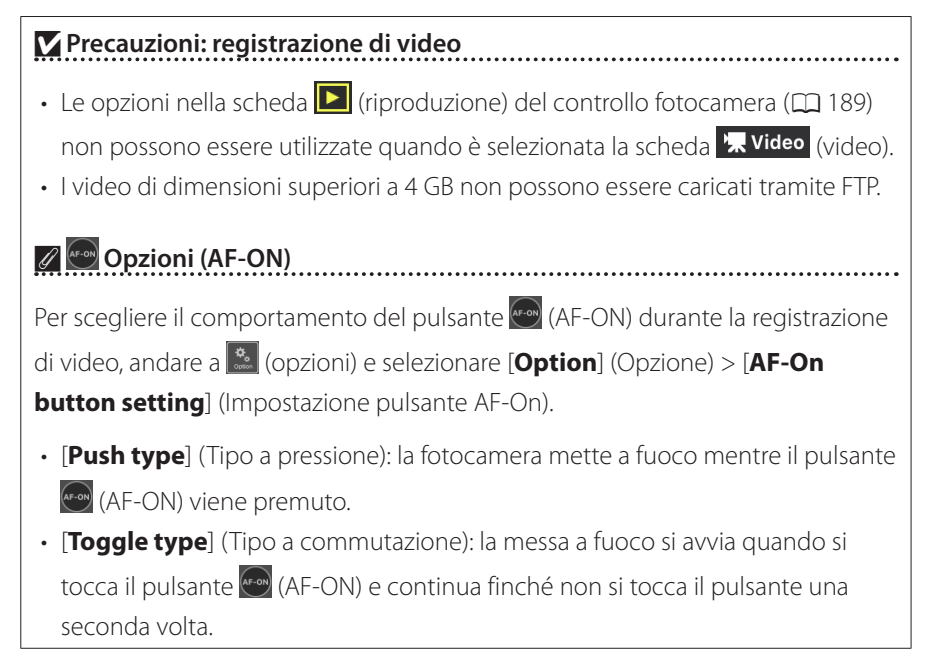

## 🖉 Richiedi prima di terminare la registrazione

Se lo si desidera, è possibile visualizzare una finestra di conferma quando si tocca il pulsante di arresto per terminare la registrazione. Selezionando [**Yes**] (Si) si termina la registrazione. Per attivare questa opzione, andare a (opzioni) > [**Option**] (Opzione) > [**Video setting**] (Impostazione video).

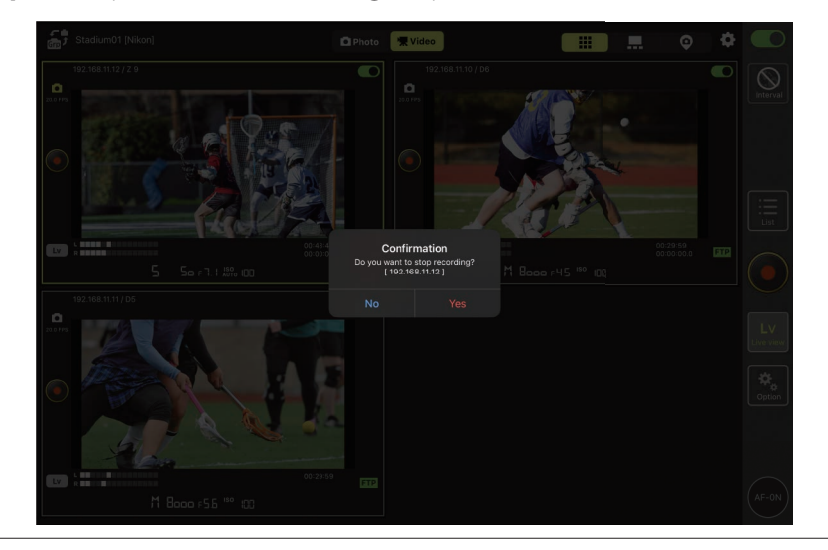

# Registrazione di video in vista affiancata

Toccando il pulsante 🔛 (live view) e selezionando la scheda 🗰 (vista affiancata) vengono visualizzati riquadri di dimensioni uguali che mostrano le viste attraverso gli obiettivi di tutte le fotocamere remote con interruttori di connessione attualmente in posizione 🚺 (attivata). Per selezionare il modo video, toccare la scheda 🕵 Video (video).

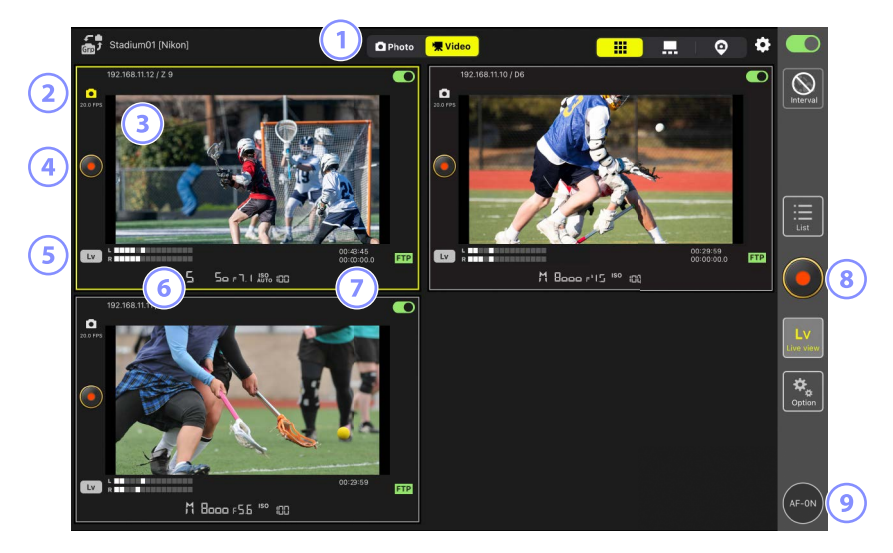

- ① Commutare tra i modi foto e video.
- 2 La frequenza fotogrammi per live view (🛄 168).
- (3) Toccando e tenendo premuto il display live view si apre il menu vista/ impostazioni, che tra l'altro può essere utilizzato per accedere ai pannelli [Camera Control] (Controllo fotocamera) (
  175) e [Change Params] (Cambia parametri) (
  179).
- Per avviare la registrazione su una fotocamera selezionata, utilizzare il pulsante
   (registrazione di video) a sinistra del riquadro.
- (5) Per chiudere live view solo per una fotocamera selezionata, toccare il pulsante (Lv) nell'angolo in basso a sinistra del riquadro.
- 6 Indicatori del livello sonoro.

- Il numero nella prima riga è il tempo di registrazione, quello nella seconda riga è il codice temporale.
- (8) Per avviare simultaneamente la registrazione di video su tutte le fotocamere, utilizzare il pulsante (registrazione di video) sul lato destro del display.
- 9 Per mettere a fuoco tutte le fotocamere remote utilizzando l'autofocus, toccare e tenere premuto il pulsante e (AF-ON).

#### 🖉 Riposizionamento del punto AF (vista affiancata)

In vista affiancata, è possibile toccare e tenere premuto un display live view della fotocamera per visualizzare i controlli della fotocamera, quindi selezionare la scheda 🔽 (LV) per visualizzare un display live view in cui è possibile posizionare il punto AF.

# Registrazione di video nella vista principale/secondaria

Toccando il pulsante A (live view) e selezionando la scheda . (vista principale/ secondaria) vengono visualizzate le viste attraverso gli obiettivi di tutte le fotocamere remote con interruttori di connessione attualmente in posizione (attivata). La vista per la fotocamera principale viene visualizzata con dimensioni maggiori rispetto a quelle delle restanti fotocamere. Per selezionare il modo video, toccare la scheda video (video).

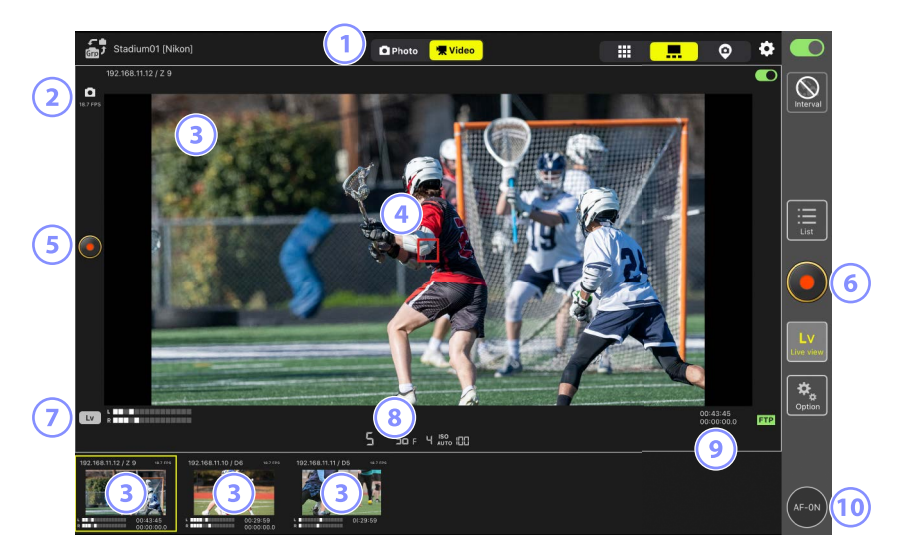

- 1 Commutare tra i modi foto e video.
- 2 La frequenza fotogrammi per live view (🛄 168).
- (3) Toccando una vista secondaria questa viene visualizzata nella vista principale e relega la fotocamera attualmente in vista principale a una vista secondaria. Toccando e tenendo premuto il display live view si apre il menu vista/ impostazioni, che tra l'altro può essere utilizzato per accedere ai pannelli [Camera Control] (Controllo fotocamera) (C 175) e [Change Params] (Cambia parametri) (C 179).
- Il punto AF (solo fotocamera principale). È possibile riposizionare il punto AF toccando il display. Per ulteriori informazioni, vedere <u>Selezione di una</u> <u>fotocamera per fotografia AF live view nel display elenco (
  148).</u>

- (5) Per avviare la registrazione di video sulla fotocamera principale, toccare il pulsante (registrazione di video) sul lato sinistro del display.
- 6 Per avviare simultaneamente la registrazione di video su tutte le fotocamere, toccare il pulsante (registrazione di video) sul lato destro del display.
- Per chiudere live view solo per la fotocamera principale, toccare il pulsante
   (Lv) nell'angolo in basso a sinistra del display.
- Indicatori del livello sonoro.
- Il numero nella prima riga è il tempo di registrazione, quello nella seconda riga è il codice temporale.
- Per mettere a fuoco tutte le fotocamere remote—incluse principale e secondarie—toccare e tenere premuto il pulsante (AF-ON).

# Impostazioni vista "Skin"

# Scelta degli sfondi per la vista "skin"

Per scegliere uno sfondo per la vista "skin", toccare [**Change image**] (Cambia immagine) in basso a sinistra del display e selezionare un'immagine da quelle memorizzate sull'iPad.

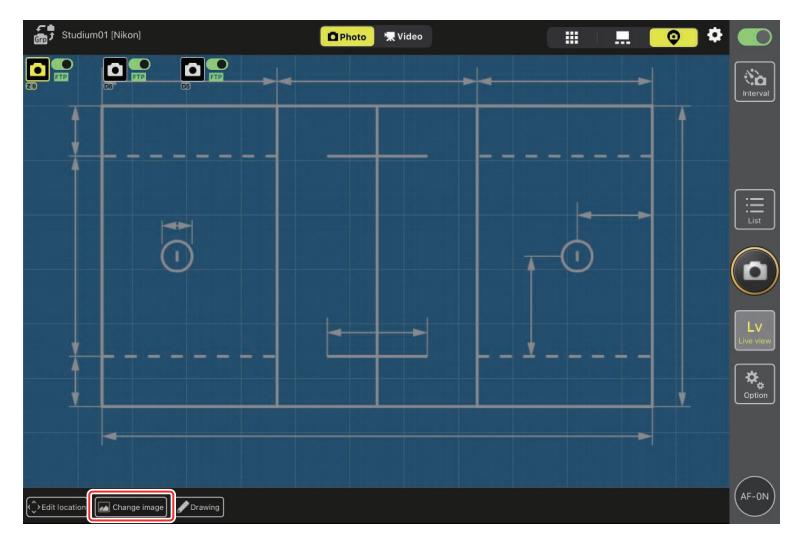

## Mappatura delle posizioni delle fotocamere remote

Posizionare le icone sullo sfondo per mostrare le posizioni delle fotocamere remote con il nome display selezionato.

1. Toccare [Edit location] (Modifica posizione) nella vista "skin".

Le icone delle fotocamere remote saranno evidenziate con bordi arancioni tratteggiati, per indicare che possono essere spostate.

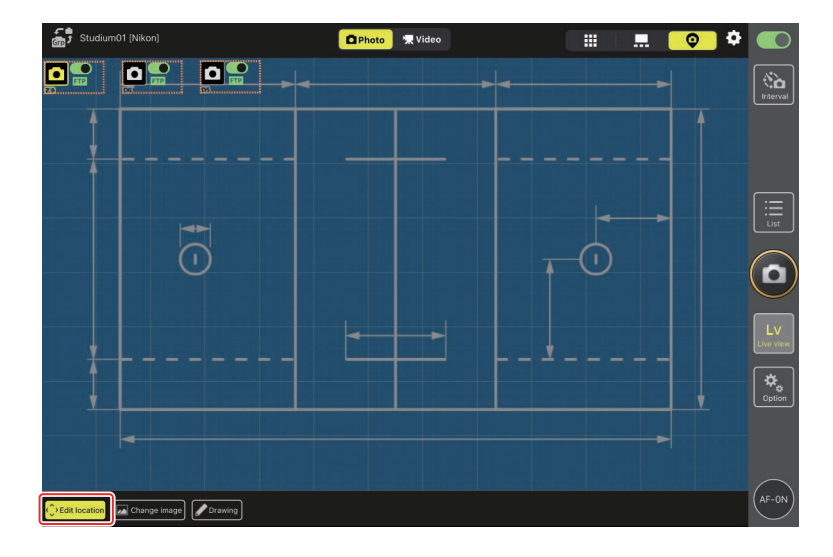

• L'icona selezionata è evidenziata in giallo.

 Dopo aver posizionato tutte le icone, toccare di nuovo [Edit location] (Modifica posizione).

Le posizioni delle fotocamere remote verranno salvate.

• È possibile aprire i display [**Camera Control**] (Controllo fotocamera) o [**Change Params**] (Modifica parametri) per le fotocamere remote selezionate toccando e tenendo premute le icone.

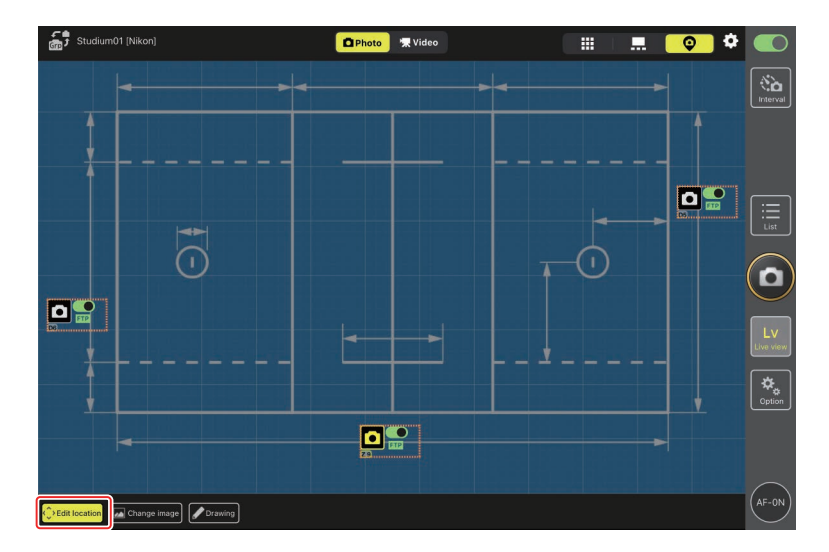

# Annotazioni sugli sfondi

Per aggiungere annotazioni scritte a mano agli sfondi nella vista "skin", toccare [**Drawing**] (Scrivi).

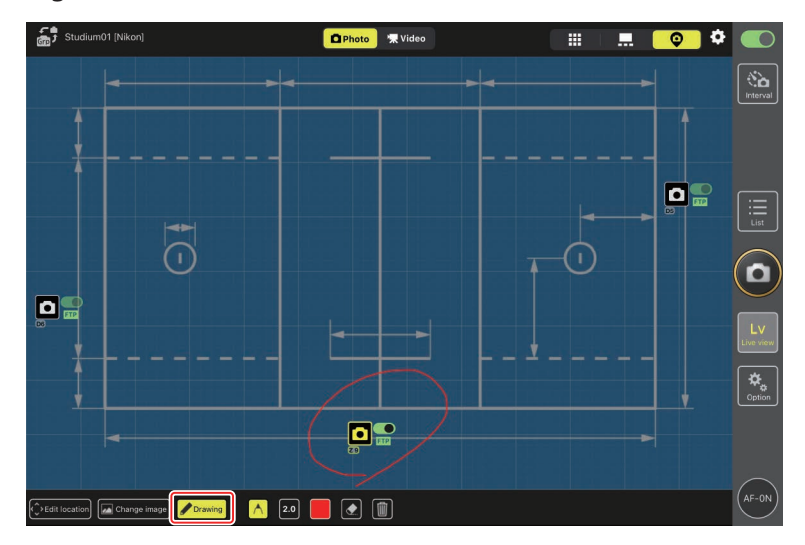

I controlli di annotazione sono descritti di seguito.

| Descrizione                                                           |
|-----------------------------------------------------------------------|
| Selezionare per aggiungere annotazioni scritte a mano.                |
| Scegliere lo spessore della linea da [ <b>1.0</b> ] a [ <b>8.0</b> ]. |
| Scegliere un colore. L'impostazione predefinita è rosso.              |
| Selezionare per cancellare parti delle annotazioni.                   |
| Eliminare tutte le annotazioni.                                       |
|                                                                       |

Scatto di foto e registrazione di video in vista "Skin" Nella vista "skin" è possibile scattare foto o avviare la registrazione di video su tutte le fotocamere toccando il pulsante (c) (scatto) o (c) (registrazione di video) sul lato destro del display.

# Regolazione delle impostazioni Live view

Le regolazioni della frequenza fotogrammi per Live view e l'opacità della pelle possono essere effettuate tramite il pulsante 🚺 (opzioni live view).

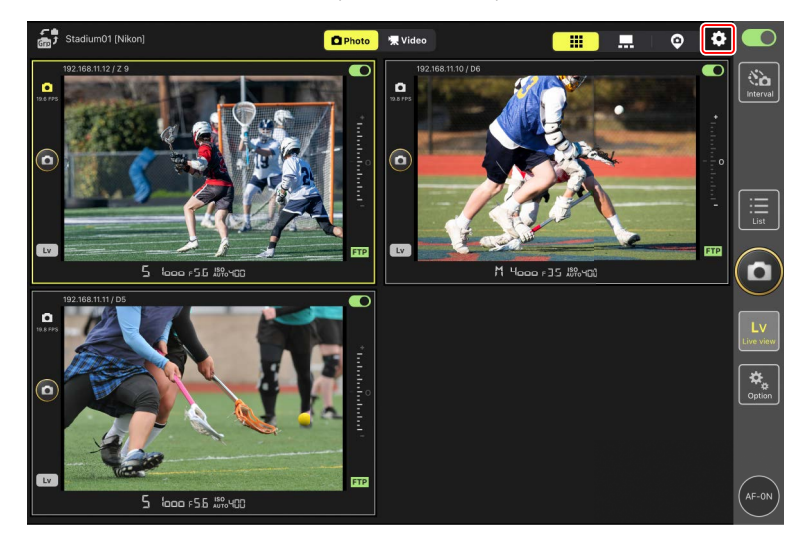

| Voce             | Voce secondaria       | Descrizione                                                   |
|------------------|-----------------------|---------------------------------------------------------------|
|                  | Frame rate of main LV | Scegliere una frequenza fotogrammi per il display             |
|                  | (Frequenza fotogrammi | della vista principale da otto opzioni comprese tra           |
| Eramo rato (EDC) | di LV principale)     | [ <b>1 fps</b> ] e [ <b>30 fps</b> ].                         |
| (Fraguanza       | Frame rate of sub LV  | Scegliere una frequenza fotogrammi per il display             |
| (Frequenza       | (Frequenza fotogrammi | della vista secondaria da otto opzioni comprese tra           |
|                  | di LV secondario)     | [ <b>1 fps</b> ] e [ <b>30 fps</b> ].                         |
| (ГГЗ))           | Frame rate of tile LV | Scegliere una frequenza fotogrammi per la vista               |
|                  | (Frequenza fotogrammi | affiancata da otto opzioni comprese tra [ <b>1 fps</b> ] e    |
|                  | di LV affiancato)     | [ <b>30 fps</b> ].                                            |
| Shooting         |                       | Scegliere se il pulsante di scatto sul lato destro            |
| Button Setting   |                       | del display della fotocamera principale rilascia gli          |
| (Main-sub view)  |                       | otturatori su tutte le fotocamere ([ <b>All</b> ] (Tutte)),   |
| (Impostazione    | Shooting Button       | solo l'otturatore sulla fotocamera principale                 |
| del pulsante     | (Pulsante di scatto)  | ([ <b>Main Only</b> ] (Solo pricipale)) o solo gli otturatori |
| di scatto (vista |                       | sulle fotocamere secondarie ([ <b>Sub Only</b> ] (Solo        |
| principale-      |                       | secondarie)).                                                 |
| secondaria))     |                       | Non disponibile durante la registrazione di video.            |
| Skin image       | Opacity (Opacità)     | Regolare l'opacità dell'immagine "skin"; scegliere            |
| (Immagine skin)  |                       | valori compresi tra 0% e 100% in incrementi del 5%.           |

# Foto intervallate

Configurare le fotocamere remote per le foto intervallate per scattare un numero selezionato di immagini automaticamente a un intervallo selezionato.

#### Precauzioni: foto intervallate

- Solo le fotocamere remote attualmente collegate possono essere utilizzate per le foto intervallate. I timer per le fotocamere remote che non sono attualmente collegate verranno attivati ma non verrà scattata alcuna foto.
- Configurare le fotocamere remote per un modo di scatto diverso da autoscatto o **Mup**.
- Non è possibile commutare tra i display elenco e live view durante le foto intervallate.

## Regolazione delle impostazioni della fotocamera per le foto intervallate

La fotocamera a volte potrebbe non riuscire a rilasciare l'otturatore se l'autofocus con priorità alla messa a fuoco è attivato sulla fotocamera. Per assicurarsi che le foto siano scattate all'intervallo selezionato, selezionare [**Scatto**] per le Personalizzazioni a1 [**Selezione priorità AF-C**] e a2 [**Selezione priorità AF-S**] oppure utilizzare la messa a fuoco manuale. 1. Toccare il pulsante 🔛 (foto intervallate).

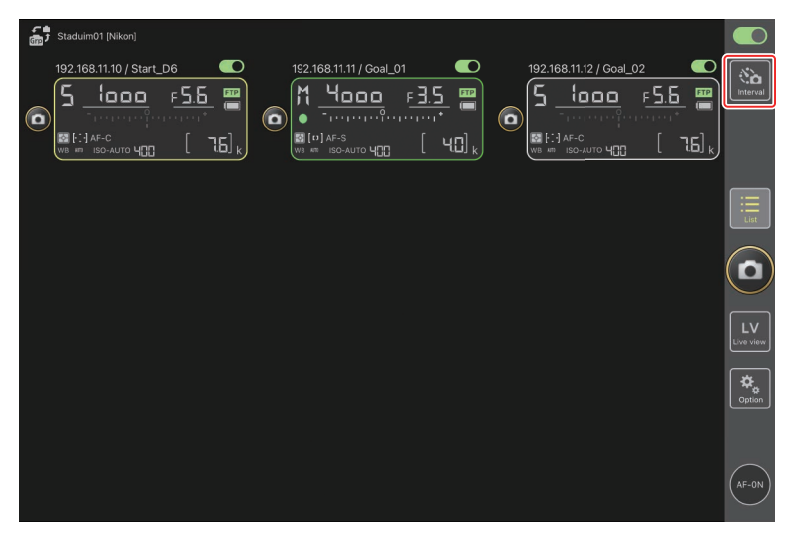

2. Regolare le impostazioni del timer degli intervalli.

L'app NX Field offre le schede di timer di intervallo [**Normal**] (Normale), [**Advance**] (Avanzata) e [**In camera**] (Nella fotocamera), ciascuna con i propri pulsanti (avvio) e (arresto). Le opzioni disponibili variano in base alla scheda selezionata e le opzioni selezionate in una scheda non hanno effetto sulle altre.

#### Scelta di un intervallo

Scegliere un intervallo più lungo del tempo necessario per riprendere il numero di scatti selezionato al tempo di posa previsto. Se l'intervallo è troppo breve, la fotocamera potrebbe ridurre gli scatti o saltare l'intervallo completamente.

#### 🖉 Lunghezza sequenza

Il numero di foto che è possibile scattare nel tempo selezionato varia in base al modo di scatto della fotocamera.

#### • [Normal] (Normale)

- Intervallo (da 1 secondo a 2 ore)
- Lunghezza sequenza ("nessuna" o valori fino a 5.000 msec)
- Fotocamera remota di destinazione.

| Done Interval shooting                                                               |                       |  |
|--------------------------------------------------------------------------------------|-----------------------|--|
| Normal Advance In camera<br>Shooting settings<br>Shooting interval<br>Burst duration | 00:00:30<br>5000 nsec |  |
| Target cameras<br>192.168.11.12<br>192.168.11.10<br>192.168.11.11                    | 8                     |  |
|                                                                                      |                       |  |
| Stop                                                                                 |                       |  |

- [Advance] (Avanzamento)
  - Toccare [+Add] (+Aggiungi) per accedere alle seguenti impostazioni:
  - Orari di inizio e fine (ore e minuti)
  - Terminare/non terminare la connessione della fotocamera al termine delle foto intervallate
  - Intervallo (da 1 secondo a 2 ore)
  - Lunghezza sequenza ("nessuna" o valori fino a 5.000 msec)
  - Fotocamera remota o gruppo di destinazione

| Staduim01 [Nikon]       |                          | Edit action |             |            |                 |
|-------------------------|--------------------------|-------------|-------------|------------|-----------------|
| 192.168.11.10 / Start_D | Schedule                 |             |             | <u>.02</u> | Interval        |
|                         | Shooting period          |             | Start 16:00 | [ 7.6] k   |                 |
|                         | Camera disconnection     |             | No          |            |                 |
|                         | Shooting settings        |             |             |            | List            |
|                         | Shooting interval        |             | 00:00:30    |            |                 |
|                         | Buret duration           |             | 500 msec    |            | $(\mathbf{D})$  |
|                         | Target group and cameras |             |             |            | $\leq$          |
|                         | Group                    |             | Stadium01   |            | LV<br>Live view |
|                         | 192.168.11.11            |             |             |            |                 |
|                         | 192.168.11.10            |             | ✓           |            | Option          |
|                         | 192.168.11.12            |             | <u></u>     |            |                 |
|                         |                          |             |             | ,          |                 |
|                         |                          |             |             |            | (AF-ON)         |

#### • [In camera] (Nella fotocamera)

Eseguire le foto intervallate in base alle impostazioni selezionate per [**Riprese intervallate**] nel menu di ripresa foto della fotocamera. L'app NX Field viene utilizzata solo per avviare e arrestare le foto intervallate. Questa opzione è disponibile con le fotocamere remote compatibili (solo la Z 9).

| Done Interval shooting<br>Normal Advance In camera |   | Interval        |
|----------------------------------------------------|---|-----------------|
| Target cameras<br>192.168.11.12                    | 1 |                 |
|                                                    |   |                 |
|                                                    |   |                 |
|                                                    |   | LV<br>Live view |
|                                                    |   | Ontion          |
| Stop                                               |   | AF-ON           |

3. Toccare il pulsante 🔤 (avvio).

Verranno avviate le foto intervallate.

- Se è stata scelta un'ora di inizio, la ripresa avrà inizio all'ora selezionata.
- Le foto intervallate possono essere terminate toccando 📟 (arresto).

| 5 staduin01 (Nikon)<br>192.168.11.12 / Z 9 | Done Interval Normal Adv            | shooting<br>ance In camera |               |
|--------------------------------------------|-------------------------------------|----------------------------|---------------|
|                                            | Action list                         |                            |               |
| we we like Auto HBO                        | <b>00:00:30</b><br>Group: Studium01 | Start 16:00<br>End 20:00   |               |
|                                            |                                     |                            |               |
|                                            |                                     |                            | LV<br>LVE VEN |
|                                            |                                     |                            | Conton        |
|                                            |                                     | Start                      | AF-ON         |

## 🖉 Scatto di foto tra intervalli

L'otturatore può essere rilasciato normalmente tra gli intervalli mentre le foto intervallate sono in corso.

# Regolazione delle impostazioni delle fotocamere remote dall'app NX Field

Nell'app NX Field, le impostazioni della fotocamera remota possono essere regolate da display di due tipi, uno principalmente per impostazioni relative alla messa a fuoco e un altro per la maggior parte delle altre impostazioni della fotocamera. Le opzioni disponibili variano in base alla fotocamera.

# <u>Regolazione delle impostazioni relative alla messa a</u> <u>fuoco</u>

L'app NX Field può essere utilizzata per scegliere i modi autofocus e area AF e regolare altre impostazioni relative alla messa a fuoco.

 Per selezionare la fotocamera remota, toccarla e tenerla premuta nel display elenco e selezionare [Camera Control] (Controllo fotocamera) dal menu vista/ impostazioni.

Saranno visualizzati i controlli per la fotocamera selezionata.

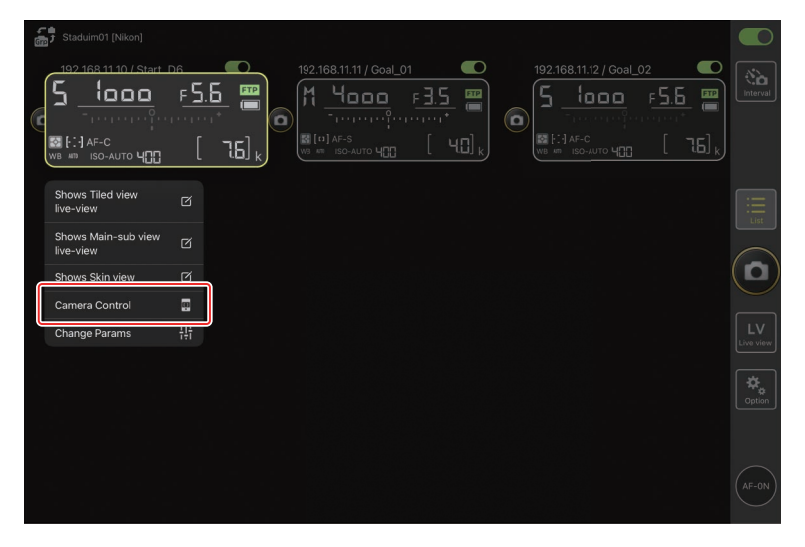

2. Selezionare la scheda 💽 (fotocamera) e toccare il pulsante 🔯 (opzioni controllo fotocamera).

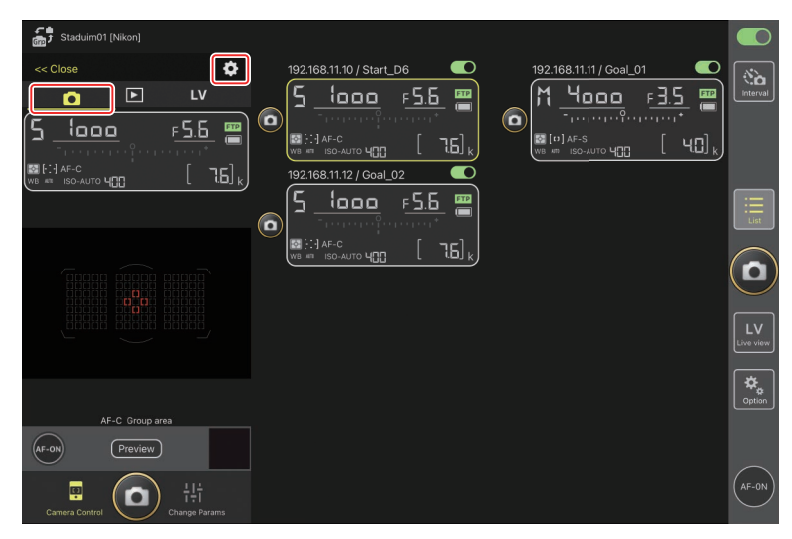

È possibile regolare la messa a fuoco e le impostazioni del modo di scatto per la fotocamera remota selezionata. Per farlo, toccare le impostazioni desiderate.

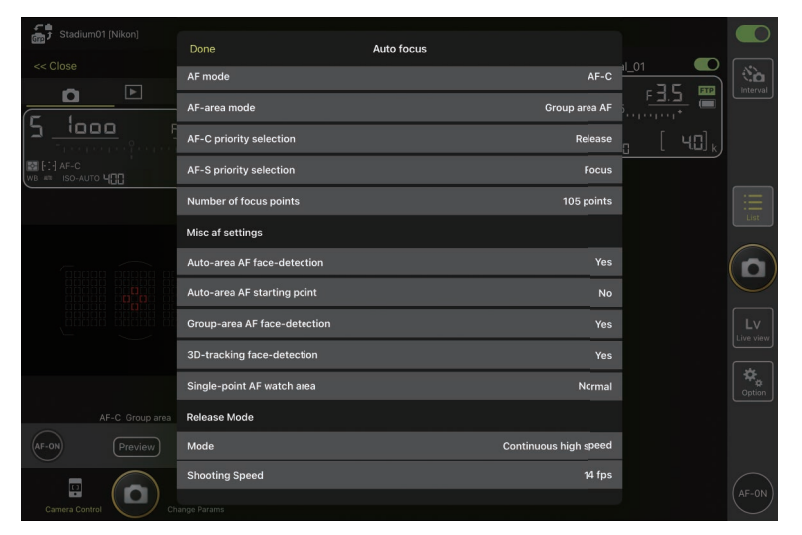

#### Velocità di scatto

La velocità di scatto ("velocità di ripresa") può essere regolata dall'app NX Field solo quando la ghiera modo di scatto della fotocamera remota si trova nella posizione "selezione modo di scatto rapido".

## 🖉 II display info della fotocamera remota

Le impostazioni possono essere regolate anche toccando le voci nel display info della fotocamera remota nella scheda 💽 (fotocamera) dell'app NX Field.

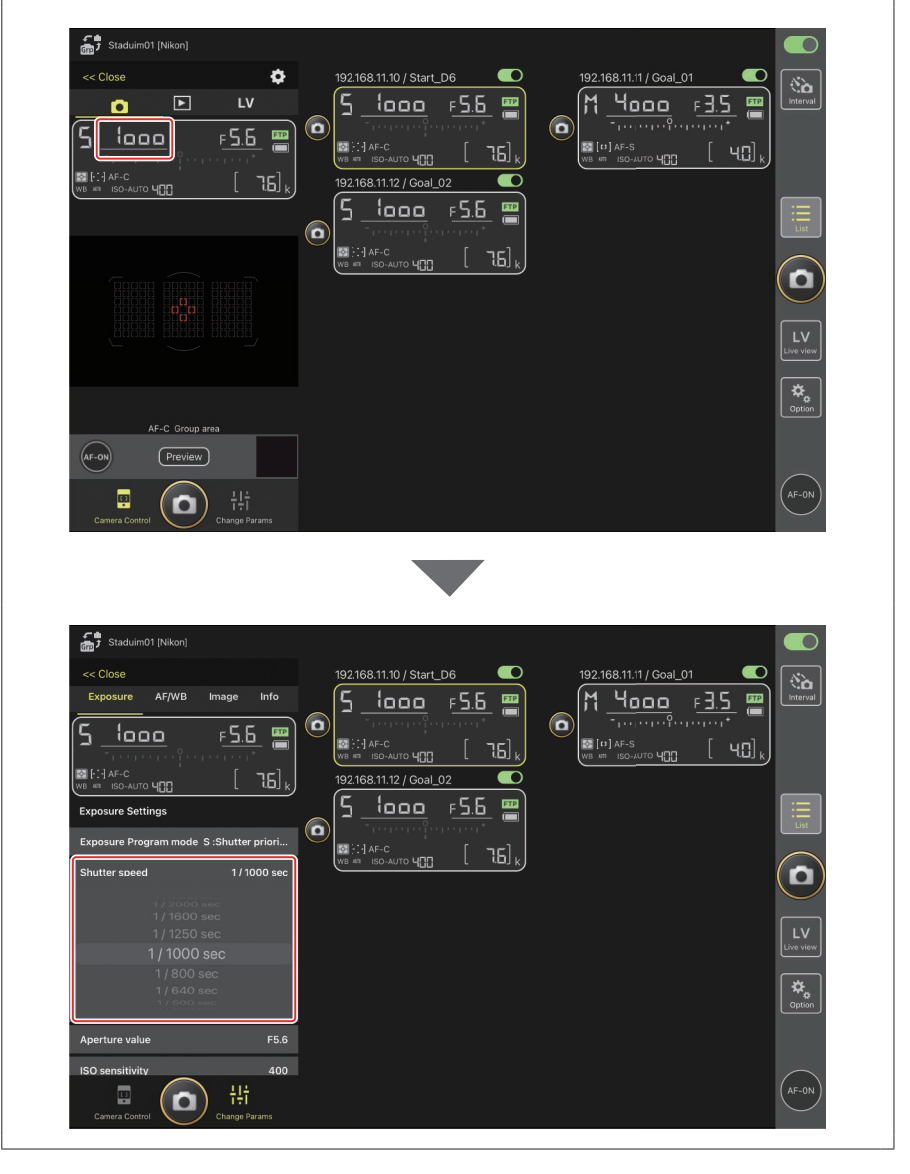

# Regolazione di altre impostazioni della fotocamera remota

Toccare e tenere premuta l'opzione info fotocamere remote per una fotocamera nella vista elenco e selezionare [**Change Params**] (Modifica parametri) dal menu vista/impostazioni per aprire un pannello di impostazioni della fotocamera sul lato sinistro del display. Utilizzare il pannello per regolare le impostazioni per la fotocamera remota selezionata.

| Staduim01 [Nikon]                                                                                         |             |
|----------------------------------------------------------------------------------------------------|-------------|
| << Close<br>Exposure AF/WB Image Info<br>5 1000 FS.6                                                      |             |
| Exposure Settings Exposure Program mode S :Shutter priori Shutter speed 1/1000 sec                        |             |
| Aperture value F5.6<br>ISO sensitivity 400                                                                |             |
| Auto ISO sensitivity control     Yes       Exposure compensation     0.0       Materian mode     Materian | ¢,<br>optio |
| Flicker reduction Yes                                                                                     | (AF-0)      |

Scegliere una scheda e toccare le impostazioni desiderate.

| 🖉 Impostazioni foto/video                                                                           |
|----------------------------------------------------------------------------------------------------|
| Le regolazioni per [ <b>Exposure</b> ] (Esposizione), [ <b>AF/WB</b> ], [ <b>Image</b> ] (Immagine) |
| e [Info] eseguite durante la fotografia di immagini fisse si applicano                              |
| indipendentemente da quelle eseguite durante la registrazione di video.                             |
| Regolare le impostazioni dopo aver selezionato la scheda appropriata: O Photo                       |
| (foto) per la fotografia di immagini fisse o 🔭 Video (video) per la registrazione di                |
| video. Le opzioni nella scheda [ <b>Video</b> ] si applicano solo durante la registrazione          |
| di video.                                                                                           |

# La scheda [Exposure] (Esposizione)

Regolare le impostazioni di esposizione, tra cui modo di esposizione, tempo di posa e diaframma.

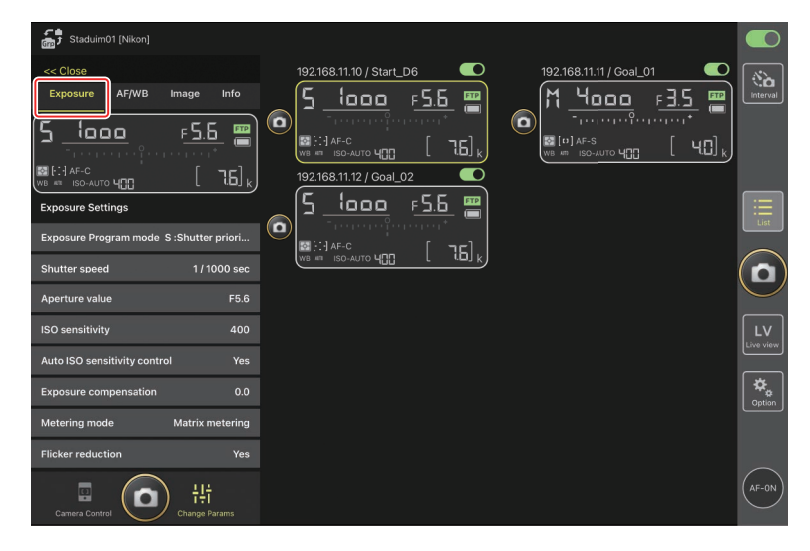
## High-frequency flicker reduction

L'opzione [**High-frequency flicker reduction**] (Riduzione effetto flicker (sfarfallio della luce) per alta frequenza) è disponibile quando è connessa una fotocamera Z 9 che esegue il firmware "C" versione 2.10 o successiva.

Selezionare [Yes] (Si) per attivare [High-frequency flicker reduction setting] (Riduzione effetto flicker (sfarfallio della luce) per alta frequenza). Sarà quindi possibile regolare [Shutter speed] (Tempo di posa) in incrementi più piccoli del normale, mentre si ottiene un'anteprima dell'effetto nel display live view. Toccare << o >> per regolare il tempo di posa n base alla quantità selezionata sulla fotocamera remota. Per regolare il tempo di posa con incrementi più piccoli, toccare << o >>.

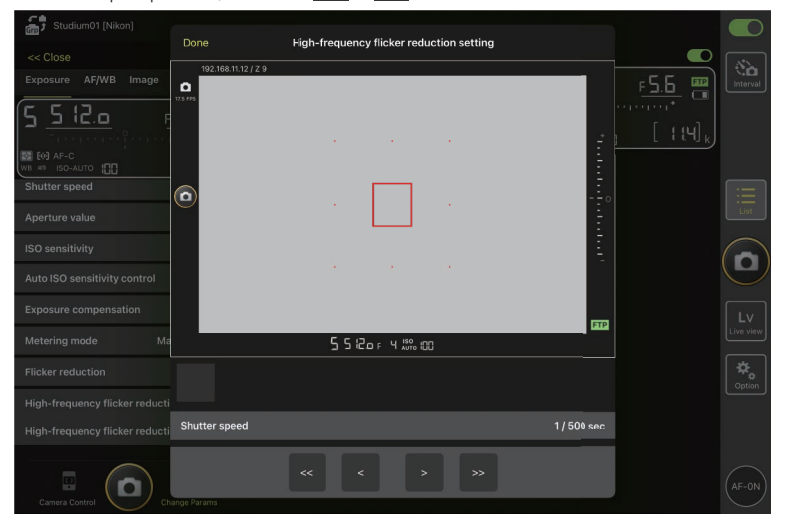

- La visualizzazione dei tempi di posa mostra solo il denominatore, compresa la prima cifra successiva alla virgola decimale.
- Per maggiori informazioni su High-frequency flicker reduction, vedere la Guida di riferimento della Z 9.

## La scheda [AF/WB]

Regolare l'autofocus e le impostazioni di bilanciamento del bianco. Alcune impostazioni di autofocus sono accessibili anche tramite le opzioni di controllo fotocamera (CC 175).

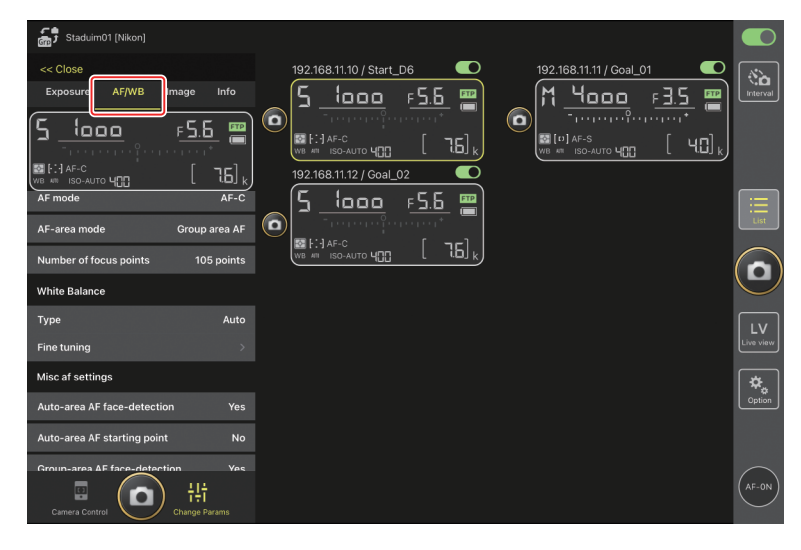

#### Misurazione del bilanciamento del bianco spot

Il bilanciamento del bianco spot può essere misurato nel display live view quando [**Preset manual**] (Premisurazione manuale) è selezionato per il bilanciamento del bianco.

1. Selezionare [**Preset manual**] (Premisurazione manuale) per il bilanciamento del bianco.

È possibile accedere alle impostazioni del bilanciamento del bianco dalla scheda [**AF/WB**] nel display "modifica parametri".

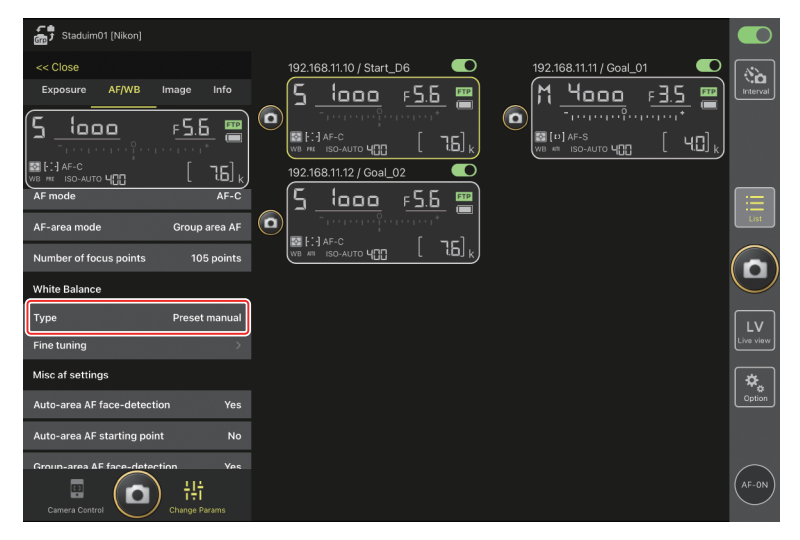

2. Toccare il pulsante 😐 (controllo fotocamera).

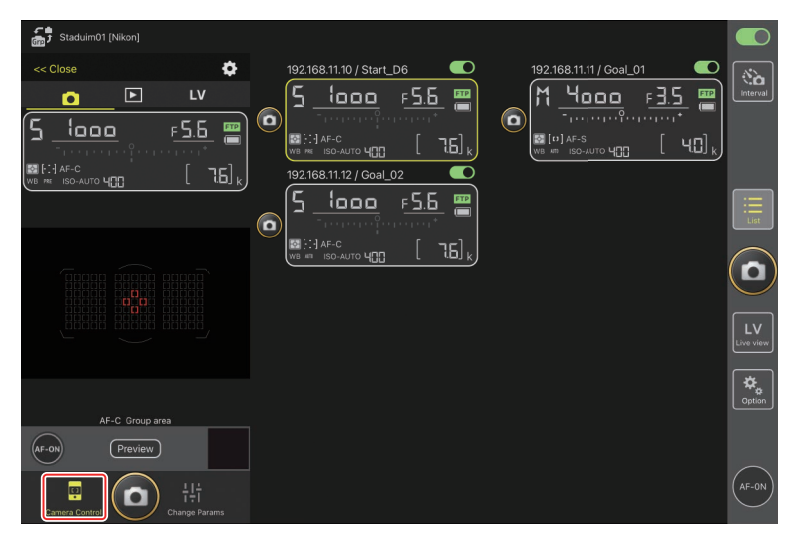

3. Toccare la scheda LV (LV).

Viene visualizzata un'immagine dal vivo dalla fotocamera remota.

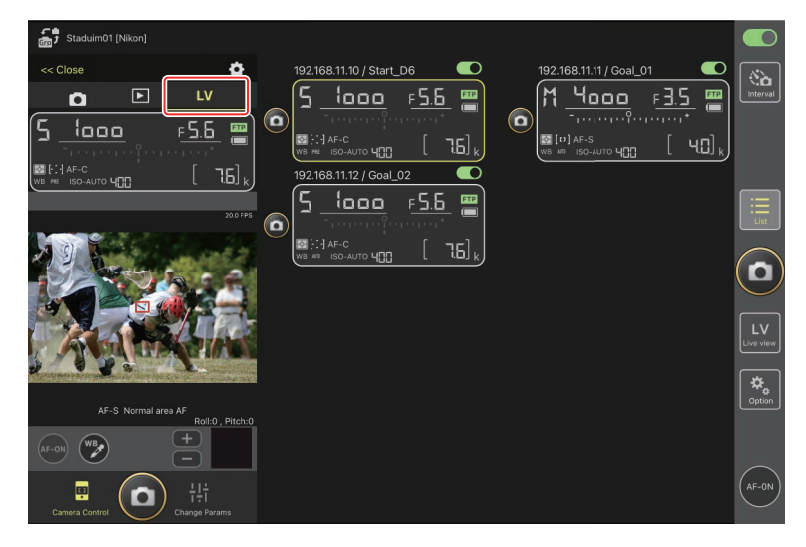

4. Toccare il pulsante 🕑 (WB).

Il pulsante diventa giallo per indicare che è selezionato il modo di misurazione diretta.

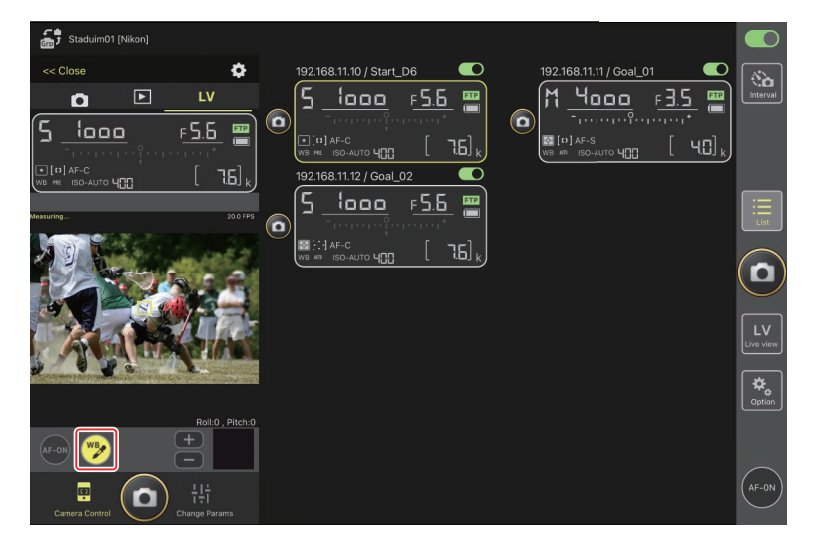

5. Toccare un'area di colore bianco o grigio neutro del soggetto.

Se la misurazione avviene con successo, il display live view viene evidenziato in verde e viene visualizzato [**Success**] (Successo).

• Se il display live view non è evidenziato in verde, toccare nuovamente un'area di colore bianco o grigio neutro del soggetto.

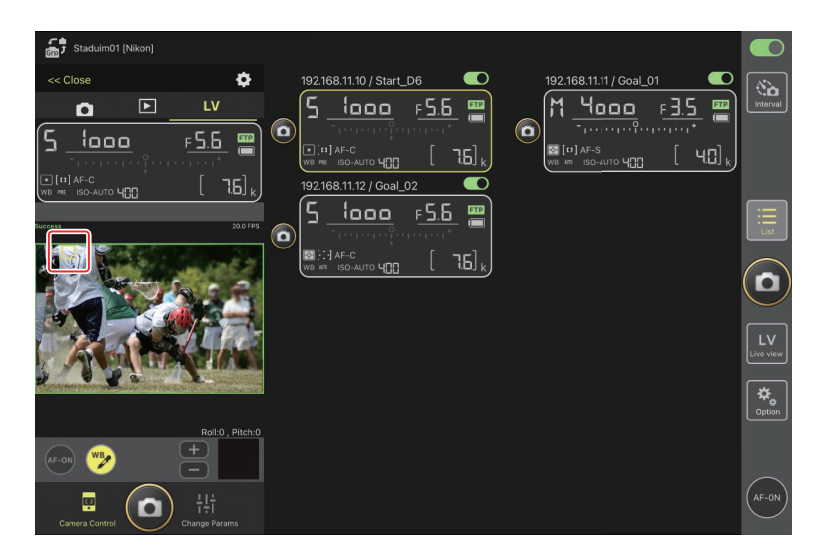

6. Toccare nuovamente il pulsante 🔊 (WB) per uscire dal modo di misurazione diretta.

## La scheda [Image] (Immagine)

Regolare la qualità dell'immagine, i Picture Control e altre impostazioni relative all'immagine.

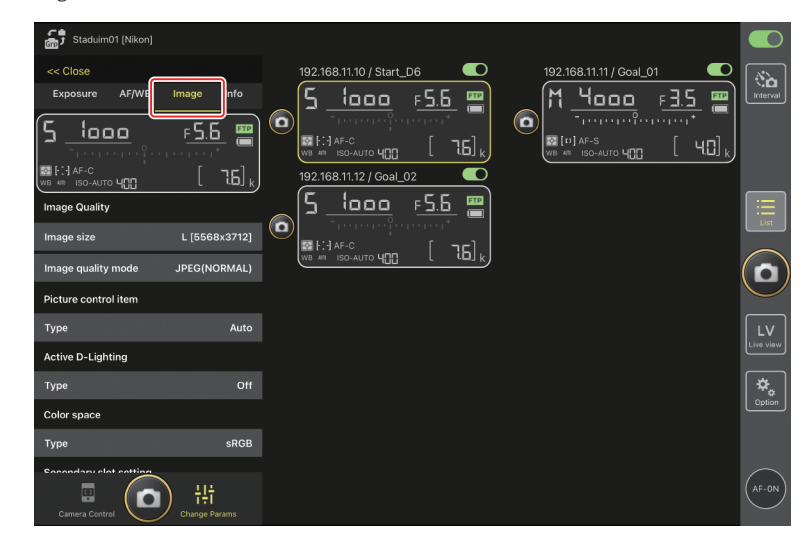

## La scheda [Info]

Selezionare i dati salvati con le immagini, compresi le informazioni IPTC e i commenti immagine.

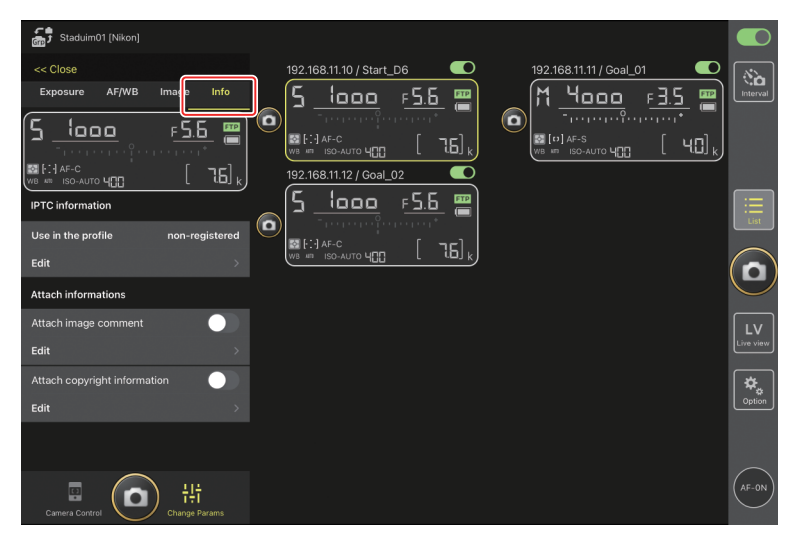

## La scheda [Video]

Scegliere il tipo di file video e la destinazione e regolare le impostazioni relative ai video, comprese quelle per il microfono, la riduzione del rumore e dell'effetto flicker (sfarfallio della luce) e i codici temporali.

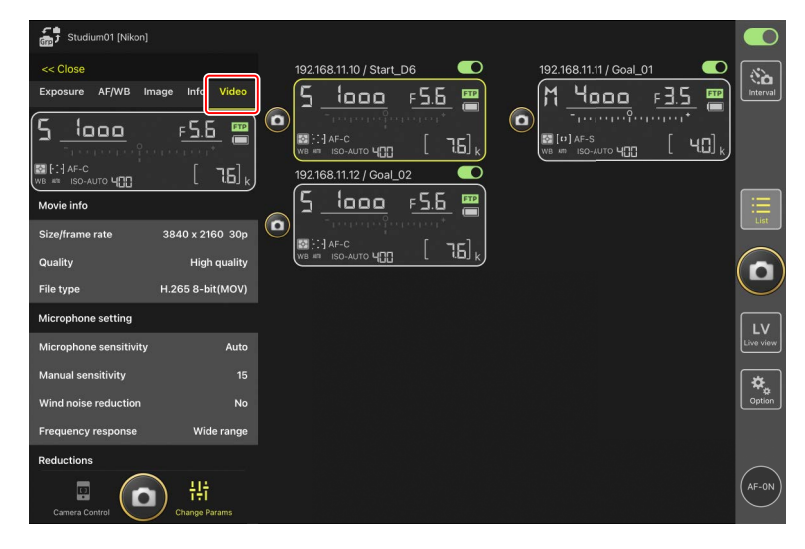

# Visualizzazione delle immagini con l'app NX Field

# Visualizzazione delle immagini (Riproduzione miniature e zoom in riproduzione)

Per visualizzare le immagini sulle schede di memoria delle fotocamere remote, toccare la scheda 💽 (riproduzione) nel display controllo fotocamera.

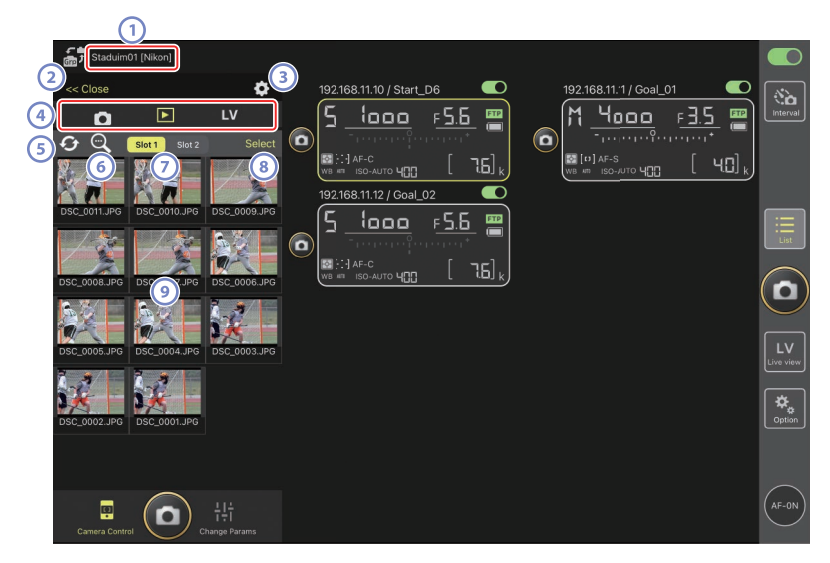

1 Nome display e [Group Name] (Nome gruppo) (
48)

Il nome display e il nome gruppo.

2 [Close] (Chiudi)

Chiudere il pannello di controllo fotocamera.

#### Opzioni controllo fotocamera

Regolare le impostazioni per il display di riproduzione (🕮 191).

④ Schede fotocamera, riproduzione e LV

Scegliere la scheda da visualizzare.

#### 5 Aggiorna

Aggiornare il display delle miniature.

#### 6 Trova

Filtrare le immagini in base allo stato di protezione o alla data di registrazione.

#### Selezione alloggiamento

Scegliere l'alloggiamento contenente la scheda di memoria dalla quale verranno riprodotte le immagini.

#### (Select] (Seleziona)

Toccare per attivare la selezione dell'immagine.

#### 9 Miniature

Le immagini in miniatura che mostrano le immagini sulla scheda di memoria nell'alloggiamento selezionato. Toccando una miniatura viene visualizzata l'immagine selezionata a pieno formato.

- L'app visualizza solo le copie JPEG delle immagini registrate in modo NEF (RAW) + JPEG. Sulle miniature appaiono icone "RAW".
- Le immagini che sono state caricate sul server FTP sono indicate da icone
   mentre quelle in attesa di caricamento sono indicate da icone
- Per visualizzare il punto AF attivo nel momento in cui è stata scattata
   l'immagine, toccare [AF] quando un'immagine è visualizzata a pieno formato.
   Toccare [Info.] per visualizzare la data e l'ora di registrazione, il modo di esposizione e altre informazioni di ripresa.
- Nel caso di video RAW, verranno visualizzati solo i video proxy MP4 registrati con la sequenza RAW. Le icone MP4 vengono visualizzate sulle miniature.

## Visualizzazione di video

l video non possono essere visualizzati nell'app NX Field. I video possono essere condivisi o scaricati sul rullino fotocamera dell'iPad o simili per la riproduzione (CC 192).

## Regolazione delle impostazioni display riproduzione

Le opzioni di riproduzione possono essere regolate toccando il pulsante 🔯 (opzioni controllo fotocamera) nel display di riproduzione.

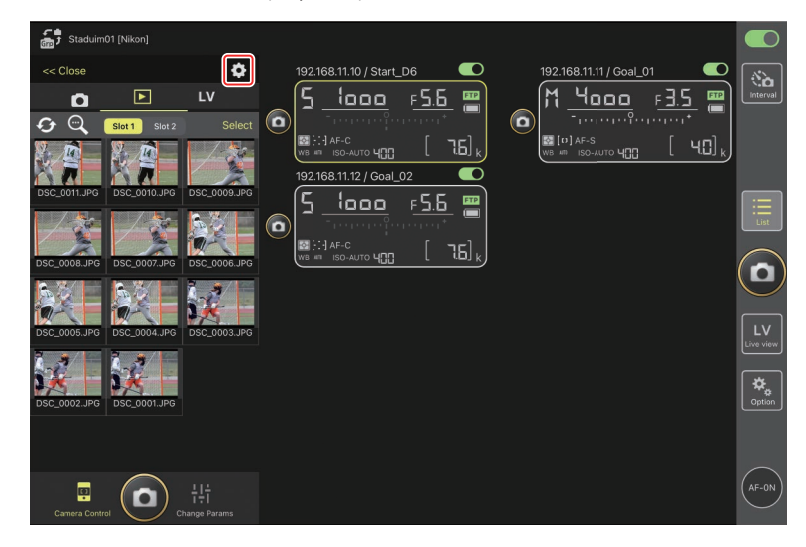

Scegliere il numero di colonne nel display miniature e la dimensione alla quale verranno scaricate le immagini. Per farlo, toccare le impostazioni desiderate.

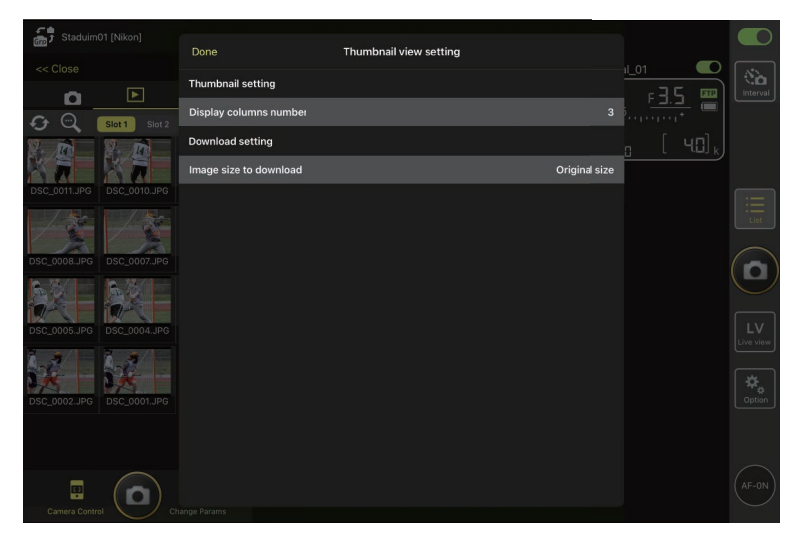

# Condivisione e scaricamento di immagini con un iPad

Le immagini selezionate nell'elenco miniature possono essere condivise con altri tramite e-mail o simili oppure scaricate dalla fotocamera remota all'*iPad*.

(à

٥

LV Live vie

**¢** Option

1. Toccare [Select] (Seleziona) nel display miniature.

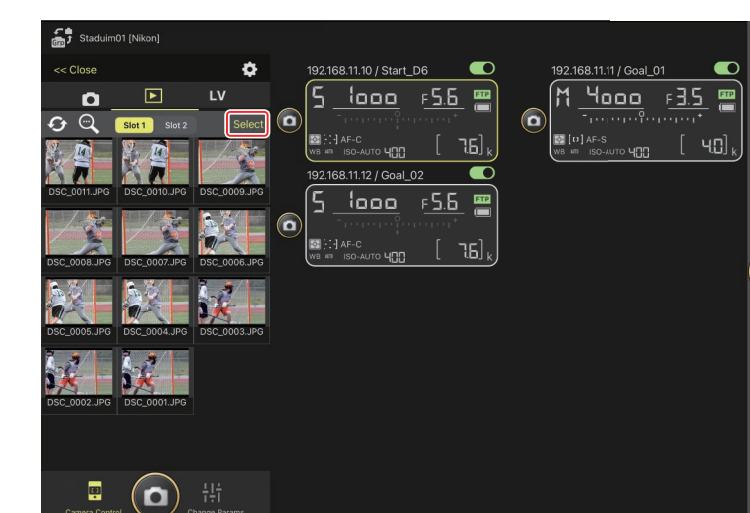

2. Selezionare le immagini da condividere.

| Staduim01 [Nikon]                                                                                                    |   |          |
|----------------------------------------------------------------------------------------------------|---|----------|
| <                                                                                                    |   | interval |
| DSC_0011.JPG DSC_0010.JPG DSC_0009.JPG                                                                                                    | ( |          |
| DSC.0005.JPG DSC.0004.JPG DSC.0003.JPG                                                                                                    |   |          |
| DSC_0002 JP6    DSC_0001 JP6      Image: the selected    Image: the selected      Image: the selected    Image: the selected      Image: the selecte |   | AF-0N    |

# 3. Toccare il pulsante 🙆 (condividi).

Le foto selezionate possono essere condivise con altri tramite e-mail, messaggistica o simili. Possono anche essere scaricate sul rullino fotocamera dell'iPad.

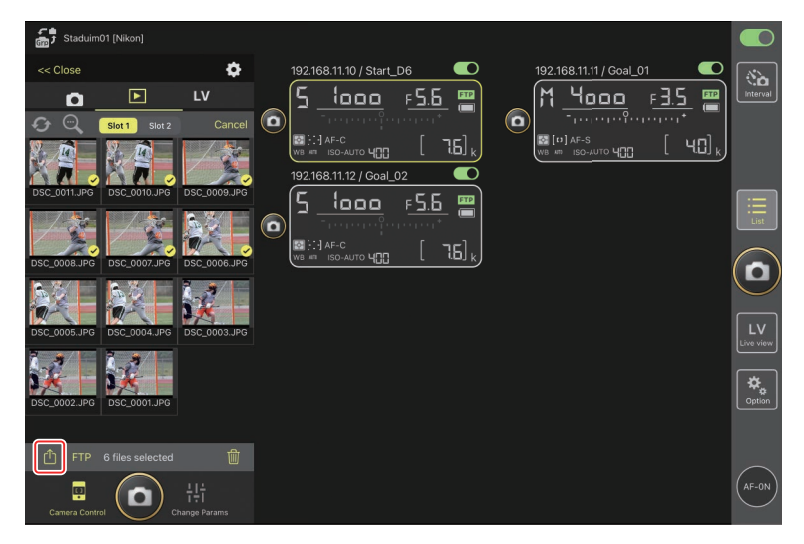

# Caricamento di immagini selezionate tramite FTP

Le immagini selezionate nell'elenco miniature possono essere caricate dalla fotocamera remota tramite FTP.

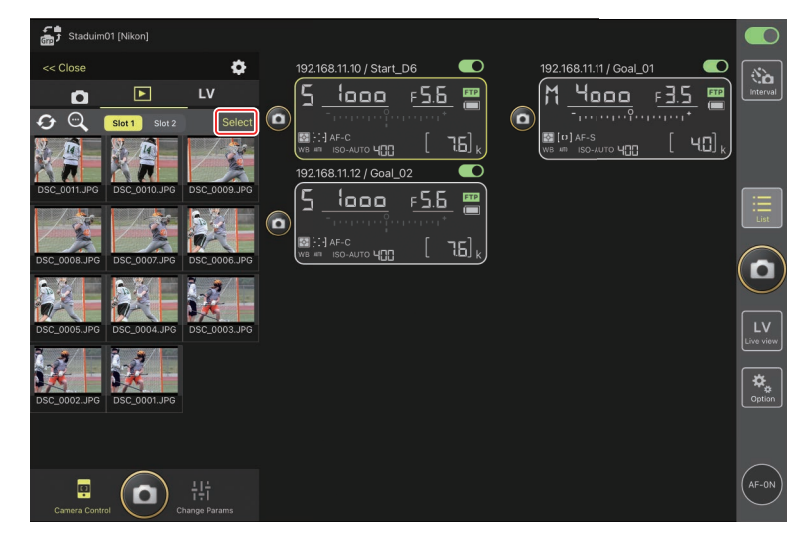

1. Toccare [Select] (Seleziona) nel display miniature.

2. Selezionare le immagini per il caricamento sul server FTP.

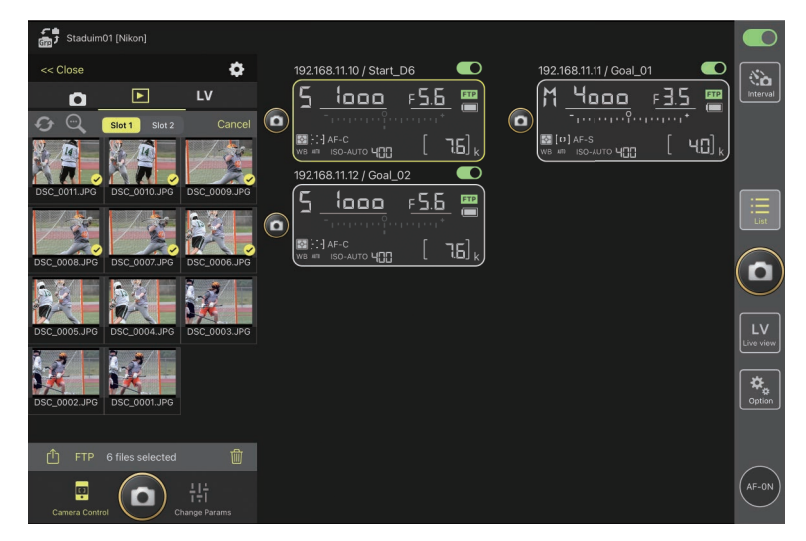

#### 3. Toccare il pulsante FTP (FTP).

Viene visualizzata una finestra di dialogo di conferma; toccare [**OK**] per caricare le immagini selezionate sul server FTP.

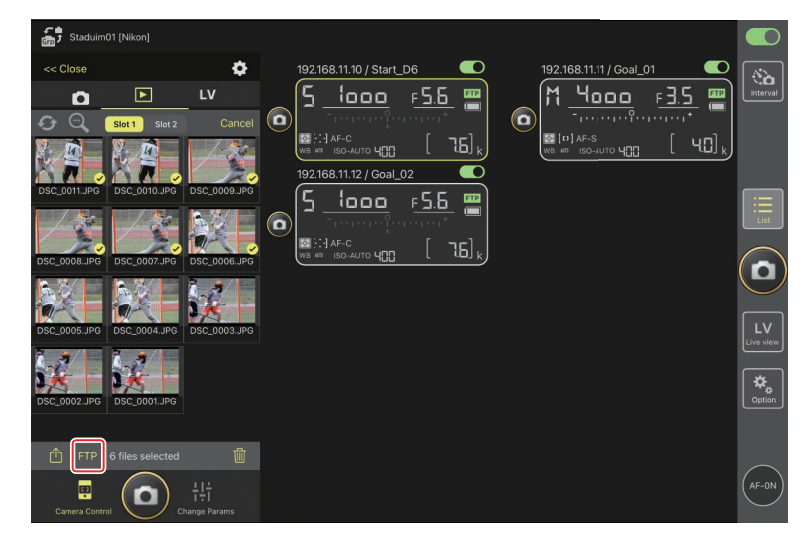

## **V** Stato di caricamento

Le immagini sono contrassegnate con we dopo il caricamento e con we mentre si attende il caricamento. È possibile modificare le impostazioni della fotocamera remota, scattare foto e utilizzare live view mentre è in corso il caricamento.

## Contrassegno di trasferimento per le immagini dopo il caricamento

La fotocamera visualizza il contrassegno di caricamento solo per i caricamenti più recenti; il numero di immagini per le quali è visualizzato il contrassegno di caricamento varia in base alla fotocamera:

- Fotocamere D6 e Z 9: 5.000 (10.000 quando sono inserite due schede di memoria)
- Fotocamere D5: 1.000

## 🖉 Opzioni caricamento FTP

Per informazioni sulla modifica delle impostazioni FTP, vedere <u>Visualizzazione e</u> regolazione delle impostazioni FTP nell'app NX Field (CC 198).

# Eliminazione di foto selezionate

Le immagini selezionate nell'elenco miniature possono essere eliminate dalla fotocamera remota.

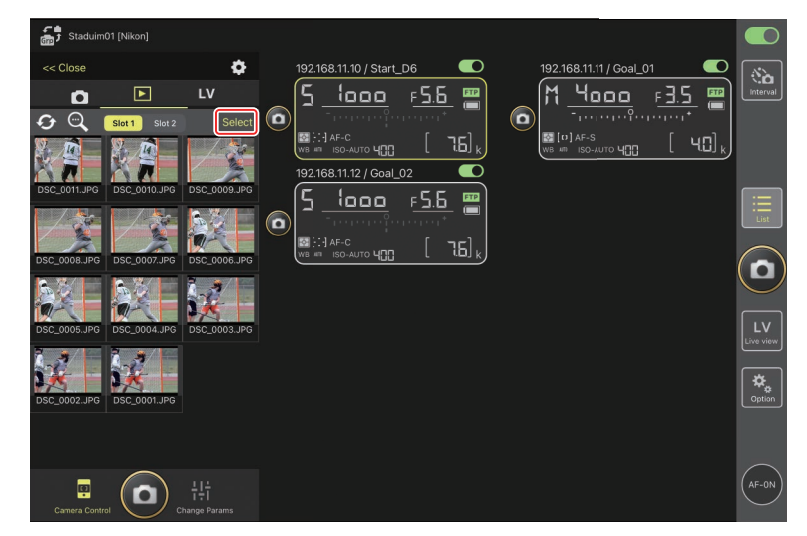

1. Toccare [Select] (Seleziona) nel display miniature.

2. Selezionare le immagini da eliminare.

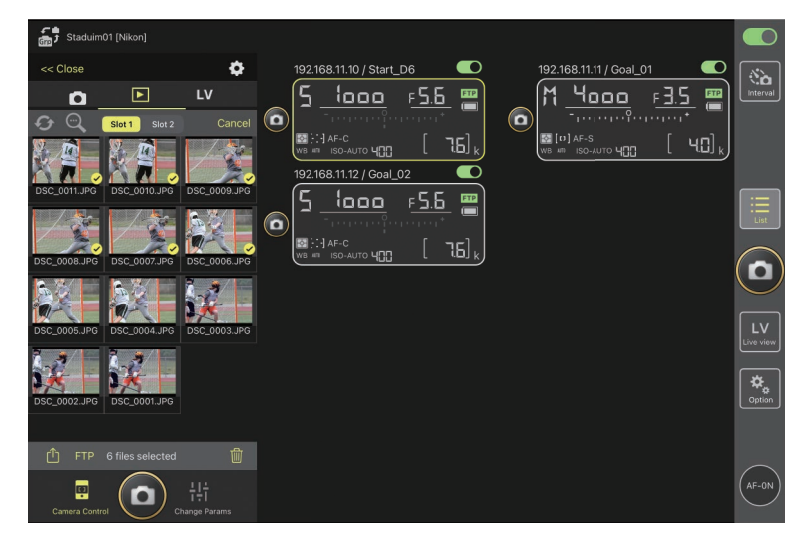

### 3. Toccare il pulsante 🔟 (cancella).

Viene visualizzata una finestra di dialogo di conferma; toccare [**OK**] per eliminare le immagini selezionate dalla fotocamera remota.

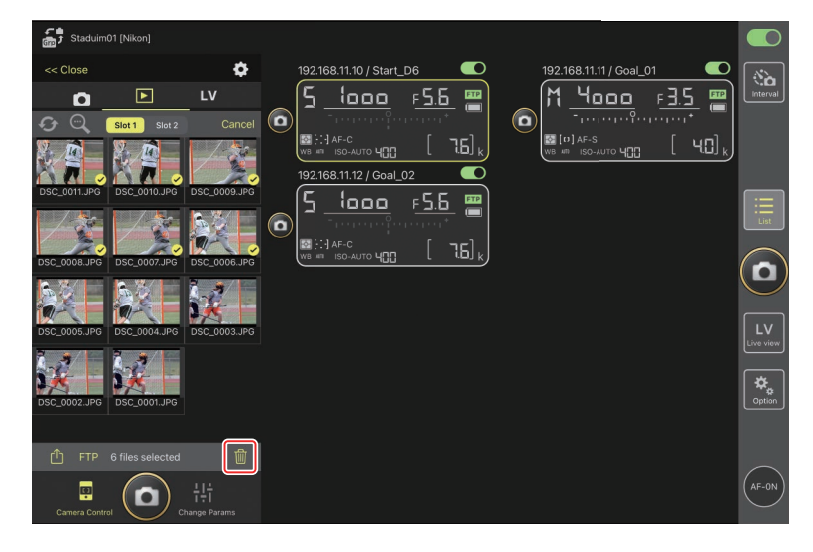

#### Durante l'eliminazione

Durante l'eliminazione viene visualizzato un indicatore blu rotondo. L'app NX Field non può essere utilizzata mentre è in corso l'eliminazione.

#### 🖉 Eliminazione di foto con formato doppio

- L'eliminazione della copia JPEG delle immagini registrate con [**Eccedenza**] selezionata nel modo NEF (RAW) + JPEG elimina anche la copia NEF (RAW).
- Se è stato selezionato [Backup], verranno eliminate solo le immagini sulla scheda di memoria nell'alloggiamento attuale. L'eliminazione della copia JPEG delle immagini registrate in modo NEF (RAW) + JPEG elimina anche la copia NEF (RAW).
- Se è stato selezionato [Slot 1 JPEG Slot 2 JPEG] (Solo D6 e Z 9) o [Slot 1 RAW - Slot 2 JPEG], verranno eliminate solo le immagini sulla scheda di memoria nell'alloggiamento attuale.

# Visualizzazione e regolazione delle impostazioni FTP nell'app NX Field

L'app NX Field può essere utilizzata per visualizzare e regolare le impostazioni FTP per le fotocamere nell'elenco fotocamere remote. Andare a (opzioni) > [FTP Status] (Stato FTP) per visualizzare lo stato FTP.

| Staduim01 [Nikon]       | Done                     | FTP Status |        |                 |
|-------------------------|--------------------------|------------|--------|-----------------|
| 192.168.11.10 / Start_C | 192.168.11.10 / Start_D6 |            |        | Interval        |
|                         |                          |            | Edit 6 |                 |
|                         | ETE Connected            |            | Edit   |                 |
|                         | 192.168.11.12 / Goal_02  |            | Reboot | List            |
|                         |                          |            | Edit   |                 |
|                         |                          |            |        | U               |
|                         |                          |            |        | LV<br>Live view |
|                         |                          |            |        | Option          |
|                         |                          |            |        |                 |
|                         |                          |            |        | (AF-ON)         |

#### 1 [Done] (Fine)

Salvare tutte le modifiche e uscire dal display impostazioni FTP.

#### 2 [FTP Profile] (Profilo FTP)

Visualizzare i profili FTP esistenti (C 206) e la cronologia delle connessioni FTP (C 202).

#### 3 Indirizzo IP/Nome fotocamera remota

L'indirizzo IP e il nome della fotocamera remota.

#### 4 Stato di connessione

Lo stato della connessione tra la fotocamera remota e il server FTP.

• L'icona **FTP** (FTP) nell'area delle info fotocamere remote sarà visualizzata in rosso se si verifica un errore FTP.

#### 5 Riavvio

Riavvia la connessione di rete della fotocamera remota.

#### Riavvio delle connessioni

- Ristabilire la connessione di rete della fotocamera remota dopo un riavvio richiede circa 30 secondi.
- Toccare [**Reboot**] (Riavvia) per il recupero da un malfunzionamento del server o da un cavo Ethernet scollegato se la fotocamera remota visualizza un errore anche dopo che il server FTP è stato ripristinato.

#### 6 Modifica

Modificare direttamente i profili FTP della fotocamera remota ( $\Box$  200) o scegliere profili da un elenco ( $\Box$  206).

#### Server FTP disattivato

Se il server FTP si disattiva mentre il caricamento è in corso, la connessione tra l'app NX Field e le fotocamere remote potrebbe diventare irregolare e in seguito andare persa. Per riconnettersi, attendere alcuni minuti prima di riportare l'interruttore di connessione nella posizione (attivato).

# Modifica diretta dei profili FTP delle fotocamere remote

Modificare il profilo FTP attuale per scegliere una destinazione diversa. Potrebbe essere necessario farlo quando, per esempio, il server FTP si disattiva temporaneamente.

- **1.** Toccare il pulsante (modifica) per la fotocamera remota desiderata nel display di stato FTP.
  - Questa opzione è disponibile solo con le fotocamere elencate come [**Connected**] (Connesso).

|   | Staduim01 [Nikon]              |                          |            |             |          |
|---|--------------------------------|--------------------------|------------|-------------|----------|
|   | 192 168 11 10 / Start De       | Done                     | FTP Status | FTP profile |          |
|   | 1                              | 192.168.11.10 / Start_D6 |            | Reboot      |          |
| 0 | ן <u>ייספס</u> ר<br>יייייייייי | Connected                |            |             |          |
|   | B [·] AF-C<br>WB AT ISO-AUTO ↓ | 192.168.11.11 / Goal_01  |            |             |          |
|   |                                | Connected                |            | Edit        |          |
|   |                                |                          |            | Reboot      |          |
|   |                                | ETP Connected            |            |             |          |
|   |                                |                          |            |             |          |
|   |                                |                          |            |             | $(\Box)$ |
|   |                                |                          |            |             |          |
|   |                                |                          |            |             |          |
|   |                                |                          |            |             |          |
|   |                                |                          |            |             |          |
|   |                                |                          |            |             |          |
|   |                                |                          |            |             |          |
|   |                                |                          |            |             |          |
|   |                                |                          |            |             |          |
|   |                                |                          |            |             |          |

2. Toccare [Edit the profile directly] (Modifica il profilo direttamente).

| Staduim01 [Nikon] |                               |        |           |
|-------------------|-------------------------------|--------|-----------|
|                   | FTP Status                    |        |           |
|                   |                               | Edit   |           |
|                   |                               | Edit   |           |
|                   |                               | Reboot |           |
|                   | Please select an editing way. |        |           |
|                   | Edit the profile directly     |        |           |
|                   | Select the profile            |        |           |
|                   | Cancel                        |        |           |
|                   |                               |        | Live view |
|                   |                               |        | (\$\$.    |
|                   |                               |        |           |
|                   |                               |        |           |
|                   |                               |        |           |
|                   |                               |        |           |
|                   |                               |        |           |

**3.** Modificare l'indirizzo IP, il numero della porta e altre impostazioni del profilo FTP e toccare [**Save**] (Salva).

La fotocamera remota riavvierà la connessione man mano che aggiorna il profilo FTP.

• Se la connessione ha successo, [**Connected**] (Connesso) apparirà nel display di stato FTP.

| ġ, |                          | Back            | ETD server settings    | Save            |                       |                 |
|----|--------------------------|-----------------|------------------------|-----------------|-----------------------|-----------------|
|    | 192.168.11.10 / Start_D6 | DUCK            | TTT active actuality a |                 | al_02 💽               |                 |
|    | 5 laga (                 | Profile name    |                        | LAN1            |                       | Interval        |
|    |                          | FTP settings    |                        |                 | ; <u></u> 🔳           |                 |
|    | WB # ISO-AUTO 4          | Server type     |                        |                 | 0 [76] <sub>k</sub> ) |                 |
|    |                          | Server address  |                        | ftp.example.com |                       |                 |
|    |                          | Folder          |                        |                 |                       | :=              |
|    |                          | Port            |                        |                 |                       | List            |
|    |                          | PASV mode       |                        | ON              |                       |                 |
|    |                          | Login           |                        |                 |                       |                 |
|    |                          | Anonymous login |                        | OFF             |                       |                 |
|    |                          | User ID         |                        | nikon_user      |                       | LV<br>Live view |
|    |                          | Password        |                        |                 |                       |                 |
|    |                          | Ргоху           |                        |                 |                       | Option          |
|    |                          | Proxy server    |                        | OFF             |                       |                 |
|    |                          | FTP options     |                        |                 |                       |                 |
|    |                          | Auto send       |                        | OFF             |                       | (AF-ON)         |
|    |                          |                 |                        |                 |                       | $\bigcirc$      |

# Aggiunta di profili FTP

È possibile aggiungere profili dalla cronologia delle connessioni o immettere direttamente nuovi profili e aggiungerli all'elenco. I profili FTP nell'elenco possono essere utilizzati per scegliere la destinazione per le immagini caricate dalle fotocamere remote.

## Aggiunta di profili dalla cronologia delle connessioni

Selezionare i profili nella cronologia delle connessioni e aggiungerli all'elenco.

1. Toccare [FTP profile] (Profilo FTP) nel display di stato FTP.

| 51  |                          |                          |            |             |                 |
|-----|--------------------------|--------------------------|------------|-------------|-----------------|
| Grp |                          | Done                     | FTP Status | FTP profile |                 |
|     | 192.168.11.10 / Start_De | 192.168.11.10 / Start_D6 |            |             | [ 🗞 ]           |
|     | 5 looo r                 | Connected                |            | F5.6 [m]    | Interval        |
|     | - <u>Transie</u> gen     |                          |            | Edit        |                 |
|     |                          | 192.168.11.11 / Goal_01  |            | Reboot 75   |                 |
|     |                          | Connected                |            |             |                 |
|     |                          |                          |            | Edit        |                 |
|     |                          |                          |            | Reboot      | $\equiv$        |
|     |                          | Connected                |            |             | List            |
|     |                          |                          |            | Eait        | $\frown$        |
|     |                          |                          |            |             | ( 🖸 )           |
|     |                          |                          |            |             | $\smile$        |
|     |                          |                          |            |             |                 |
|     |                          |                          |            |             | LV<br>Live view |
|     |                          |                          |            |             |                 |
|     |                          |                          |            |             | \$              |
|     |                          |                          |            |             | Option          |
|     |                          |                          |            |             |                 |
|     |                          |                          |            |             |                 |
|     |                          |                          |            |             | $\frown$        |
|     |                          |                          |            |             | (AF-ON)         |
|     |                          |                          |            |             | $\bigcirc$      |

2. Toccare [History] (Cronologia) e quindi toccare il pulsante (sposta nell'elenco) per il profilo FTP desiderato nella cronologia delle connessioni.

Il profilo FTP selezionato verrà aggiunto all'elenco e potrà essere utilizzato per connessioni successive.

| Staduim01 [Nikon]        |                                                                                |                  |             |        |
|--------------------------|--------------------------------------------------------------------------------|------------------|-------------|--------|
| Later                    | Back                                                                           | FTP profile list | <u>ڻ</u> +  |        |
| 192.168.11.10 / Start_D( |                                                                                | History          |             |        |
|                          | List up to 5 histories                                                         |                  |             |        |
| ₩В #1 ISO-AUTO ЦП        | 2021/04/15 11:00:34<br>EAN1<br>FTP server : ftp.excmple.com<br>Server path :   |                  |             |        |
|                          | 2021/04/15 10:37:42<br>EAN1<br>FTP server : ftp.ex:mple.com<br>Server path :   |                  | Moveto List |        |
|                          | 2021/04/15 10:08:45<br>LAN1<br>FTP server : ftp.ex:mple.com<br>Server path :   |                  | Move o List |        |
|                          | e 2021/04/15 10:00:34<br>LAN1<br>FTP server : ftp.ex:mple.com<br>Server path : |                  | Move o List |        |
|                          |                                                                                |                  |             | Option |
|                          |                                                                                |                  |             |        |

## Immissione diretta di profili FTP

Immettere un profilo server FTP e aggiungerlo all'elenco dei profili FTP.

1. Toccare [FTP profile] (Profilo STP) nel display di stato FTP.

| Stadium       |                    |                          |            |             |                |           |
|---------------|--------------------|--------------------------|------------|-------------|----------------|-----------|
| Gra J Staddin |                    | Done                     | FTP Status | FTP profile | _              | $\square$ |
| 192.168       | 3.11.10 / Start_D6 | 192.168.11.10 / Start_D6 |            | Report      | _02            |           |
| _ 5 _         | 1000               | Connected                |            |             | F <u>5.6</u> 🚟 |           |
|               |                    |                          |            | LEOIT       | aranat         |           |
| WB AT         |                    | 192.168.11.11 / Goal_01  |            | Reboot      | [ 7.6] k ]     |           |
|               |                    | Connected                |            | Edit        |                |           |
|               |                    |                          |            | Reboot      |                |           |
| 3 10          |                    | Connected                |            | Edit        |                |           |
|               |                    |                          |            |             |                |           |
|               |                    |                          |            |             |                |           |
|               |                    |                          |            |             |                |           |
|               |                    |                          |            |             |                |           |
|               |                    |                          |            |             |                |           |
|               |                    |                          |            |             |                |           |
|               |                    |                          |            |             |                |           |
|               |                    |                          |            |             |                |           |
|               |                    |                          |            |             |                |           |
|               |                    |                          |            |             |                |           |
|               |                    |                          |            |             |                |           |

## 2. Toccare +.

| Staduim01 (Nikon)    192.168.11.10 / Start_De | Back<br>Lis:<br>CAN1<br>FTP server : ftp.axample.co<br>Server path : | FTP profile list | Ĥ 🕂 | <u>≇L02</u> ■<br><u>F5.5</u> ■<br><u>B</u> [76] k | Interval |
|-----------------------------------------------|----------------------------------------------------------------------|------------------|-----|---------------------------------------------------|----------|
|                                               |                                                                      |                  |     |                                                   |          |
|                                               |                                                                      |                  |     |                                                   |          |

3. Immettere le impostazioni desiderate e toccare [Save] (Salva).

Il nuovo profilo FTP verrà aggiunto all'elenco e potrà essere utilizzato per connessioni successive.

| 59  |                               |                 |                       |                 | <b>`</b>            |                 |
|-----|-------------------------------|-----------------|-----------------------|-----------------|---------------------|-----------------|
| 672 |                               | 🗸 Back          | Edit FTP profile info | Save            |                     |                 |
|     | 192.168.11.10 / Start_D6      | Profile name    |                       | LAN1            |                     | No.             |
|     | <u>ייייייי</u> כ              | FTP settings    |                       |                 | ; , <u>F.3.0.</u> 📛 |                 |
|     | [] AF-C    WB #□ ISO-AUTO ЧПП | Server type     |                       | FTP             | n [76],             |                 |
|     |                               | Server address  |                       | ftp.example.com |                     |                 |
|     |                               | Folder          |                       |                 |                     |                 |
|     |                               | Port            |                       |                 |                     |                 |
|     |                               | PASV mode       |                       | ON              |                     |                 |
|     |                               | Login           |                       |                 |                     | U               |
|     |                               | Anonymous login |                       | OFF             |                     |                 |
|     |                               | User ID         |                       | nikon_user      |                     | LV<br>Live view |
|     |                               | Password        |                       |                 |                     |                 |
|     |                               | Proxy           |                       |                 |                     | Option          |
|     |                               | Proxy server    |                       | OFF             |                     |                 |
|     |                               |                 |                       |                 |                     |                 |
|     |                               |                 |                       |                 |                     |                 |
|     |                               |                 |                       |                 |                     |                 |

## Selezione delle destinazioni dall'elenco di profili FTP

I profili FTP nell'elenco possono essere utilizzati per scegliere la destinazione per le immagini caricate dalle fotocamere remote.

**1.** Toccare il pulsante (modifica) per la fotocamera remota desiderata nel display di stato FTP.

| 53  |                          |                          |            |             |           |                    |
|-----|--------------------------|--------------------------|------------|-------------|-----------|--------------------|
| Gin |                          | Done                     | FTP Status | FTP profile |           |                    |
|     | 192.168.11.10 / Start_D6 | 192.168.11.10 / Start_D6 |            | Dahaat      | al_02     | (Sha)              |
|     | 5 1000 8                 | Connected                |            |             | F 5.6 📟 🛛 | Interval           |
|     | Therease from            |                          |            | Edit        | ·····     |                    |
|     | 🔯 [-] -] AF-C            | 192.168.11.11 / Goal_01  |            | Reboot      | l [ Jac ] |                    |
|     | WB ATT ISO-AUTO YUU      | Connected                |            |             |           |                    |
|     |                          |                          |            | Edit        |           | _                  |
|     |                          |                          |            | Reboot      |           | $\equiv$           |
|     |                          | ETP Connected            |            |             |           | List               |
|     |                          |                          |            | Edit        |           | $\frown$           |
|     |                          |                          |            |             |           |                    |
|     |                          |                          |            |             |           | $\bigcirc$         |
|     |                          |                          |            |             |           |                    |
|     |                          |                          |            |             |           |                    |
|     |                          |                          |            |             |           |                    |
|     |                          |                          |            |             |           | *                  |
|     |                          |                          |            |             |           | <b>₽</b><br>Option |
|     |                          |                          |            |             |           |                    |
|     |                          |                          |            |             |           |                    |
|     |                          |                          |            |             |           | $\sim$             |
|     |                          |                          |            |             |           |                    |
|     |                          |                          |            |             |           | $\smile$           |

2. Toccare [Select the profile] (Seleziona il profilo).

| 🚮 Staduim01 [Nikon]                 | FTP Status                                      |      |  |
|-------------------------------------|-------------------------------------------------|------|--|
|                                     |                                                 | Edit |  |
| III [:] AF-C<br>WB ATT ISO-AUTO 400 |                                                 | Edit |  |
|                                     | Please select an editing way.                   | Edit |  |
|                                     | Edit the profile directly<br>Select the profile |      |  |
|                                     | Cancel                                          |      |  |
|                                     |                                                 |      |  |
|                                     |                                                 |      |  |

3. Toccare il pulsante (applica) per il profilo FTP desiderato.

La fotocamera remota riavvierà la connessione man mano che aggiorna il profilo FTP.

• Se la connessione ha successo, [**Connected**] (Connesso) apparirà nel display di stato FTP.

| Staduim01 [Nikon]    192.168.11.10 / Start_D6    Safety and Start_D6    Safety and Start_D6    Safety and Start_D6    Safety and Start_D6 | Back<br>192.168.11.10 / Start_D6<br>Lis:<br>LAN1<br>ETP server : 192.168.0.100 | FTP profile list | +History | <u>⊧_02</u><br><u>F.5.5</u><br>⊡ | Interval |
|----------------------------------------------------------------------------------------------------|--------------------------------------------------------------------------------|------------------|----------|----------------------------------|----------|
| (WB WB ISO-AUTO 400                                                                                                    | Server path :                                                                  |                  |          |                                  |          |
|                                                                                                    |                                                                                |                  |          |                                  |          |
|                                                                                                    |                                                                                |                  |          |                                  | Option   |

## Precauzione: scelta dei profili FTP

I profili FTP contenenti impostazioni per FTPS o altre funzioni disponibili solo con fotocamere o firmware della fotocamera specifici possono essere selezionati solo se le funzioni sono supportate dalla fotocamera in questione.

# Copia dei profili FTP della fotocamera remota ad altri iPhone o iPad

I profili FTP delle fotocamere remote possono essere copiati nelle app NX Field su altri iPhone o iPad.

Nell'elenco dei profii FTP, toccare il pulsante 🛍 (condividi) e selezionare un metodo di condivisione e una destinazione.

Toccare [**OK**] nelle finestre di dialogo di conferma sui dispositivi sorgente e di destinazione per completare l'operazione.

| <b>,</b> |                                         | Back                                       | FTP profile list | <u></u>                  |        |
|----------|-----------------------------------------|--------------------------------------------|------------------|--------------------------|--------|
| 0        | 192.168.11.10 / Start_D                 | 192.168.11.10 / Start_D6                   | History          | μ_02<br>F <u>5.6</u>     |        |
|          | B F. I AF-C<br>WB #™ ISO-AUTO <b>4⊡</b> | FTP server : 192168.0.100<br>Server path : |                  | Apply [ 76] <sub>k</sub> |        |
|          |                                         |                                            |                  |                          |        |
|          |                                         |                                            |                  |                          |        |
|          |                                         |                                            |                  |                          |        |
|          |                                         |                                            |                  |                          | Option |
|          |                                         |                                            |                  |                          |        |
|          |                                         |                                            |                  |                          |        |

# Copia delle impostazioni di connessione per tutte le fotocamere remote su altri iPhone o iPad

Gli indirizzi IP e i nomi fotocamera delle fotocamere remote con nomi display salvati nell'app NX Field (C 52) possono essere copiati nelle app NX Field su altri iPhone o iPad.

Andare a (opzioni) > [**Connection Setting**] (Impostazione connessione), toccare il pulsante (condividi), quindi selezionare un metodo di condivisione e una destinazione.

Toccare [**OK**] nelle finestre di dialogo di conferma visualizzate sui dispositivi sorgente e di destinazione per copiare gli indirizzi IP e i nomi fotocamera per tutte le fotocamere remote con il nome display attuale sul dispositivo sorgente nell'app NX Field sul dispositivo di destinazione.

| 53      |                          |     |                                                    |                    |     |  |                 |
|---------|--------------------------|-----|----------------------------------------------------|--------------------|-----|--|-----------------|
| (111) × |                          | Dor | ne                                                 | Connection Setting | ŵ + |  |                 |
|         | 192.168.11.10 / Start_De | ÷,  | Staduim01 [Nikon]                                  |                    |     |  | No.<br>Interval |
|         |                          | •   | 192.168.11.10 / Start_D6<br>[D6 V1.11 S/N 2001219] |                    |     |  |                 |
|         |                          | •   | 192.168.11.11 / Goal_01<br>[D5 VR130 S/N 3(01220]  |                    |     |  |                 |
|         |                          | •   | 192.168.11.12 / Goal_02<br>[D5 VR130 S/N 3(07463]  |                    |     |  | :<br>List       |
|         |                          |     |                                                    |                    |     |  |                 |
|         |                          |     |                                                    |                    |     |  |                 |
|         |                          |     |                                                    |                    |     |  | LV<br>Live view |
|         |                          |     |                                                    |                    |     |  | *               |
|         |                          |     |                                                    |                    |     |  | Option          |
|         |                          |     |                                                    |                    |     |  |                 |
|         |                          |     |                                                    |                    |     |  | AF-ON           |

# Formattazione delle schede di memoria delle fotocamere remote con l'app NX Field

Per formattare le schede di memoria inserite nelle fotocamere remote, andare a (opzioni) e selezionare [**Card Format**] (Formato scheda).

| Staduim01 [Nikon] |                    |                         |                 |
|-------------------|--------------------|-------------------------|-----------------|
|                   |                    | 192.168.11.12 / Goal_02 | (No. Interval   |
|                   |                    |                         | List            |
|                   |                    |                         |                 |
|                   | Connection Setting |                         | LV<br>Live view |
|                   | Group Setting      |                         | *               |
|                   | Card Format        |                         | Option          |
|                   | FTP Status         |                         | _               |
|                   | Option             |                         | AF-ON           |

Selezionare l'alloggiamento contenente la scheda di memoria e toccare [**Starts formatting the card...**] (Avvia formattazione della scheda...). Viene visualizzata una finestra di dialogo di conferma; toccare [**OK**] per formattare la scheda di memoria.

| Staduim01 (Nikon)          192.168.11.10 / Start_Di          5 | Done Card Format             |             | al_02<br>F <u>5</u> | 6                     | Interval |
|----------------------------------------------------------------|------------------------------|-------------|---------------------|-----------------------|----------|
|                                                                | Status<br>Max capacity 56 Gt | OK<br>lytes |                     | _<br>٦6] <sup>k</sup> |          |
|                                                                | Free space 55.9 G            | ytes        |                     |                       | List     |
|                                                                |                              |             |                     |                       |          |
|                                                                |                              |             |                     |                       |          |
|                                                                |                              |             |                     |                       | Option   |
|                                                                |                              |             |                     |                       | AF-0N    |

# Velocità di caricamento e frequenza fotogrammi

Abbassando la velocità di caricamento e la frequenza fotogrammi del display live view si può contribuire a rendere NX Field più reattiva quando la rete è lenta.

## Scelta di una velocità di caricamento

La velocità di caricamento può essere regolata andando a Selezionando [**Option**] (Opzione) > [**Network speed**] (Velocità di rete) e utilizzando il cursore.

• Toccare [Done] (Fine) per salvare le modifiche.

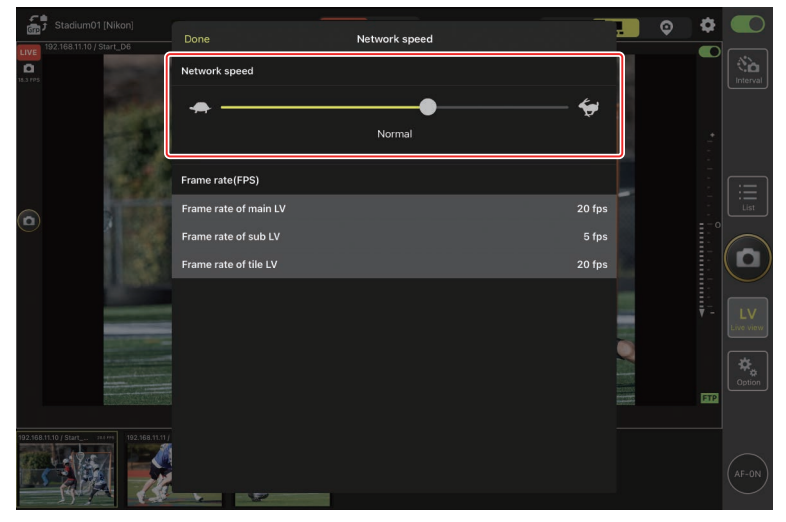

# Scelta di una frequenza fotogrammi per Live view

Per scegliere una frequenza fotogrammi per il display live view, andare a copzioni), selezionare [**Option**] (Opzione) > [**Network speed**] (Velocità di rete) e toccare la visualizzazione desiderata (principale, secondaria o affiancata).

- Scegliere da valori da 1 a 30 fps. La scelta di frequenze fotogrammi lente quando l'app è lenta può aiutare a renderla più reattiva.
- Toccare [**Done**] (Fine) per salvare le modifiche.

| Stadium01 [Nikon]          LIVE          192.168.11.10 / Start_D6 | Done Network speed                            | . 0 4           |                   |
|-------------------------------------------------------------------|-----------------------------------------------|-----------------|-------------------|
| 11.3 (79)                                                         |                                               | <del>(</del>    | Interval          |
| •                                                                 | Frame rate(FPS)<br>Frame rate of main LV      | 20 fps          |                   |
|                                                                   | Frame rate of sub LV<br>Frame rate of tile LV | 5 fps<br>20 fps |                   |
|                                                                   |                                               | Į,              | - LV<br>Live view |
|                                                                   |                                               |                 | Option            |
| 192.168.11.10 / Start 144 PT                                      |                                               |                 | (AF-ON)           |

### 🖉 Opzioni Live view

La frequenza fotogrammi può essere regolata anche dalla finestra di dialogo delle opzioni live view (C 168).

.....

# Utilizzo di Wake-on-LAN per attivare il timer di standby sulle fotocamere remote (solo D6)

La D6 supporta la funzione Wake-on-LAN (WOL) dell'app NX Field, utilizzata per attivare i timer di standby sulle fotocamere remote. Per utilizzare WOL, è necessario fornire all'app NX Field l'indirizzo MAC della fotocamera remota.

Impostazioni di connessione

Terminare la connessione alla fotocamera remota prima di effettuare modifiche a [**Connection Setting**] (Impostazione connessione).

# Immissione degli indirizzi MAC per fotocamere remote

L'immissione dell'indirizzo MAC della fotocamera remota attiva WOL.

1. Selezionare [Connection Setting] (Impostazione connessione) in (opzioni).

| 📅 Staduim01 (Nikon) |                 |
|---------------------|-----------------|
|                     | No.<br>interval |
|                     | List            |
|                     |                 |
| Connection Setting  | LV<br>Live view |
| Group Setting       | *               |
| Card Format         | Coption         |
| FTP Status          |                 |
| Option              | AF-ON           |
|                     |                 |

2. Toccare le informazioni di connessione per una fotocamera D6 remota da configurare per l'uso con WOL.

| Staduim01 [Nikon]        | Done                                               | Connection Setting | ſħ | + |  |                 |
|--------------------------|----------------------------------------------------|--------------------|----|---|--|-----------------|
| 192.168.11.10 / Start_D6 | Staduim01 [Nikon]                                  |                    |    |   |  | Interval        |
|                          | 192.168.11.10 / Start_D6<br>[D6 V1.11 S/N 2001219] |                    |    |   |  |                 |
|                          | 192.168.11.11 / Goal_01<br>[D5 VR130 S/N 3(01220]] |                    |    | = |  |                 |
|                          | 192.168.11.12 / Goa_02<br>[D5 VR130 S/N 3(07463]   |                    |    |   |  | List            |
|                          |                                                    |                    |    |   |  |                 |
|                          |                                                    |                    |    |   |  | U               |
|                          |                                                    |                    |    |   |  | LV<br>Live view |
|                          |                                                    |                    |    |   |  |                 |
|                          |                                                    |                    |    |   |  |                 |
|                          |                                                    |                    |    |   |  | $\frown$        |
|                          |                                                    |                    |    |   |  | AF-ON           |

3. Immettere un indirizzo MAC e toccare [Save] (Salva).

L'indirizzo MAC della fotocamera remota può essere visualizzato selezionando [LAN/WT cablata] > [Opzioni] > [Indirizzo MAC] nel menu impostazioni della fotocamera. Non è necessario inserire i trattini.

| Staduim01 [Nikon]        | <b>〈</b> Back                 | Edit Connection Info. | Save    |           |                 |
|--------------------------|-------------------------------|-----------------------|---------|-----------|-----------------|
| 192.168.11.10 / Start_D6 | Connection Info.              |                       |         |           | Internal        |
|                          | 192.168.11.10                 |                       |         | ertertert |                 |
|                          | Start_D6                      |                       |         | [         |                 |
|                          | MAC address ( for Wake-on-LAN | 4)                    |         |           |                 |
|                          | 3EBEE11E945B                  |                       |         |           |                 |
|                          | √ 3E-BE-E1-1E-94-5B           |                       | Run WOL |           |                 |
|                          |                               |                       |         |           |                 |
|                          |                               |                       |         |           | LV<br>Live view |
|                          |                               |                       |         |           | Cption          |
|                          |                               |                       |         |           |                 |
|                          |                               |                       |         |           | AF-ON           |

Utilizzo di Wake-on-LAN per attivare il timer di standby sulle fotocamere remote

# <u>Utilizzo di WOL per attivare il timer di standby su</u> <u>fotocamere remote</u>

Eseguire WOL per attivare i timer di standby sulle fotocamere remote.

1. Selezionare [Connection Setting] (Impostazione connessione) in 🔝

(opzioni).

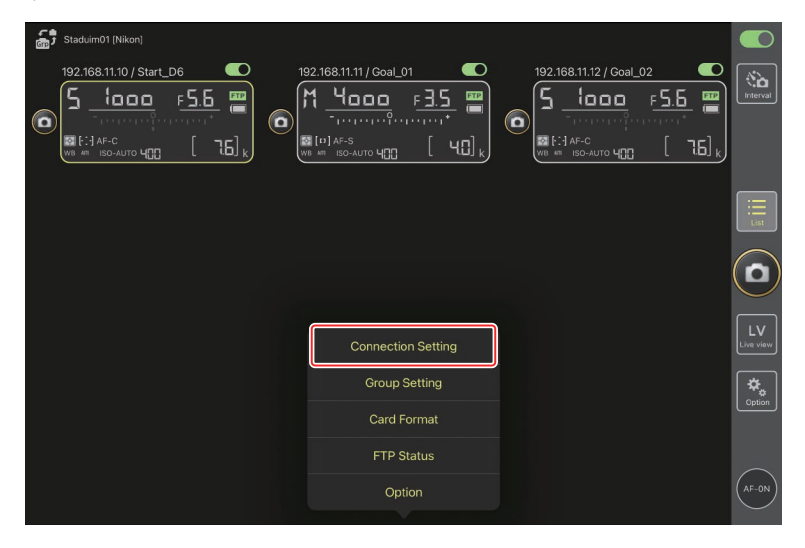

2. Toccare le informazioni di connessione per una fotocamera D6 remota da configurare per l'uso con WOL.

| Staduim01 [Nikon] | Done                                               | Connection Setting | Û | + |  |                 |
|-------------------|----------------------------------------------------|--------------------|---|---|--|-----------------|
|                   | Staduim01 [Nikon]                                  |                    |   |   |  | Interval        |
|                   | 192.168.11.10 / Start_D6<br>[D6 V1.11 S/N 2001219] |                    |   |   |  |                 |
|                   | 192.168.11.11 / Goal_01<br>[D5 VR130 S/N 3(01220]] |                    |   | = |  |                 |
|                   | 192.168.11.12 / Goa_02<br>[D5 VR130 S/N 3(07463]   |                    |   |   |  | List            |
|                   |                                                    |                    |   |   |  |                 |
|                   |                                                    |                    |   |   |  | U               |
|                   |                                                    |                    |   |   |  | LV<br>Live view |
|                   |                                                    |                    |   |   |  | *               |
|                   |                                                    |                    |   |   |  | Option          |
|                   |                                                    |                    |   |   |  | $\bigcirc$      |
|                   |                                                    |                    |   |   |  | AF-ON           |

3. Toccare il pulsante Run WOL (esegui WOL).

Viene visualizzata una finestra di dialogo di conferma; toccare [**OK**] per attivare il timer di standby sulla fotocamera remota.

| J Staduimo I [Nikon] | <b>&lt;</b> Back              | Edit Connection Info. | Save   |        |
|----------------------|-------------------------------|-----------------------|--------|--------|
|                      | Connection Info.              |                       |        |        |
|                      | 192.168.11.10                 |                       |        |        |
|                      | Start_D6                      |                       |        |        |
|                      | MAC address ( for Wake-on-LAN | 1)                    |        |        |
|                      | 3EBEE11E945B                  |                       |        |        |
|                      | √ 3E-BE-E1-1E-94-5B           |                       | RunWOL |        |
|                      |                               |                       |        |        |
|                      |                               |                       |        |        |
|                      |                               |                       |        | Cption |
|                      |                               |                       |        |        |

Utilizzo di Wake-on-LAN per attivare il timer di standby sulle fotocamere remote
## 🚺 Attenzione: Utilizzo di WOL

- Rivolgersi all'amministratore di rete per informazioni sul supporto di WOL.
- Dato che sono necessari circa 30 secondi per ristabilire la connessione alla rete dopo il riavvio del timer di standby, consigliamo di selezionare impostazioni di 10 o 30 minuti per [**Timer di standby**] nei menu della fotocamera.
- Assicurarsi che la fotocamera remota sia accesa.

## 🖉 Utilizzo di WOL per avviare il timer di standby

WOL può essere utilizzato per avviare il timer di standby solo se sia la fotocamera remota sia l'iPhone o l'iPad si trovano sulla stessa rete. WOL potrebbe non funzionare se i dispositivi si trovano su reti diverse connesse tramite un router.

# Altre opzioni

Per accedere a impostazioni come timeout della connessione e livelli di notifica, andare a Saguera (opzioni) e selezionare [**Option**] (Opzioni).

| Staduim01 [Nikon] |                    |                         |
|-------------------|--------------------|-------------------------|
|                   |                    | 192.168.11.12 / Goal_02 |
|                   |                    |                         |
|                   |                    |                         |
|                   | Connection Setting | LV                      |
|                   | Group Setting      | <br>[*_]                |
|                   | Card Format        | Option                  |
|                   | FTP Status         |                         |
|                   | Option             | (AF-ON)                 |

| Voce                                                                                     | Voce secondaria                                   | Descrizione                                                                                                    |
|------------------------------------------------------------------------------------------|---------------------------------------------------|----------------------------------------------------------------------------------------------------|
| Misc settingsSets date & time by local(Impostazionitime (Imposta data e oramiste)locale) |                                                   | Scegliere se sincronizzare gli orologi sulle<br>fotocamere remote con l'iPad.                                                                                                    |
|                                                                                          | Connection<br>timeout (Timeout di<br>connessione) | Scegliere per quanto tempo l'app continua<br>a tentare la connessione quando non<br>c'è alcuna risposta dalla fotocamera<br>remota. Si verificherà un errore se non è<br>possibile connettersi nel periodo di tempo<br>selezionato. |

| Voce                          | Voce secondaria                                                       | Descrizione                                                                                                    |  |
|-------------------------------|-----------------------------------------------------------------------|----------------------------------------------------------------------------------------------------|--|
| Warning<br>notification       | Enable notification<br>(Attiva notifica)                              | Scegliere se visualizzare le notifiche.                                                                                                    |  |
| (Notifica<br>avvertenza)      | Number of exposures<br>remaining (Numero di<br>esposizioni rimanenti) | Viene visualizzata un'avvertenza se<br>lo spazio rimanente sulla scheda di<br>memoria nella fotocamera remota<br>scende al di sotto di questo limite.                                                                                                    |  |
|                               | Recordable time<br>(minute) (Tempo<br>registrabile (minuti))          | Verrà visualizzata un'avvertenza se il<br>tempo di registrazione disponibile<br>scende al di sotto di questo limite.                                                                                                    |  |
|                               | Battery level (Livello<br>batteria ricaricabile)                      | Viene visualizzata un'avvertenza se la<br>batteria ricaricabile della fotocamera<br>remota scende al di sotto di questo<br>limite. Se si seleziona "1%", la<br>connessione alla fotocamera remota<br>potrebbe essere persa prima che<br>l'avvertenza possa essere visualizzata.                     |  |
| Network speed<br>(Velocità di | Network speed<br>(Velocità di rete)                                   | Scegliere una velocità di caricamento.                                                                                                    |  |
| rete)                         | Frame rate (FPS)<br>(Frequenza fotogrammi<br>(FPS))                   | Scegliere una frequenza fotogrammi per<br>il display live view.                                                                                                    |  |
| AF-On button                  | Button behavior                                                       | Scegliere in che modo si comporta                                                                                                    |  |
| setting                       | (Comportamento del                                                    | il pulsante 🔤 (AF-ON) durante la                                                                                                    |  |
| (Impostazione                 | pulsante)                                                             | registrazione di video.                                                                                                    |  |
| pulsante<br>Af-On)            |                                                                       | <ul> <li>[Push type] (Tipo a pressione): la fotocamera mette a fuoco mentre il pulsante (AF-ON) viene premuto.</li> <li>[Toggle type] (Tipo a commutazione): la messa a fuoco si avvia quando si tocca il pulsante (AF-ON) e continua finché non si tocca il pulsante una seconda volta.</li> </ul> |  |

| Voce                                                          | Voce secondaria                                                                      | Descrizione                                                                                         |
|---------------------------------------------------------------|--------------------------------------------------------------------------------------|----------------------------------------------------------------------------------------------------|
| Video setting<br>(Impostazione<br>video)                      | Confirmation to stop<br>recording (Conferma<br>per l'arresto della<br>registrazione) | Scegliere se visualizzare una finestra di<br>dialogo di conferma al termine della<br>registrazione. |
| Wake-on-LAN<br>(Attiva su LAN)<br>(solo D6)                   | Run Wake-on-LAN<br>to cameras (Esegui<br>Attiva su LAN sulle<br>fotocamere)          | Scegliere se eseguire WOL.                                                                          |
| Save camera<br>settings (Salva<br>impostazioni<br>fotocamera) | _                                                                                    | Salvare le impostazioni attuali sulla<br>fotocamera.                                                |
| Information<br>(Informazioni)                                 | Version (Versione)                                                                   | Visualizzare le informazioni sulla versione.                                                        |
|                                                               | License information<br>(Informazioni di<br>licenza)                                  | Visualizzare le informazioni di licenza.                                                            |
|                                                               | Privacy policy<br>(Normativa sulla<br>privacy)                                       | Visualizzare la normativa sulla privacy.                                                            |
|                                                               | Support (Supporto)                                                                   | Aprire il browser web sul sito web di<br>supporto clienti.                                          |

# Utilizzo del sistema NX Field: fotocamere Z 7II, Z 6II, Z 7 e Z 6

Il sistema NX Field consente di azionare le fotocamere da remoto da un iPhone o un iPad che esegue l'app NX Field (223). Prima di poter essere utilizzata con il sistema NX Field, la fotocamera richiederà un aggiornamento a pagamento da un centro assistenza autorizzato Nikon per installare un firmware compatibile (225).

## Fotocamere supportate

- Le fotocamere per l'uso con il sistema NX Field devono essere configurate per il collegamento tramite un software per computer dedicato (Windows).
- I trasmettitori wireless WT-7 devono essere connessi alle fotocamere per l'uso con il sistema NX Field. Sebbene il sistema NX Field possa connettersi a reti wireless tramite il WT-7, le reti Ethernet sono una scelta migliore, poiché garantiscono un controllo affidabile delle fotocamere remote non influenzato da variazioni dell'intensità del segnale. Per riconnettersi dopo la perdita di una connessione wireless a causa di un'interruzione del segnale o simili, attendere il riavvio della rete, quindi spegnere e riaccendere la fotocamera.

# Che cosa può fare il sistema NX Field

Il sistema NX Field consente di scattare foto utilizzando più fotocamere remote controllate da un iPhone o un iPad.

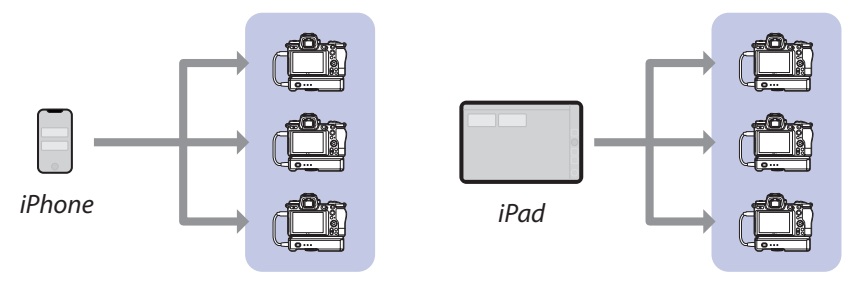

Fotocamere remote

Fotocamere remote

### Scatto di immagini in remoto con un iPhone (CC 233)

Scatto di foto in remoto con un iPad (C 234)

## **Reti**

- I'iPhone o l'iPad devono essere sulla stessa rete locale delle fotocamere remote.
- Quando è stata stabilita una connessione tra le fotocamere remote e un iPhone o un iPad, tentare di stabilire una seconda connessione del genere terminerà la prima connessione senza stabilire una connessione al secondo dispositivo. Terminare la connessione al dispositivo attuale prima di tentare di connettere un altro iPhone o iPad

## Combinazione di fotocamere di tipi diversi

iPhone e iPad possono essere utilizzati per rilasciare gli otturatori su fotocamere remote in gruppi che includono una combinazione di diversi tipi di fotocamere.

# L'app NX Field

L'app NX Field viene eseguita su iPhone e iPad. Può essere utilizzata per controllare—ed emettere i comandi di scatto—per fotocamere remote multiple sulla stessa rete locale.

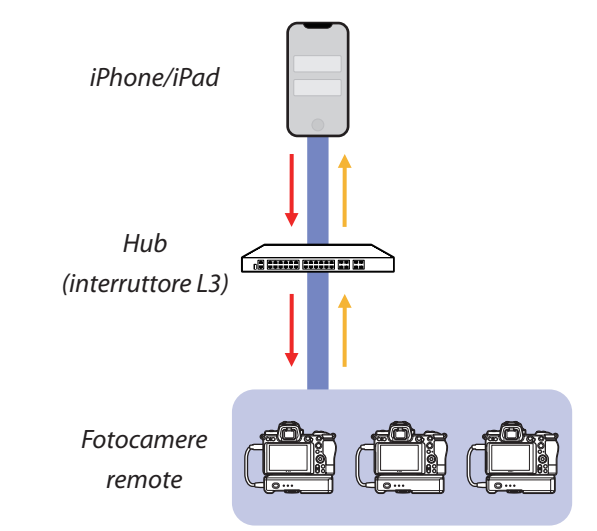

Comandi di scatto in remoto/configurazione remota

Stato scatto remoto/fotocamere remote

## 🔽 Le differenze delle app per iPhone e iPad

# Elementi richiesti

Quando si utilizza l'app NX Field, sono richiesti:

- Fotocamere Z 7II, Z 6II, Z 7 o Z 6 che
  - hanno installato l'aggiornamento firmware di NX Field e
  - sono state configurate per la connessione utilizzando un computer Windows,
- un trasmettitore wireless WT-7,
- un iPhone o un iPad con l'app NX Field installata,
- un adattatore da Ethernet a USB di tipo C o un adattatore da Ethernet a Lightning (per connettersi a reti Ethernet) e

altre periferiche di rete come richiesto dal tipo di connessione.

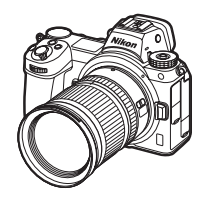

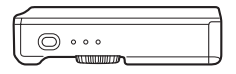

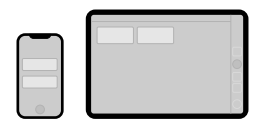

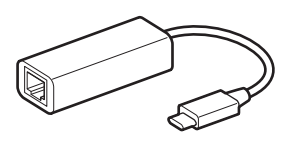

# Configurazione dei dispositivi per il sistema NX Field

Configurare le fotocamere e l'iPhone o l'iPad per l'uso con il sistema NX Field.

# Aggiornamento del firmware della fotocamera a una versione compatibile con NX Field

Il firmware della fotocamera deve essere aggiornato a una versione che supporti NX Field. Gli aggiornamenti possono essere eseguiti da un centro assistenza autorizzato Nikon (questo servizio è a pagamento).

## Configurazione delle fotocamere per la connessione utilizzando un computer

I profili di connessione che configurano le fotocamere remote per l'uso con il sistema NX Field possono essere creati utilizzando Pairing Tool for NX Field (Strumento di accoppiamento per NX Field) per i computer Windows.

- Pairing Tool for NX Field (Strumento di accoppiamento per NX Field) è disponibile per lo scaricamento dal sito web riportato di seguito. È inoltre possibile visualizzare i requisiti di sistema e le informazioni più recenti per NX Field. <u>https://downloadcenter.nikonimglib.com/</u>
- Pairing Tool for NX Field (Strumento di accoppiamento per NX Field) non è compatibile con macOS.

## Creazione di un profilo di connessione

Seguire gli step riportati di seguito per creare un nuovo profilo di connessione.

1. Accendere la fotocamera remota.

Perché accendere la fotocamera? Sebbene il computer rileverà la fotocamera anche quando questa è spenta, il processo di configurazione può essere completato solo se la fotocamera è collegata mentre è accesa.

- 2. Collegare la fotocamera al computer utilizzando il cavo USB in dotazione con la fotocamera.
- Estrarre i contenuti dell'archivio di Pairing Tool for NX Field (Strumento di accoppiamento per NX Field) e fare doppio clic sull'icona "Pairing Tool for NX Field.exe".

Verrà visualizzata una schermata di caricamento, seguita da una finestra di dialogo che chiede di scegliere il tipo di LAN.

| Please select LAN type. |  |
|-------------------------|--|
| Wired LAN               |  |
| Wireless LAN            |  |
|                         |  |

 Selezionare [Wired LAN] (LAN cablata) > [Create new profile] (Crea nuovo profilo) e scegliere [Fixed IP address] (Indirizzo IP fisso) quando richiesto.

| Back<br>IP address setting [Wired LAN]              | I |
|-----------------------------------------------------|---|
| DHCP(Automatically IP address)     Fixed IP address |   |
| IP address                                          |   |
| Subnet mask                                         |   |
| ■ Default GW                                        |   |
| DNS server                                          |   |
|                                                     |   |
| Next                                                |   |

- Sebbene NX Field supporti [**DHCP (Automatically IP address)**] (DHCP (Indirizzo IP automatico)), si consiglia di utilizzare un indirizzo IP fisso, altrimenti si dovrà aggiornare l'app NX Field ogni volta che l'Indirizzo IP cambia, per esempio al momento della riconnessione alla rete o allo scadere del leasing DHCP.
- Completare i campi [**Default GW**] (GW predefinito) e [**DNS server**] (Server DNS), se richiesto.
- 5. Immettere l'Indirizzo IP della fotocamera remota e la maschera di sottorete.
  - Ignorare gli zeri iniziali quando si fornisce l'indirizzo IP—per esempio, inserire "1" invece di un segmento inserito sulla fotocamera come "001".
- 6. Fare clic su [Next] (Avanti).

7. Immettere un [Group name] (Nome gruppo) per l'uso in NX Field.

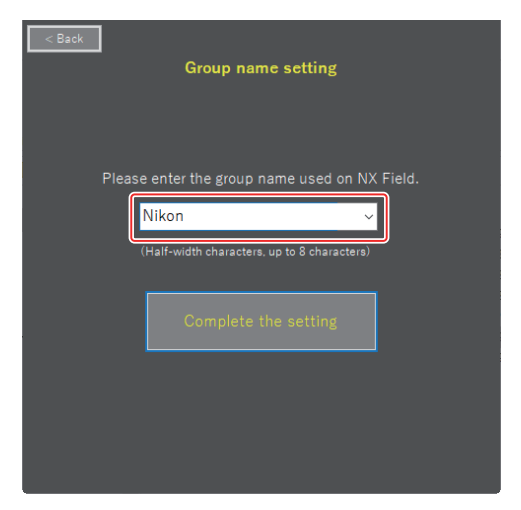

- Per informazioni sulla regolazione delle impostazioni di connessione per iPhone e iPad, fare riferimento a <u>Preparazione: iPhone (</u> 31) e <u>Preparazione: iPad</u> ( 41).
- 8. Fare clic su [Complete the setting] (Completa l'impostazione).

Il nuovo profilo verrà salvato in [**Trasmettitore wireless (WT-7**)] > [**Impostazioni di rete**] nel menu impostazioni della fotocamera e Pairing Tool for NX Field (Strumento di accoppiamento per NX Field) verrà chiuso.

• Il profilo verrà denominato utilizzando il nome gruppo scelto allo step 7.

Recupero dei profili dopo il ripristino delle impostazioni della fotocamera

Selezionando [**Ripristina tutte le impostazioni**] nel menu impostazioni della fotocamera si ripristinano le impostazioni per i profili creati utilizzando Pairing Tool for NX Field (Strumento di accoppiamento per NX Field) ai valori predefiniti. Le impostazioni precedenti devono essere recuperate manualmente.

## Modifica dei profili di connessione

Per modificare un profilo esistente, fare clic su [**Edit profile**] (Modifica profilo) nella finestra di dialogo visualizzata dopo aver selezionato [**Wired LAN**] (LAN cablata) e scegliere un profilo quando richiesto.

| < Back | Wired LAN profile settings |  | < Back<br>Pleas | se select a profile. [Wired       | LAN]    |
|--------|----------------------------|--|-----------------|-----------------------------------|---------|
|        | Create profile             |  | Pleas           | se select the profile you want to | edit.   |
|        | Edit profile               |  | Nikon           |                                   | <b></b> |
|        | Delete profile             |  |                 | Next                              |         |
|        |                            |  |                 |                                   |         |

## Eliminazione dei profili di connessione

Per eliminare un profilo esistente, fare clic su [**Delete profile**] (Elimina profilo) nella finestra di dialogo visualizzata dopo aver selezionato [**Wired LAN**] (LAN cablata) e scegliere un profilo quando richiesto.

| ≪ 8ack<br>Wired LAN profile sett | ings | <back [<="" delete="" profile="" th=""><th>Wired LAN]</th></back> | Wired LAN]           |
|----------------------------------|------|-------------------------------------------------------------------|----------------------|
| Create profile                   |      | Please select the profil                                          | e you want to delete |
| Edit profile                     |      | Nikon                                                             | ¥                    |
| Delete profile                   |      | Delete                                                            |                      |
|                                  |      |                                                                   |                      |

## Configurazione delle fotocamere per l'uso con l'app NX Field

Configurare la fotocamera in modo che possa essere rilevata dall'app NX Field utilizzando il profilo creato in Pairing Tool for NX Field (Strumento di accoppiamento per NX Field).

1. Collegare la fotocamera al WT-7 utilizzando il cavo USB in dotazione con la fotocamera.

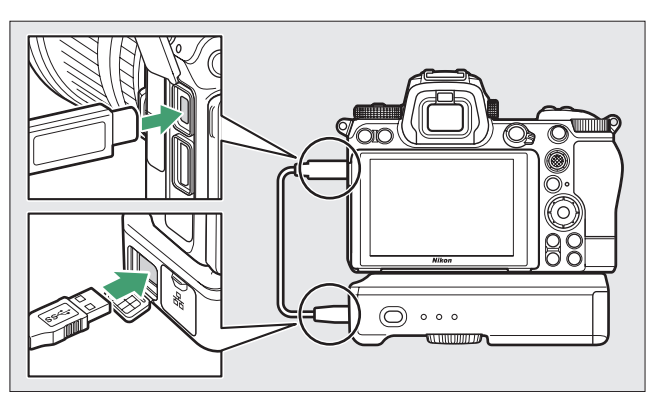

- Per informazioni sulla connessione alle reti utilizzando il trasmettitore wireless WT-7, consultare la documentazione fornita con il WT-7.
- 2. Collegare il WT-7 tramite Ethernet alla stessa rete dell'iPhone o dell'iPad che esegue NX Field.
  - Sebbene il WT-7 supporti le connessioni wireless, si consiglia di effettuare la connessione tramite Ethernet, in quanto ciò garantisce un controllo affidabile della fotocamera remota non influenzato dalle variazioni dell'intensità del segnale.

- 3. Accendere il WT-7.
- Regolare le impostazioni come richiesto utilizzando la voce [Trasmettitore wireless (WT-7)] nel menu impostazioni della fotocamera.
  - Regolare le impostazioni come segue:
    - [Trasmettitore wireless]: [Usa]
    - [Scegli hardware]: [LAN cablata]
    - [Impostazioni di rete]: scegliere il profilo (nome gruppo) selezionato sul computer.
  - L'app NX Field sarà in grado di rilevare la fotocamera quando [Connessione al PC.] appare nel display del menu impostazioni

[Trasmettitore wireless (WT-7)].

| _   |                               |                               |
|-----|-------------------------------|-------------------------------|
| ►   | Trasmettitore wireless (WT-7) | C_                            |
| ۵   | Trasmettitore wireless        | 格                             |
| ┝┍╤ | Scegli hardware               | 格                             |
| 1   | Impostazioni di rete          | <u>⊿</u> -∆ )                 |
| Ŷ   | Opzioni                       |                               |
| Ľ   | LAN1<br>Connessione al PC.    |                               |
| ⇒   |                               |                               |
| ?   |                               | ۹ <b>۳۳۳۳</b> <mark>۲۲</mark> |

# <u>Il timer di standby</u>

L'app NX Field terminerà live view se le visualizzazioni di ripresa sulle fotocamere remote si spengono. Selezionare [**Sempre attivo**] per la Personalizzazione c3 [**Ritardo spegnimento**] > [**Timer di standby**].

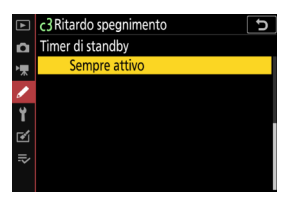

Il selettore foto/video

Ruotare i selettori del modo foto/filmato sulle fotocamere remote su 🗅 quando si scattano foto. Se 🐂 è selezionato, verrà visualizzata una finestra di conferma ogni volta che live view viene attivato nell'app NX Field.

Scatto di immagini in remoto con un iPhone (C 233)

Scatto di foto in remoto con un iPad (CC 234)

# Scatto di immagini in remoto con un iPhone

Gli iPhone che eseguono l'app NX Field possono essere utilizzati per regolare le impostazioni o rilasciare gli otturatori sulle fotocamere remote.

• L'app NX Field non supporta il caricamento FTP dalle Z 7II, Z 6II, Z 7 o Z 6.

# Scatto di foto con l'app NX Field

- Per informazioni sui pulsanti e le icone dell'app NX Field, vedere <u>Display dell'app</u> <u>NX Field</u> (C 69).
- Per informazioni sulla ripresa di foto con l'app NX Field, vedere <u>Scatto di foto con</u> <u>l'app NX Field</u> (C 74).

## Visualizzazione di foto con l'app NX Field

• Per informazioni su visualizzazione, condivisione e salvataggio delle foto con l'app NX Field, vedere <u>Visualizzazione delle immagini con l'app NX Field</u> (CC 97).

## Altre caratteristiche

- Per informazioni sulla formattazione delle schede di memoria della fotocamera remota con l'app NX Field, vedere <u>Formattazione delle schede di memoria delle</u> <u>fotocamere remote con l'app NX Field</u> (
  118).
- Per informazioni sulle opzioni avanzate, compresi timeout della connessione e livelli di notifica, vedere <u>Altre opzioni</u> (C 126).

# Scatto di foto in remoto con un iPad

Gli iPad che eseguono l'app NX Field possono essere utilizzati per regolare le impostazioni o rilasciare gli otturatori sulle fotocamere remote.

• L'app NX Field non supporta il caricamento FTP dalle Z 7II, Z 6II, Z 7 o Z 6.

# Scatto di foto con l'app NX Field

- Per informazioni sui pulsanti e le icone dell'app NX Field, vedere <u>Display dell'app</u> <u>NX Field</u> (C 129).
- Per informazioni sulla ripresa di foto con l'app NX Field, vedere <u>Scatto di foto con</u> <u>l'app NX Field</u> (
   140).
- Per informazioni sulla regolazione della messa a fuoco e su altre impostazioni della fotocamera remota dall'app NX Field, vedere <u>Regolazione delle impostazioni</u> <u>delle fotocamere remote dall'app NX Field</u> (CC 175).

## Visualizzazione di foto con l'app NX Field

• Per informazioni su visualizzazione, condivisione e salvataggio delle foto con l'app NX Field, vedere <u>Visualizzazione delle immagini con l'app NX Field</u> (C 189).

## Altre caratteristiche

- Per informazioni sulle opzioni avanzate, compresi timeout della connessione e livelli di notifica, vedere <u>Altre opzioni</u> (C) 218).

# Note tecniche

# Impostazioni di caricamento automatico consigliate per larghezze di banda di rete diverse

## Fotocamere D6, D5 e Z 9

Come mostrato nella figura di seguito, gli ambienti consigliati per il caricamento automatico variano in base alla larghezza di banda e alla connessione tra il dispositivo iOS e il server FTP.

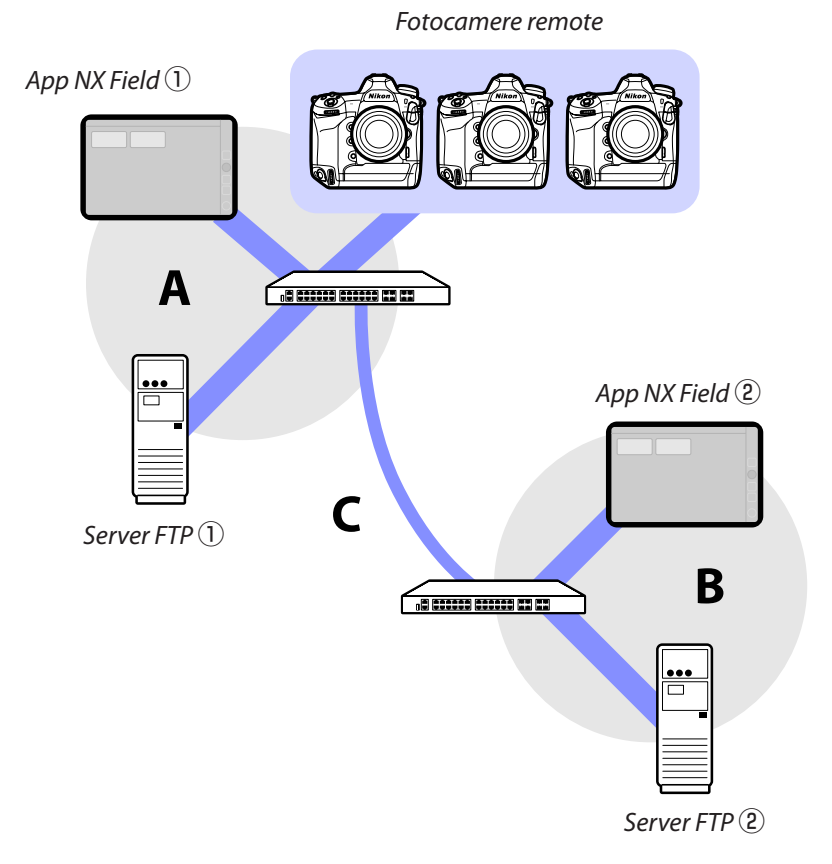

# Se le fotocamere remote, il server FTP e l'app NX Field sono tutti sulla stessa rete (Rete A):

| Velocità effettiva all'interno della<br>rete A | Fotografia LV | Fotografia elenco |  |
|------------------------------------------------|---------------|-------------------|--|
| 100 Mbps                                       | ✓ 1, 2        | ~                 |  |
| 1 Gbps                                         | ~             | ~                 |  |

# Se il server FTP e/o l'app NX Field non sono sulla stessa rete delle fotocamere remote (Rete A):

| Velocità<br>effettiva<br>all'interno<br>della rete<br>A | Velocità<br>effettiva<br>all'interno<br>della rete B | Velocità effettiva<br>tra hub (C) | Fotografia LV    | Fotografia<br>elenco |
|---------------------------------------------------------|------------------------------------------------------|-----------------------------------|------------------|----------------------|
| 100                                                     | Albina                                               | < 50 Mbps                         | 1                | ✓ 1, 2               |
|                                                         |                                                      | 100 Mbps                          | ✓ <sup>1,2</sup> | ✓ 1, 2               |
|                                                         | 1 Gbp:                                               | S                                 | ~                | ✓                    |

- 1. L'utilizzo del caricamento automatico influisce sull'affidabilità dell'app.
- Il caricamento automatico da tre o più fotocamere, oppure il controllo remoto di tre o più fotocamere durante il caricamento, non è consigliato (ogni fotocamera richiede 50 Mbps di larghezza di banda).

# Fotocamere Z 7II, Z 6II, Z 7 e Z 6

Come viene mostrato nella figura di seguito, l'ambiente di rete consigliato varia con la larghezza di banda e la connessione tra le fotocamere e il dispositivo iOS.

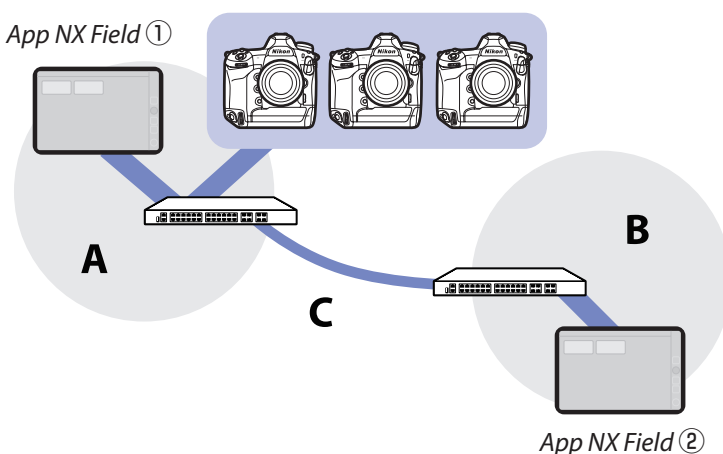

#### Fotocamere remote

### Se l'app NX Field si trova sulla stessa rete delle fotocamere remote (Rete A):

| Velocità effettiva all'interno della<br>rete A | Fotografia LV | Fotografia elenco |
|------------------------------------------------|---------------|-------------------|
| 100 Mbps                                       | ✓             | ✓                 |
| 1 Gbps                                         | ✓             | ✓                 |

# Se l'app NX Field non si trova sulla stessa rete delle fotocamere remote (Rete A):

| Velocità<br>effettiva<br>all'interno<br>della rete<br>A | Velocità<br>effettiva<br>all'interno<br>della rete B | Velocità effettiva<br>tra hub (C) | Fotografia LV | Fotografia<br>elenco |
|---------------------------------------------------------|------------------------------------------------------|-----------------------------------|---------------|----------------------|
| 100 Mbps                                                |                                                      | < 50 Mbps                         | —             | ~                    |
|                                                         |                                                      | 100 Mbps                          | ~             | ~                    |
| 1 Gbps                                                  |                                                      |                                   | ~             | ~                    |

Impostazioni di caricamento automatico consigliate per larghezze di banda di rete

# Indice

### Α

Accesso anonimo, <u>18</u> Adattatore Ethernet, <u>12</u>, <u>31</u>, <u>41</u>, <u>224</u> Alloggiamento, <u>98</u>, <u>190</u> Anteprima, <u>79</u>, <u>144</u> App NX Field, <u>10</u>, <u>223</u> Attivazione AF, <u>67</u>

### В

Bilanciamento del bianco, <u>93</u>, <u>183</u> Bilanciamento del bianco spot, <u>93</u>, <u>183</u> Busy (Occupato), <u>26</u>

## C

Cambia immagine, <u>164</u> Cancella dopo l'invio, <u>29</u> Caricamento FTP, <u>16</u> Cartella personale, <u>18</u> Codice temporale, <u>161</u>, <u>163</u> Connected (Connesso), <u>26</u> Connessione alla rete, <u>107</u>, <u>199</u> Controlli personalizzati, <u>62</u> Controllo fotocamera, <u>71</u> Controllo fotocamera, <u>133</u> Creazione guidata connessione, <u>16</u> Cronologia, <u>110</u>, <u>202</u> Cronologia connessione, <u>110</u>, <u>202</u>

#### E

Elenco, <u>70</u>, <u>131</u> Elenco fotocamere remote, <u>21</u>, <u>26</u>, <u>64</u> Error (Errore), <u>26</u> Ethernet, <u>7</u>, <u>15</u>, <u>32</u>, <u>42</u>

### E\_

Firewall, <u>19</u> Firmware, <u>7</u>, <u>13</u>, <u>225</u> Formato scheda, <u>118</u>, <u>210</u> Fotocamera master, <u>7</u>, <u>20</u>, <u>60</u> Fotocamera remota, <u>7</u>, <u>20</u> Foto intervallate, <u>169</u> Frequenza fotogrammi (FPS), <u>120</u>, <u>168</u>, <u>212</u> FTPS, <u>17</u>, <u>19</u>, <u>115</u>, <u>207</u> Funzioni LAN/WT cablate, <u>15</u> Fuso orario, <u>14</u>

### G

Group name (Nome gruppo), <u>20, 36, 48</u>, <u>228</u>

#### <u>н</u>

High-frequency flicker reduction, <u>91</u>, <u>181</u>

Impostazione pulsante AF-On, <u>158</u>, <u>219</u> Impostazione video, <u>220</u> Impostazioni di connessione, <u>52</u>, <u>70</u> Impostazioni di rete, <u>16</u>, <u>228</u>, <u>231</u> Indirizzo IP, <u>16</u>, <u>33</u>, <u>45</u> Indirizzo MAC, <u>121</u>, <u>213</u> Info fotocamere remote, <u>35</u>, <u>47</u> Inoltro porta, <u>11</u>, <u>19</u> Inserisci il nome della cartella, <u>18</u> Interruttore di connessione, <u>35</u>, <u>47</u> Invio automatico, <u>29</u>

#### L

LAN cablata, <u>7</u>, <u>15</u>, <u>221</u> LAN/WT cablata, <u>7</u> Live view, <u>28</u>, <u>47</u>, <u>81</u>, <u>137</u>

#### Μ

Modifica parametri, <u>89</u>, <u>179</u> Modifica posizione, <u>165</u> Modo di misurazione diretta, <u>94</u>, <u>185</u> Modo di scatto a schermo intero, <u>76</u> Mostra foto scattata, <u>30</u> Mostra vista Skin, <u>132</u>, <u>139</u>

#### Ν

NAT traversal, <u>11</u>, <u>19</u> Nome display, <u>35</u>, <u>47</u> Nome fotocamera remota, <u>39</u>, <u>54</u>, <u>107</u>, <u>198</u> Notifica avvertenza, <u>127</u>, <u>219</u> Numero porta, 19, 109, 201

### 0

Opzione, <u>35</u>, <u>47</u> Opzioni controllo fotocamera, <u>71</u>, <u>134</u> Opzioni di connessione, <u>35</u>, <u>70</u> Opzioni modo di scatto sincro, <u>62</u> Ora, <u>13</u>, <u>126</u>, <u>218</u>

## P

Pairing Tool for NX Field (Strumento di accoppiamento per NX Field), <u>225</u> Porta TCP, <u>19</u> Premisurazione manuale, <u>93</u>, <u>183</u> Priorità a velocità di rete, <u>23</u> Profilo di connessione, <u>226</u> Profilo FTP, <u>110</u>, <u>202</u> Pulsante di scatto, <u>20</u>, <u>35</u>, <u>130</u> Punto AF, <u>79</u>, <u>145</u>, <u>161</u>, <u>162</u>

### Q

Quantità spostamento MF, 84, 151

#### R

Riavvio, <u>107</u>, <u>199</u> Risparmio energetico, <u>23</u> Ritardo autosp. monitor, <u>28</u> Router, <u>11</u>, <u>19</u>

### S

Scatto sincronizzato, <u>60</u> Scegli hardware, <u>15</u> Scheda AF/WB, <u>92</u>, <u>182</u> Scheda esposizione, 90, 180 Scheda fotocamera, 71, 133 Scheda immagine, <u>96</u>, <u>187</u> Scheda info, 96, 187 Scheda LV, 71, 133 Scheda riproduzione, 97, 189 Scheda video, 188 Scrittura, 167 Selettore Live view, 28 Selettori del modo foto/video, 28, 148 Selettori foto/video, 232 Selezione scatto sincro, 62 Server FTP, 7, 16, 19 Server SFTP, 18 SFTP, 17, 18 Split View, 128 Stato FTP, 106, 198 Subnet mask, <u>17</u>, <u>33</u>, <u>45</u>

#### W

Wake-on-LAN, <u>121</u>, <u>213</u> WAN, <u>9</u>, <u>10</u> Wi-Fi integrato, <u>15</u> WOL, <u>121</u>, <u>213</u> WT-5, <u>7</u> WT-6, <u>7</u> WT-7, <u>221</u>, <u>224</u>, <u>230</u>

## I

Timeout di connessione, <u>126, 218</u> Timer, <u>22</u> Timer di standby, <u>21, 121, 213, 232</u> Trasmettitore wireless, <u>7, 221</u>

#### V

Velocità di rete, <u>127</u>, <u>219</u> Vista affiancata, <u>137</u>, <u>154</u> Vista principale/secondaria, <u>138</u>, <u>156</u>, <u>162</u> Vista "Skin", <u>139</u>, <u>164</u> VPN, <u>19</u>